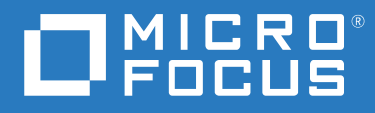

# ZENworks 2020 Update 1 サーバインストールガイド

2020年6月

#### 保証と著作権

保証と著作権、商標、免責事項、保証、輸出およびその他の使用制限、米国政府の規制による権利、特許ポリシー、および FIPS コンプライアンスの詳細については、https://www.novell.com/company/legal/を参照してください。

© Copyright 2008-2020 Micro Focus or one of its affiliates.

Micro Focus、関連会社、およびライセンサ(「Micro Focus」)の製品およびサービスに対する保証は、当該製品 およびサービスに付属する保証書に明示的に規定されたものに限られます。本書のいかなる内容も、当該保証 に新たに保証を追加するものではありません。Micro Focus は、本書に技術的または編集上の誤りまたは不備が あっても責任を負わないものとします。本書の内容は、将来予告なしに変更されることがあります。

# 目次

|   | このガイドについて                                                                                                    | 7                                                    |
|---|----------------------------------------------------------------------------------------------------|------------------------------------------------------|
| ペ | ージのパートェシステム要件                                                                                                    | 9                                                    |
| 1 | プライマリサーバ要件                                                                                                    | 11                                                   |
| 2 | データベースの要件                                                                                                    | 15                                                   |
| 3 | 管理ブラウザ要件                                                                                                    | 17                                                   |
| ペ | ージのパート II Windows へのインストール                                                                                                    | 19                                                   |
| 4 | <b>Windows へのインストールのワークフロー</b><br>最初のプライマリサーバのインストールワークフロー                                                                               | <b>21</b><br>21<br>21<br>24                          |
| 5 | ZENworks インストールで実行される処理                                                                                                    | 27                                                   |
| 6 | Windows サーバソフトウェアの更新                                                                                                    | 29                                                   |
| 7 | 外部証明書の作成                                                                                                    | 31                                                   |
|   | 証明書署名要求 (CSR) の生成....................................                                                                                    | . 31<br>. 32<br>. 33                                 |
| 8 | 外部 ZENworks データベースのインストールと設定                                                                                                    | 35                                                   |
|   | 外部データベースの前提条件PostgreSQL の前提条件Microsoft SQL Server の前提条件Oracle の前提条件SERWorks データベースの設定PostgreSQL データベース情報MS SQL データベースの情報Oracle データベースの情報 | . 35<br>. 36<br>. 36<br>. 39<br>. 40<br>. 42<br>. 43 |
| 9 | Windows への ZENworks プライマリサーバのインストール                                                                                                    | 47                                                   |
|   | プライマリサーバソフトウェアのインストール                                                                                                    | . 47<br>. 48<br>. 48<br>. 50                         |

| インストールの検証                                                                     | . 50 |
|-------------------------------------------------------------------------------|------|
| インストール情報                                                                      | . 52 |
|                                                                               | -    |
|                                                                               | 64   |
| 10 インストール後のタスクの元了                                                             | 61   |
| 製品のライセンス                                                                      | . 61 |
| NAT ファイアウォールの背後にあるプライマリサーバへのアクセスの有効化                                          | . 62 |
| ファイアウォール例外としての Imaging アプリケーションの追加                                            | 62   |
| ジィージック かかが C C C O Ininging フラブラ ションの追加 · · · · · · · · · · · · · · · · · · · |      |
| Windows Server 2012 のよび 2016 のファイア・フォールがかとしての imaging アフリク・                   | <br> |
| ノョンの追加・・・・・・・・・・・・・・・・・・・・・・・・・・・・・・・・・・・・                                    | . 02 |
|                                                                               | . 03 |
|                                                                               | . 03 |
|                                                                               | . 64 |
| 予約されているメモリサイスの調整                                                              | . 64 |
| フーンヘーンサホートの有効化...................................                             | . 64 |
|                                                                               |      |
| ページのパート III Linux へのインストール                                                    | 65   |
|                                                                               |      |
| 11 Linux へのインス トールのワークフロー                                                     | 67   |
|                                                                               | 07   |
| 最初のプライマリサーバのインストールワークフロー                                                      | . 67 |
| 追加のプライマリサーバのインストールワークフロー                                                      | . 69 |
|                                                                               |      |
| 12 ZENworks インストールで実行される処理                                                    | 73   |
|                                                                               | /5   |
|                                                                               |      |
| 13 Linux サーハソフトウェアの更新                                                         | 75   |
| すべての Linux プラットフォーム...............................                            | . 75 |
|                                                                               |      |
|                                                                               | 77   |
| 14 SSL 証明者の作成                                                                 | //   |
| 証明書署名要求 (CSR) の生成....................................                         | . 77 |
| NetIQ ConsoleOne を使用した証明書の生成...........................                       | . 78 |
| NetIQ iManager を使用した証明書の生成............................                        | . 79 |
|                                                                               |      |
| 15 め如ってNucada ゴークベーフのノンフトール トジウ                                               | 01   |
| 15 外部 ZEINWORKS ナーダベースのインストールと設定                                              | 81   |
| 外部データベースの前提条件....................................                             | . 81 |
| PostgreSQL の前提条件...................................                           | . 81 |
| Microsoft SQL Server の前提条件.............................                       | . 82 |
| Oracle の前提条件....................................                              | . 82 |
|                                                                               |      |
| 16 Linux への 7FNworks プライマリサーバのインストール                                          | 85   |
|                                                                               | 05   |
| フライマリサーバソフトウェアのインストール                                                         | . 85 |
| GUI(グラフィカルユーザインタフェース)インストールプログラムを使用したプラ                                       |      |
|                                                                               | . 85 |
| CLI(コマンドラインインタフェース)インストールプログラムを使用したプライマ                                       | _    |
| リサーバソフトウェアのインストール....................                                         | . 86 |
|                                                                               | _    |

4 目次

| インストールの検証                                                                                                    | . 89<br>. 90                            |
|----------------------------------------------------------------------------------------------------|-----------------------------------------|
| 17 インストール後のタスクの完了                                                                                                    | 99                                      |
| 製品のライセンス<br>ファイアウォール例外としての Imaging アプリケーションの追加<br>ZENworks 11.x デバイスのアップグレードのサポート<br>ZENworks コンポーネントのバックアップ<br>ZENworks コントロールセンターのカスタマイズ<br>Mware ESX の場合のタスク | . 99<br>100<br>100<br>101<br>101<br>101 |
| ページのパート IV 付録                                                                                                    | 103                                     |
| A インストール実行可能引数                                                                                                    | 105                                     |
| B 依存 Linux RPM パッケージ<br>SUSE Linux Enterprise Server                                                                                                    | <b>107</b><br>107                       |
| C パーティショニング機能を備えた Oracle Enterprise                                                                                                    | 113                                     |
| D データベース作成時に使用できないキーワード                                                                                                    | 115                                     |
| E インストールのトラブルシューティング                                                                                                    | 117                                     |
| インストールのトラブルシューティング                                                                                                    | 117<br>125                              |

# このガイドについて

この『ZENworks サーバインストールガイド』では、Windows および Linux サーバに ZENworks プライマリサーバソフトウェアを適切にインストールする際に役立つ情報につい て説明します。

このガイドの情報は、次のように構成されます。

- 9ページのパート」「システム要件」
- ◆ 19 ページのパートⅡ「Windows へのインストール」
- ◆ 65 ページのパート Ⅲ「Linux へのインストール」
- ◆ 103 ページのパート Ⅳ「付録」

#### 対象読者

このガイドは、ZENworks 管理者を対象としています。

#### フィードバック

本マニュアルおよびこの製品に含まれているその他のマニュアルについて、皆様のご意見 やご要望をお寄せください。オンラインヘルプの各ページの下部にあるユーザコメント機 能を使用してください。

#### その他のマニュアル

ZENworks には、製品について学習したり、製品を実装したりするために使用できるその他のマニュアル (PDF 形式および HTML 形式の両方)も用意されています。その他のマニュアル については、ZENworks マニュアル Web サイトを参照してください。

システム要件

次のセクションでは、ZENworks プライマリサーバをインストールするためのシステム要件 について説明します。

- ◆ 11ページの第1章「プライマリサーバ要件」
- 15ページの第2章「データベースの要件」
- 17ページの第3章「管理ブラウザ要件」

#### 10 システム要件

プライマリサーバ要件

プライマリサーバソフトウェアをインストールするサーバが次の要件を満たしていること を確認します。

**注**:以下に ZENworks プライマリサーバソフトウェアをインストール可能なオペレーティン グシステムをリスト表示しています。このリストは必ずしも ZENworks Patch Management でアップデート可能なオペレーティングシステム示しているわけではありません。このリ ストについては、『ZENworks Patch Management Content Report』を参照してください。

| 項目                                | 要件                                                                                                    | 追加の詳細                                                                                                    |  |
|-----------------------------------|----------------------------------------------------------------------------------------------------|----------------------------------------------------------------------------------------------------|--|
| サーバ使<br>用方法                       | 使用するサーバには、プライマリサーバ<br>が実行するタスク以外のタスクを処理す<br>る能力があるかもしれません。ただし、<br>プライマリサーバソフトウェアをインス<br>トールするサーバは、ZENworks に対する<br>作業目的でのみ使用することを推奨しま<br>す。                                                                                                    | たとえば、サーバで次の項目を実<br>行したくない場合があります。<br>• NetIQ eDirectory のホスト<br>• Active Directory のホスト<br>• ターミナルサービスのホスト |  |
| オペレー<br>ティング<br>システム<br>- Windows | <ul> <li>Windows 2012 Server x86_64<br/>(Foundation、Essential、Standard、お<br/>よび Datacenter の各エディション)</li> <li>Windows 2012 Server R2 x86_64<br/>(Foundation、Essential、Standard、お<br/>よび Datacenter の各エディション)</li> <li>Windows 2016 Server x86_64<br/>(Essential、Standard、Datacenter およ<br/>び Storage の各エディション)</li> <li>Windows 2019 Server x86_64<br/>(Essential、Standard、Datacenter およ<br/>び Storage の各エディション)</li> </ul> | クラスタ環境内のサーバへのイン<br>ストールはサポートされません。                                                                         |  |

| 項目                              | 要件                                                                                                    | 追加の詳細                                                                                                    |
|---------------------------------|----------------------------------------------------------------------------------------------------|----------------------------------------------------------------------------------------------------|
| オペレー<br>ティング<br>システム<br>- Linux | <ul> <li>SLES 11 SP4 x86_64</li> <li>SLES 12 SP3 x86_64</li> <li>SLES 12 SP4 x86_64</li> <li>SLES 12 SP5 x86_64</li> <li>SLES 15 x86_64</li> <li>SLES 15 SP1 x86_64</li> </ul> | <ul> <li>重要</li> <li>リモート管理はランレベル<br/>3(テキストのみ、Xサーバを<br/>使用しない)のLinuxデバイス<br/>ではサポートされていません。</li> <li>ZENworksがすでにシステムに<br/>インストールされている場合<br/>は、オペレーティングシステ<br/>ムのメジャーインプレース<br/>アップグレード(たとえば<br/>SLES 11 SP4 から SLES 12)を実<br/>行しないでください。問題が<br/>発生し、プライマリサーバの<br/>入れ替えが必要になる場合が<br/>あります。</li> <li>サーバの入れ替え方法の詳細<br/>については、『「ZENworks<br/>Disaster Recovery Reference」』<br/>の「<i>Replacing Primary Servers</i>」<br/>を参照してください。</li> </ul> |
| プロセッ<br>サ                       | 速度 : 2.0GHz 以上<br>タイプ : クアッドコア以上                                                                                                    |                                                                                                    |
| RAM                             | 16GB 以上                                                                                                    | デバイス 3000 台に対して 16GB。<br>追加のデバイス 3000 台ごとに 1GB<br>の RAM を追加。Vertica を使用して<br>いる場合は、「Vertica のシステム要<br>件」を参照してください。                                                                                                    |

| 項目             | 要件                                                                                                    | 追加の詳細                                                                                                    |
|----------------|----------------------------------------------------------------------------------------------------|----------------------------------------------------------------------------------------------------|
| <br>ディスク<br>容量 | インストール用に 40GB。コンテンツの量<br>によっては、領域を分散する必要があり<br>ます。<br>ZENworks データベースではデバイス<br>1000 台ごとに 10GB を追加し、Audit デー<br>タベースではデバイス 5000 台ごとに<br>10GB を追加します。<br>tmp ディレクトリ用には 500MB を推奨。<br>このディスク容量は、パッケージの再構<br>築および編集のために必要です。<br>パッチ管理ファイルストレージ(ダウン<br>ロードされたパッチコンテンツ)には、<br>少なくとも 25GB の追加空き容量が必要<br>です。パッチ管理が有効な場合、すべて<br>のコンテンツレプリケーションサーバに<br>も、同じ容量の追加空き容量が必要です。<br>Patch Management を別の言語で使用して<br>いる場合、各サーバにも言語ごとにこの<br>サイズの追加容量が必要です。 | ZENworks データベースファイルお<br>よび ZENworks コンテンツリポジト<br>リは非常に大きくなる可能性があ<br>るので、別のパーティションまた<br>はハードディスクを用意すること<br>が必要になる場合があります。<br>Windows サーバでデフォルトのコ<br>ンテンツリポジトリの場所を変更<br>する場合の情報については、<br><i>『ZENworks Primary Server and</i><br><i>Satellite Reference</i> 』の「Content<br>Repository」を参照してください。<br>Linux サーバの場合は、/var/<br>opt ディレクトリを大容量のパー<br>ティションに配置することをお勧<br>めします。このディレクトリには<br>データベース(組み込まれている<br>場合)およびコンテンツリポジト<br>リが格納されます。<br>/etc ディレクトリに必要なスペー<br>スが少なくて済みます。 |
| 画面解像           | ビデオアダプタ : 256 色                                                                                                    |                                                                                                    |

| 皮           | 画面解像度 : 1024 × 768 以上                                                                                                    |
|-------------|----------------------------------------------------------------------------------------------------|
| DNS の解<br>決 | 管理ゾーン内のサーバおよびワークス<br>テーションは、適切に設定された DNS を<br>使用してデバイスのホスト名を解決する<br>必要があります。適切に設定されていな<br>いと、ZENworksの一部の機能が正しく動<br>作しません。DNS が正しく設定されてい<br>ないと、サーバは互いに通信できず、<br>ワークステーションはサーバと通信でき<br>ません。 |
|             | サーバ名は、アンダースコアを含めない<br>など、DNS の要件をサポートしている必<br>要があります。要件をサポートしていな<br>いと、ZENworks のログインに失敗しま<br>す。使用できる文字は、文字 a ~ z (大文<br>字と小文字)、数字、およびハイフン (-)                                              |

**注**: Linux プライマリサーバのホスト名に 大文字が含まれる場合、そのサーバ上に ある /etc/hosts ファイルにサーバのホスト 名を追加する必要があります。

です。

| 項目                                             | 要件                                                                                                    | 追加の詳細                                                                                                    |  |
|------------------------------------------------|----------------------------------------------------------------------------------------------------|----------------------------------------------------------------------------------------------------|--|
| IP アドレ<br>ス                                    | サーバは、静的な IP アドレスまたは永久<br>にリースされる IP アドレス (DHCP 設定の<br>場合 ) を持つ必要があります。                                                                                                    | IP アドレスがバインドされていな<br>い NIC を使用しようとすると、イ<br>ンストールはハングします。                                                                                                    |  |
|                                                | IP アドレスはターゲットサーバのすべて<br>の NIC にバインドされる必要があります。                                                                                                    |                                                                                                    |  |
| Microsoft<br>.NET<br>(Windows<br>のみ )          | soft ZENworks 2020 をインストールするには、 Windows Server 2012 <sup>-</sup><br>Windows のプライマリサーバに Microsoft ルトで .NET 4.5 を使用<br><sup>OWS</sup> .NET 4.5 Framework およびその最新の更新 ただし、その有効化<br>をインストールし、実行している必要が ZENworks のインストー<br>あります。                               |                                                                                                    |  |
|                                                | .NET 4.5 Client Profile ではなく完全な .NET<br>4.5 Framework がデバイスにインストール<br>されていることを確認してください。                                                                                                    | れます。このオプションを選択す<br>ると、.NET が自動的に有効になり<br>ます。                                                                                                    |  |
| ファイア<br>ウォール<br>設定 : TCP<br>および<br>UDP ポー<br>ト | ZENworks インストーラにより、インス<br>トール中に複数の TCP および UDP ポート<br>が開かれます。ZENworks に必要なポート<br>が使用中の場合、ZENworks インストーラ<br>によって、別のポートを設定するようプ<br>ロンプトが表示されます。                                                                                                    | TCP ポートと UDP ポートのリスト<br>および ZENworks でこれらのポート<br>を使用する方法については、<br>『ZENworks 2020 TCP and UDP Ports』<br>を参照してください。                                                                                                    |  |
|                                                | <b>重要</b> : インストールまたはアップグレー<br>ド時にファイアウォールが無効になって<br>いる場合は、ファイアウォールが有効に<br>なったときにファイアウォール設定で手<br>動でポートを開いてください。                                                                                                    |                                                                                                    |  |
| サポート<br>している<br>ハイパー<br>バイザ                    | プライマリサーバソフトウェアは、次の<br>仮想マシン環境にインストールできます。<br>• SLES 11 SP4、SLES 12 SP3、SP4、SP5、<br>および SLES 15 SP1 上の XEN<br>• VMware ESXi 6.x<br>• Microsoft Hyper-V Server Windows<br>2012、2012 R2 2016、および 2019。<br>• Citrix XEN 6.5、7.x、および Citrix<br>Hypervisor 8.x | <ul> <li>リリースされたバージョンの<br/>ゲストオペレーティングシス<br/>テム(VM)のみがサポートされ<br/>ます。試験的なゲストオペ<br/>レーティングシステムはサ<br/>ポートされません。</li> <li>ゲストオペレーティングシス<br/>テムは、VM 作成時に指定さ<br/>れたオペレーティングシステ<br/>ムと一致する必要があります。<br/>たとえば、VM の作成時にゲ<br/>ストオペレーティングシステ<br/>ムをWindows Server 2012 と指<br/>定した場合は、実際のゲスト<br/>オペレーティングシステムも<br/>Windows Server 2012 でなけれ<br/>ばなりません。</li> </ul> |  |

2 データベースの要件

データベースは次の要件を満たしている必要があります。

| 項目                     | 要件                                                                                                    |
|------------------------|----------------------------------------------------------------------------------------------------|
| データベースバー<br>ジョン        | <ul> <li>Oracle 12c R1 バージョン 12.1.0.2 Standard Edition、Enterprise</li> <li>Edition、および Oracle RAC (パーティション機能ありまたはなし)</li> </ul> |
|                        | ◆ Oracle 12c R2 バージョン 12.2.0.1 Standard Edition、Enterprise<br>Edition、および Oracle RAC (パーティション機能ありまたは<br>なし)                     |
|                        | ◆ Oracle 18c R1 (Cluster および RAC を含む )                                                                                          |
|                        | ◆ Oracle 19c (Cluster および RAC を含む )                                                                                             |
|                        | ◆ Microsoft SQL Server 2012 SP3 以降 (Cluster を含む ) (Standard、<br>Enterprise、Business Intelligence の各エディション )                     |
|                        | ◆ Microsoft SQL Server 2014 SP2 以降 (Cluster を含む ) (Standard、<br>Enterprise、Business Intelligence の各エディション )                     |
|                        | <ul> <li>Microsoft SQL Server 2016 および 2016 SP1 (Cluster を含む)</li> <li>(Standard および Enterprise の各エディション)</li> </ul>            |
|                        | ◆ Microsoft SQL Server 2017 (Cluster を含む ) (Standard および<br>Enterprise の各エディション )                                               |
|                        | Microsoft SQL Server 2019                                                                                                    |
|                        | ◆ 組み込み PostgreSQL 11.4                                                                                                    |
|                        | ◆ 外部 PostgreSQL 11.x (11.2 を除く )、12.x                                                                                           |
| <br>データベースサー<br>バのホスト名 | データベースサーバのホスト名は、ドメインネームサーバサー<br>ビスで解決可能である必要があります。                                                                              |
| TCP ポート                | サーバはデータベースポート上のプライマリサーバ通信を許可<br>する必要があります。MS SQL の場合は、データベースサーバ用<br>の静的ポートを設定してください。                                            |
|                        | デフォルトのポート :                                                                                                    |
|                        | <ul> <li>MS SQL は 1433</li> </ul>                                                                                               |
|                        | Oracle は 1521                                                                                                    |
|                        | • 組み込み PostgreSQL は 54327                                                                                                    |
|                        | ◆ 外部 PostgreSQL は 5432                                                                                                    |
|                        | 競合する場合はデフォルトのポート番号を変更します。ただ<br>し、プライマリサーバがデータベースと通信するようにポート<br>が開いている必要があります。                                                   |

| 項目               | 要件                                                                                                    |
|------------------|----------------------------------------------------------------------------------------------------|
| UDP ポート          | MS SQL は 1434 (ZENworks でデータベースの名前付きインスタン<br>スを使用する場合 )                                                                                                    |
| WAN に関する注意<br>事項 | プライマリサーバと ZENworks データベースは同じネットワー<br>クセグメント上に存在する必要があります。プライマリサーバ<br>は WAN 経由で ZENworks データベースに書き込むことはできま<br>せん。                                                                                                    |
| デフォルトの文字<br>セット  | MS SQL の場合には、ZENworks は特定の文字セットを必要とし<br>ません。ZENworks は、MS SQL でサポートされるすべての文字<br>セットをサポートします。                                                                                                    |
|                  | Oracle の場合、NLS_CHARACTERSET パラメータを AL32UTF8 に、<br>MAX_STRING_SIZE パラメータを Standard に、<br>NLS_NCHAR_CHARACTERSET パラメータを AL16UTF16 に設定する<br>必要があります。既存の Oracle データベースが別の文字セット<br>でインストールされている場合、AL32UTF8 文字セットに移行し<br>てください。Oracle のサポートに問い合わせてください。 |
| 照合               | ZENworks は、MS SQL データベースの大文字小文字を区別する<br>インスタンスではサポートされません。したがって、データ<br>ベースが大文字小文字を区別しないことを確認してから、デー<br>タベースをセットアップする必要があります。                                                                                                    |
| データベースユー<br>ザ    | ZENworks データベースユーザがリモートデータベースに接続す<br>るのに制約がないかどうかを確認してください。                                                                                                    |
|                  | たとえば、ZENworks データベースユーザが Active Directory ユー<br>ザである場合は、Active Directory のポリシーでリモートデータ<br>ベースへの接続がユーザに許可されているかどうかを確認しま<br>す。                                                                                                    |

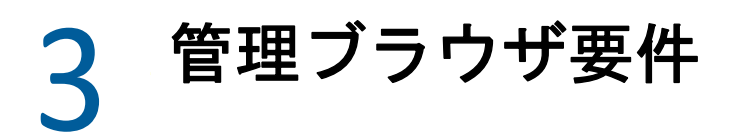

ZENworks コントロールセンターを実行してシステムを管理するワークステーションまたは サーバが次の要件を満たしていることを確認します。

| 項目        | 要件                                                                                                   |
|-----------|----------------------------------------------------------------------------------------------------|
| Web ブラウザ  | 次の Web ブラウザがサポートされています。                                                                              |
|           | ◆ Internet Explorer 11 以降                                                                            |
|           | ◆ Firefox バージョン 58 以上                                                                                |
|           | ◆ Firefox ESR バージョン 68                                                                               |
|           | ◆ Edge 40 以降                                                                                         |
|           | ◆ Chrome バージョン 55 以上                                                                                 |
|           | <b>注</b> : ZCC Helper に依存する機能の管理は、Windows デバイスと SUSE<br>Linux Enterprise デバイスでのみサポートされます。            |
| TCP ポー  ト | 管理対象デバイス上でのリモートセッションに対するユーザの要求を<br>満たすには、Remote Management リスナを実行するためにデバイス上<br>でポート 5550 を開く必要があります。 |

Windows へのインストール

次の各セクションでは、ZENworks プライマリサーバソフトウェアを Windows サーバにインストールする際に役立つ情報と手順について説明します。

- ◆ 21 ページの第4章「Windows へのインストールのワークフロー」
- 27ページの第5章「ZENworks インストールで実行される処理」
- 29 ページの第6章「Windows サーバソフトウェアの更新」
- 31 ページの第7章「外部証明書の作成」
- ◆ 35 ページの第8章「外部 ZENworks データベースのインストールと設定」
- ◆ 47 ページの第9章「Windows への ZENworks プライマリサーバのインストール」
- 61ページの第10章「インストール後のタスクの完了」

# 4 Windows へのインストールのワークフ

最初の ZENworks プライマリサーバをインストールするために完了する必要があるタスク は、追加のプライマリサーバの場合に必要なタスクとは異なります。次の各セクションで は、両方のプロセスのワークフローについて説明します。

- ◆ 21 ページの 「最初のプライマリサーバのインストールワークフロー」
- ◆ 24ページの「追加のプライマリサーバのインストールワークフロー」

## 最初のプライマリサーバのインストールワークフロー

最初の ZENworks プライマリサーバをインストールして ZENworks 管理ゾーンを作成するに は、次の順序で各タスクを完了します。

既存の ZENworks 管理ゾーンにプライマリサーバを追加するには、24 ページの「追加のプ ライマリサーバのインストールワークフロー」を参照してください。

| タスク |                                                                           | 詳細                                                                                                    |  |
|-----|---------------------------------------------------------------------------|----------------------------------------------------------------------------------------------------|--|
|     | 最初のプライマリサーバおよび管理ゾーンを<br>インストールする際に、ZENworks インストー<br>ルプログラムが実行する処理を確認します。 | 最初のプライマリサーバをインストールする<br>際に、インストールプログラムは、プライマ<br>リサーバソフトウェアのインストール、<br>ZENworks データベースの設定、および管理<br>ゾーンの確立の各処理を実行します。             |  |
|     |                                                                           | 詳細については、27 ページの第 5 章<br>「ZENworks インストールで実行される処理」<br>を参照してください。                                                                 |  |
|     | ZENworks ISO イメージを DVD に書き込んで、<br>インストール DVD を作成します。                      | この ISO イメージを抽出してインストールに<br>使用することはできません。インストール<br>は、インストール DVD から実行する必要があ<br>ります。                                               |  |
|     | ZENworks プライマリサーバのインストール先<br>である Windows サーバ上のソフトウェアを更<br>新します。           | Windows サーバソフトウェアが最新であるこ<br>と、およびプライマリサーバのインストール<br>に干渉するおそれがあるすべてのソフトウェ<br>ア (ウィルス対策ソフトウェアなど)が更新<br>済みで正しく設定されていることを確認しま<br>す。 |  |
|     |                                                                           | 詳細については、29 ページの第 6 章<br>「Windows サーバソフトウェアの更新」を参<br>照してください。                                                                    |  |

| タスク |                                                   | 詳細                                                                                                    |
|-----|---------------------------------------------------|----------------------------------------------------------------------------------------------------|
|     | (オプション) プライマリサーバ用の外部証明<br>書を作成します。                | ZENworks プライマリサーバは、HTTPS プロト<br>コルを使用して ZENworks 管理対象デバイス<br>と通信します。このセキュア通信のために<br>は、ZENworks 管理ゾーンに定義済みの認証局<br>(CA) があり、各プライマリサーバがゾーンの<br>CA によって発行された専用のサーバ証明書を<br>持っている必要があります。       |
|     |                                                   | ZENworks には ZENworks 内部 CA が付属してい<br>ます。ZENworks 内部 CA を使用する場合、最<br>初のプライマリサーバのインストール中に CA<br>が作成され、その後インストールするプライ<br>マリサーバにはそれぞれ、ZENworks CA に<br>よって署名された証明書が発行されます。                    |
|     |                                                   | Novell では、企業のセキュリティポリシーで<br>許可されていない場合を除き、ZENworks 内部<br>CA を使用することをお勧めします。<br>ZENworks 内部 CA は 10 年間有効で、Remote<br>Management など、ZENworks のさまざまな機<br>能が使いやすくなります。                         |
|     |                                                   | ZENworks 内部 CA を使用できない場合は、外<br>部 CA を使用して、インストールする各プラ<br>イマリサーバに外部サーバ証明書を提供でき<br>ます。                                                                                                    |
|     |                                                   | 外部証明書を使用する場合、31 ページの第<br>7 章「外部証明書の作成」を参照してくださ<br>い。                                                                                                    |
|     | ZENworks データベースで使用する外部データ<br>ベースソフトウェアをインストールします。 | ZENworks では、一般データ用と監査データ用<br>に 2 つのデータベースが必要です。これらの<br>データベースには、ZENworks に付属する組み<br>込み PostgreSQL データベースソフトウェア、<br>またはサポートされている外部データベース<br>ソフトウェアを使用できます (15 ページの第<br>2 章「データベースの要件」を参照)。 |
|     |                                                   | 外部データベースを使用する場合、35 ページ<br>の第 8 章「外部 ZENworks データベースのイ<br>ンストールと設定」を参照してください。                                                                                                    |

| タスク |                                                                   | 詳細                                                                                                    |
|-----|-------------------------------------------------------------------|----------------------------------------------------------------------------------------------------|
|     | Audit データベースで使用する外部データベー<br>スソフトウェアをインストールします。                    | ZENworks に付属する組み込み PostgreSQL デー<br>タベースソフトウェア、またはサポートされ<br>ている外部データベースソフトウェアを使用<br>できます (15 ページの第 2 章「データベース<br>の要件」を参照)。          |
|     |                                                                   | 外部データベースを使用する場合、35 ページ<br>の第 8 章「外部 ZENworks データベースのイ<br>ンストールと設定」を参照してください。                                                        |
|     |                                                                   | ZENworks データベースを設定してから、<br>Audit データベースを設定します。ZENworks<br>と Audit のフィールドは同じです。                                                      |
|     | サポートされている Windows サーバに、<br>ZENworks プライマリサーバソフトウェアをイ<br>ンストールします。 | 方法については、47 ページの 「プライマリ<br>サーバソフトウェアのインストール」を参照<br>してください。                                                                           |
|     | プライマリサーバが実行中であることを確認<br>します。                                      | ソフトウェアが正常にインストールされてい<br>ること、およびプライマリサーバが実行中で<br>あることを確認するために実行できる特定の<br>チェック方法があります。                                                |
|     |                                                                   | 方法については、50 ページの「インストール<br>の検証」を参照してください。                                                                                            |
|     | ライセンス済みまたは評価する ZENworks 製<br>品をアクティブ化します。                         | すべての ZENworks 製品がインストールされ<br>ます。ただし、ライセンス済みの製品のライ<br>センスキーを入力する必要があります。必要<br>に応じて、ライセンスを受けていない製品を<br>アクティブ化して、60 日間評価することもで<br>きます。 |
|     |                                                                   | 方法については、61 ページの 「製品のライセ<br>ンス」を参照してください。                                                                                            |
|     | ZENworks プライマリサーバおよび他の<br>ZENworks コンポーネントをバックアップしま<br>す。         | プライマリサーバを少なくとも1回バック<br>アップし、ZENworks データベースの定期的な<br>バックアップをスケジュールする必要があり<br>ます。                                                     |
|     |                                                                   | 方法については、63 ページの 「ZENworks コ<br>ンポーネントのバックアップ」を参照してく<br>ださい。                                                                         |
|     | インストール後のタスクを確認し、インス<br>トールしたプライマリサーバに該当するタス<br>クをすべて完了します。        | プライマリサーバに対して実行が必要なイン<br>ストール後のタスクは複数あります。タスク<br>のリストを確認し、該当するタスクをすべて<br>完了します。                                                      |
|     |                                                                   | 方法については、61 ページの第 10 章「イン<br>ストール後のタスクの完了」を参照してくだ<br>さい。                                                                             |

## 追加のプライマリサーバのインストールワークフロー

ZENworks プライマリサーバをインストールして既存の ZENworks 管理ゾーンに追加するには、次の順序で各タスクを完了します。

| タスク |                                                                         | 詳細                                                                                                    |  |
|-----|-------------------------------------------------------------------------|----------------------------------------------------------------------------------------------------|--|
|     | プライマリサーバを既存の管理ゾーンにイン<br>ストールする際に、ZENworks インストールプ<br>ログラムが実行する処理を確認します。 | 管理ゾーンに追加のプライマリサーバをイン<br>ストールする場合、インストールプログラム<br>は、プライマリサーバソフトウェアのインス<br>トール、既存の管理ゾーンへのプライマリ<br>サーバの追加、ZENworks コントロールセン<br>ターのインストール、および ZENworks サー<br>ビスの開始の各処理を実行します。 |  |
|     |                                                                         | 詳細については、27 ページの第 5 章<br>「ZENworks インストールで実行される処理」<br>を参照してください。                                                                                                    |  |
|     | ZENworks ISO イメージを DVD に書き込んで、<br>インストール DVD を作成します。                    | この ISO イメージを抽出してインストールに<br>使用することはできません。インストール<br>は、インストール DVD から実行する必要があ<br>ります。                                                                                        |  |
|     | ZENworks プライマリサーバのインストール先<br>である Windows サーバ上のソフトウェアを更<br>新します。         | Windows サーバソフトウェアが最新であるこ<br>と、およびプライマリサーバのインストール<br>に干渉するおそれがあるすべてのソフトウェ<br>ア (ウィルス対策ソフトウェアなど)が更新<br>済みで正しく設定されていることを確認しま<br>す。                                          |  |
|     |                                                                         | 詳細については、29 ページの第 6 章<br>「Windows サーバソフトウェアの更新」を参<br>照してください。                                                                                                    |  |
|     | (オプション)プライマリサーバ用の外部証明<br>書を作成します。                                       | ZENworks 管理ゾーンで ZENworks 内部認証局<br>(CA) を使用する場合、新しいプライマリサー<br>バにはインストール時に自動的にサーバ証明<br>書が発行されます。                                                                           |  |
|     |                                                                         | ゾーンで外部 CA を使用する場合は、新しい<br>プライマリサーバに対し、外部 CA から発行<br>された有効な証明書を提供する必要がありま<br>す。                                                                                           |  |
|     |                                                                         | 外部 CA から証明書を作成する方法について<br>は、31 ページの第 7 章「外部証明書の作成」<br>を参照してください。                                                                                                    |  |

| タスク |                                                                   | 詳細                                                                                                    |
|-----|-------------------------------------------------------------------|----------------------------------------------------------------------------------------------------|
|     | サポートされている Windows サーバに、<br>ZENworks プライマリサーバソフトウェアをイ<br>ンストールします。 | 追加のプライマリサーバのインストールは、<br>最初のプライマリサーバのインストールほど<br>複雑ではありません。ソフトウェアファイル<br>の保存先、管理ゾーンの認証情報(プライマ<br>リサーバのアドレスと管理者のログイン資格<br>情報)、および外部証明書のファイル(ゾーン<br>で外部 CA を使用する場合)をインストールプ<br>ログラムで指定するだけで済みます。 |
|     |                                                                   | インストールプログラムの実行方法について<br>は、47 ページの「プライマリサーバソフト<br>ウェアのインストール」を参照してくださ<br>い。                                                                                                    |
|     | プライマリサーバが実行中であることを確認<br>します。                                      | ソフトウェアが正常にインストールされてい<br>ること、およびプライマリサーバが実行中で<br>あることを確認するために実行できる特定の<br>チェック方法があります。                                                                                                    |
|     |                                                                   | 方法については、50 ページの「インストール<br>の検証」を参照してください。                                                                                                    |
|     | ZENworks プライマリサーバをバックアップし<br>ます。                                  | プライマリサーバを少なくとも1回バック<br>アップする必要があります。                                                                                                    |
|     |                                                                   | 方法については、63 ページの「ZENworks コ<br>ンポーネントのバックアップ」を参照してく<br>ださい。                                                                                                    |
|     | インストール後のタスクを確認し、インス<br>トールしたプライマリサーバに該当するタス<br>クをすべて完了します。        | プライマリサーバに対して実行が必要なイン<br>ストール後のタスクは複数あります。タスク<br>のリストを確認し、該当するタスクをすべて<br>完了します。                                                                                                    |
|     |                                                                   | 方法については、61 ページの第 10 章「イン<br>ストール後のタスクの完了」を参照してくだ<br>さい。                                                                                                    |

# 5 ZENworks インストールで実行される処 理

ZENworks インストールプログラムは最初のプライマリサーバのインストール中に以下のことを実行します。

- 管理ゾーンの作成
- デフォルトの ZENworks 管理者アカウント用に入力するパスワードの作成
- ZENworks データベースおよび Audit データベースの確立と入力

ZENworks インストールプログラムはプライマリサーバのインストール中に、次のことを実行します。

- ZENworks Agent のインストール(このサーバを管理可能にする)
- ZENworks コントロールセンター(ZENworks システムの管理に使用する Web コンソール)のインストール
- zman コマンドラインユーティリティのインストール
- ZENworks サービスのインストールおよび起動

Windows サーバソフトウェアの更新

ZENworks プライマリサーバソフトウェアを Windows サーバにインストールする前に、 サーバ上のソフトウェアを更新してください。

- サーバで Windows Update を実行し、利用可能なすべての更新がインストールされていることを確認します。終了したら Windows Update を無効にし、複数の更新が並行してインストールされることが原因でプライマリサーバソフトウェアのインストールが失敗しないようにします。
- 他のソフトウェア(ウィルス対策ソフトウェアなど)を更新し、複数の更新が並行して インストールされることが原因でプライマリサーバソフトウェアのインストールが失 敗しないようにします。
- ZENworks 2020 をテストまたはレビューする場合は、非運用環境で製品を展開すること をお勧めします。

# 7 外部証明書の作成

ZENworks プライマリサーバは、HTTPS プロトコルを使用して ZENworks 管理対象デバイス と通信します。このセキュア通信のためには、ZENworks 管理ゾーンに定義済みの認証局 (CA) があり、各プライマリサーバがゾーンの CA によって発行された専用のサーバ証明書 を持っている必要があります。

ZENworks には ZENworks 内部 CA が付属しています。ZENworks 内部 CA を使用する場合、CA は最初のプライマリサーバのインストール時に作成されます。その後インストールするプ ライマリサーバにはそれぞれ、ZENworks CA によって署名された証明書が発行されます。

企業のセキュリティポリシーで許可されていない場合を除き、ZENworks 内部 CA を使用す ることをお勧めします。ZENworks 内部 CA は 10 年間有効で、Remote Management など、 ZENworks のさまざまな機能が使いやすくなります。

ZENworks 内部 CA を使用できない場合は、外部 CA を使用して、インストールする各プラ イマリサーバに外部サーバ証明書を提供できます。

外部証明書の使用に関する詳しい手順については、次の各セクションを参照してください。

- ◆ 31 ページの「証明書署名要求 (CSR) の生成」
- 32 ページの「NetIQ ConsoleOne を使用した証明書の生成」
- 33 ページの「NetIQ iManager を使用した証明書の生成」

## 証明書署名要求 (CSR) の生成

ZENworks プライマリサーバソフトウェアをインストールする各 Windows サーバに対して、 サーバの完全修飾ドメイン名 (FQDN) を件名にしたサーバ証明書を個別に作成する必要が あります。

- 1 OpenSSL をインストールします。
- 2 証明書署名要求 (CSR) の作成に必要な秘密鍵を作成するために、次のコマンドを入力 します。

openssl genrsa -out zcm.pem 2048

3 認証局が署名できる CSR を作成するために、次のコマンドを入力します。

openssl req -new -key zcm.pem -out zcm.csr

「YOUR name」を要求されたら、プライマリサーバソフトウェアをインストールする サーバに割り当てられている完全 DNS 名を入力します。ドメイン名は、 www.company.com、payment.company.com、contact.company.com などです。 4 秘密鍵を PEM フォーマットから DER エンコードフォーマットに変換するために、次のコマンドを入力します。

openssl pkcs8 -topk8 -nocrypt -in zcm.pem -inform PEM -out zcmkey.der - outform DER

秘密鍵は PKCS8 DER エンコードフォーマットである必要があります。OpenSSL コマン ドラインツールを使用してキーを適切なフォーマットに変換することができます。

5 CSR を使用し、ConsoleOne、iManager、または実際の外部 CA (Verisign など)を使用して証明書を生成します。

実際の外部 CA (Verisign など)を使用する場合、CSR を使用して証明書を生成する方法 については、Verisign にお問い合わせください。ConsoleOne または iManager を認証局 として使用する場合、次の各セクションで方法を参照してください。

- 32 ページの「NetIQ ConsoleOne を使用した証明書の生成」
- ◆ 33 ページの「NetIQ iManager を使用した証明書の生成」

## NetIQ ConsoleOne を使用した証明書の生成

- 1 eDirectory が CA として設定されていることを確認します。
- 2 プライマリサーバに証明書を発行します。
  - **2a** ConsoleOne を起動します。
  - 2b 適切な権利を持った管理者として eDirectory ツリーにログインします。 該当する権利については、『NetIQ 証明書サーバ3.3』のマニュアルの「タスクの実行に必要なエントリ権利 (https://www.netiq.com/documentation/crt33/crtadmin/ data/a2zibyo.html)」のセクションを参照してください。
  - 2c [ツール]メニューで [Issue Certificate (証明書の発行)]をクリックします。
  - 2d zcm.csr ファイルを参照して選択し、[次へ]をクリックします。
  - 2e デフォルト値を受諾してウィザードを終了します。
  - 2f 証明書の基本制約を指定して、[次へ]をクリックします。
  - 2g 有効期間、発効日、および有効期限を指定して、[次へ]をクリックします。
  - 2h [完了]をクリックします。

2i DER フォーマットで証明書を保存することを選択し、証明書の名前を指定します。

- 3 組織の CA の自己署名証明書をエクスポートします。
  - **3a** ConsoleOne から eDirectory にログインします。
  - 3b [セキュリティ]コンテナで、[CA]を右クリックして[プロパティ]をクリックしま す。
  - 3c [証明書]タブをクリックして、自己署名済み証明書を選択します。
  - 3d [エクスポート]をクリックします。
  - 3e 秘密鍵のエクスポートを要求されたら、[いいえ]をクリックします。

- **3f** DER フォーマットで証明書をエクスポートし、証明書を保存する場所を選択します。
- **3g [完了]**をクリックします。

以上で、外部 CA を使用して ZENworks をインストールするために必要な 3 つのファイルを 準備できました。

## NetIQ iManager を使用した証明書の生成

- 1 eDirectory が CA として設定されていることを確認します。
- 2 プライマリサーバに証明書を発行します。
  - **2a** iManager を起動します。
  - 2b 適切な権利を持った管理者として eDirectory ツリーにログインします。 該当する権利については、『NetIQ 証明書サーバ3.3』のマニュアルの「タスクの実行に必要なエントリ権利 (https://www.netiq.com/documentation/crt33/crtadmin/ data/a2zibyo.html)」のセクションを参照してください。
  - 2c [Roles and Tasks(役割とタスク)] メニューから、[Novell 証明書サーバ]>[Issue Certificate(証明書の発行)]の順にクリックします。
  - **2d [参照]**をクリックして、CSR ファイル zcm.csr を参照して選択し、[次へ]をクリッ クします。
  - 2e キータイプ、キーの使用方法、キーの拡張機能のデフォルト値を受諾し、[次へ] をクリックします。
  - 2f デフォルトの証明書の基本制約を指定して、[次へ]をクリックします。
  - 2g 有効期間、発効日、および有効期限を指定して、[次へ]をクリックします。ニーズに応じて、デフォルトの有効期間(10年)を変更します。
  - 2h パラメータシートを確認します。正しい場合は、[完了]をクリックします。正しくない場合は、変更が必要な箇所まで[戻る]をクリックして戻ります。 [完了]をクリックすると、証明書が作成されたことを示すメッセージがダイアログボックスに表示されます。これによって、証明書がバイナリ DER フォーマットにエクスポートされます。
  - 2i 発行された証明書をダウンロードし、保存します。
- 3 組織の CA の自己署名証明書をエクスポートします。
  - 3a iManager から eDirectory にログインします。
  - 3b [Roles and Tasks(役割とタスク)] メニューから、[Novell 証明書サーバ]> [Configure Certificate Authority(認証局の設定)]の順にクリックします。 組織 CA のプロパティページが表示され、全般ページ、CRL 設定ページ、証明書ページ、その他の eDirectory 関連のページが表示されます。
  - 3c [Certificates(証明書)]をクリックして、[Self Signed Certificate(自己署名証明書)]を 選択します。
  - 3d [エクスポート]をクリックします。

Certificate Export (証明書エクスポート) ウィザードが起動します。

- **3e** [Export the Private Key( 秘密鍵のエクスポート)] オプションを選択解除し、エクス ポート形式として [DER] を選択します。
- 3f [次へ]をクリックして、エクスポートした証明書を保存します。
- 3g [閉じる]をクリックします。

以上で、外部 CA を使用して ZENworks をインストールするために必要な 3 つのファイルを 準備できました。

# 8 外部 ZENworks データベースのインス トールと設定

ZENworks では、一般 (ZENworks) データ用と監査データ用に 2 つのデータベースが必要で す。これらのデータベースには、ZENworks に付属する組み込み PostgreSQL データベースソ フトウェア、またはサポートされている外部データベースソフトウェアを使用できます( 「データベースの要件」を参照)。

組み込みデータベースを使用する場合、このセクションの残りの部分はスキップしてくだ さい。プライマリサーバソフトウェアのインストール時に、組み込みデータベースをイン ストールします(「プライマリサーバソフトウェアのインストール」を参照)。

- 35ページの「外部データベースの前提条件」
- 39 ページの「外部 ZENworks データベースの設定」

## 外部データベースの前提条件

次の各セクションを確認して、使用する予定の外部データベースの前提条件を満たしま す。

- 35ページの「PostgreSQLの前提条件」
- 36ページの「Microsoft SQL Server の前提条件」
- 36 ページの「Oracle の前提条件」

#### PostgreSQL の前提条件

PostgreSQL データベースを使用するには、次の前提条件が満たされていることを確認します。

- PostgreSQL データベースをインストールして設定し、ZENworksのインストール時に更 新できるようにします。詳細については、「Installing PostgreSQL」を参照してください。
- ZENworksのインストール時に、データベースユーザを指定する必要があります。データベースユーザが、データベースサーバ上のテーブルを作成および変更するための読み込み/書き込み権限を持っていることを確認してください。

注:このデータベースについては、ZENworks サポートから、問題の判別、互換性情報の提供、インストールの支援、使用上のサポート、継続的保守、および基本的なトラブルシューティングが提供されます。拡張トラブルシューティングやエラー解決などの追加サポートについては、PostgreSQL サポート Web サイト (https://www.postgresql.org/support/)を参照してください。

### Microsoft SQL Server の前提条件

Microsoft SQL Server データベースを ZENworks 用に使用するには、Microsoft SQL Server ソフ トウェアがデータベースサーバ上にインストールされており、ZENworks インストールプロ グラムで新しい Microsoft SQL データベースを作成できることを確認します。Microsoft SQL Server ソフトウェアのインストール手順については、Microsoft のマニュアルを参照してく ださい。

ZENworks デバイスまたは Audit データベースを作成するには、SA ユーザまたは SYSDBA ユーザ (sysadmin 特権あり)と、関連するユーザおよびログイン資格情報が必要で す。

MS SQL の場合は、READ\_COMMITTED\_SNAPSHOT 設定をオンに設定して、データの書き込み または変更時にデータベース内の情報を読み取れるようにします。

READ\_COMMITTED\_SNAPSHOT をオンに設定するには、データベースサーバのプロンプト で、次のコマンドを実行します。

ALTER DATABASE database\_name SET READ\_COMMITTED\_SNAPSHOT ON;

### Oracle の前提条件

ZENworks データベースの Oracle へのインストール時に、新しいユーザスキーマを作成する か、ネットワークのサーバに存在する既存のスキーマを指定するか、選択できます。

- 新しいユーザスキーマの作成:次の要件を満たしていることを確認します。
  - データベース管理者の資格情報を持っている必要があります。管理者が、 GRANTオプションが有効な DDL (Data Definition Language) および再定義の権利を 持っていることを確認してください。
  - Oracle アクセスユーザ用のテーブルスペースが必要です。テーブルスペースとは、 データベースオブジェクトの基礎となる実際のデータを保存できるストレージの 場所です。テーブルスペースは、物理データと論理データ間の抽象化層を提供し、 すべての DBMS 管理対象セグメントにストレージを割り当てる機能を持ちます (データベースセグメントは、テーブルデータやインデックスなどの物理領域を占 有するデータベースオブジェクトです)。作成したテーブルスペースは、データ ベースセグメントの作成時に名前で参照できます。
  - テーブルスペースは、ZENworks で作成することも、データベース管理者が作成することもできます。
  - ZENworks データベーススキーマを作成して保存する十分な領域がテーブルスペースにあります。ZENworks データベーススキーマを作成するために、テーブルスペースは最小 10GB を必要とします。
- 既存のユーザスキーマの使用:次のシナリオの場合、既存の Oracle ユーザスキーマに インストールできます。
  - データベース管理者は必要な権限を使用してユーザスキーマを作成し、ユーザは データベース管理者からそのユーザスキーマの資格情報を受け取ります。既存の Oracle ユーザスキーマにインストールするのに、データベース管理者の資格情報 は必要ありません。
  - Oracle データベースでユーザを作成し、ZENworks のインストール時にそのユーザを 使用することを選択します。

既存のユーザスキーマの使用を選択する場合は、次の要件が満たされていることを確認してください。

- ZENworks データベーススキーマを作成して保存する十分な領域がテーブルスペースにあります。ZENworks データベーススキーマを作成するため、テーブルスペースは最小 10GB を必要とします。
- ユーザスキーマのクォータが、インストール中に必要なテーブルスペースで無制
   限に設定されています。
- データベースを作成する権利:ユーザスキーマが、データベースを作成するための次の権利を持っていることを確認します。

CREATE SESSION

CREATE TABLE

CREATE VIEW

CREATE PROCEDURE

CREATE SEQUENCE

CREATE TYPE

CREATE TRIGGER

ALTER ANY TABLE

DROP ANY TABLE

LOCK ANY TABLE

SELECT ANY TABLE

CREATE ANY TABLE

CREATE ANY TRIGGER

CREATE ANY INDEX

CREATE ANY DIMENSION

CREATE ANY EVALUATION CONTEXT

CREATE ANY INDEXTYPE

CREATE ANY LIBRARY

CREATE ANY MATERIALIZED VIEW

CREATE ANY OPERATOR

CREATE ANY PROCEDURE

CREATE ANY RULE

CREATE ANY RULE SET

CREATE ANY SYNONYM

CREATE ANY TYPE CREATE ANY VIEW DBMS\_DDL DBMS\_REDEFINITION DBMS\_LOCK (Execute and Debug)

重要:これらの特権は、ZENworks スキーマのテーブルを変更する場合にのみ使用され、 他のスキーマでは使用されません。DBMS\_DDL および DBMS\_REDEFINITION パッケージは、 ZENworks の新規インストール中に、一部のテーブルをパーティショニングテーブルと して再構成するために使用されます。インストールまたはアップグレード中に、 DBMS\_DDL および DBMS\_REDEFINITION の権利をユーザに付与できます。インストールま たはアップグレードが正常に完了した後、DBMS\_DDL および DBMS\_REDEFINITION の権利 に加え、ANY オプション付きの特権も取り消すことができます。

詳細については、Oracle データベースのマニュアル (http://docs.oracle.com/cd/ B28359\_01/server.111/b28310/tables007.htm#i1006801) を参照してください。

Oracle データベースの場合、データベースが共有サーバを使用するように設定するか、 専用サーバプロセスを使用するように設定するかによって、パフォーマンスに影響し ます。ZENworks プライマリサーバにはそれぞれデータベース接続プールが設定されて おり、そのサイズは ZENworks システム負荷によって変動します。このプールは、負荷 のピーク時には、プライマリサーバごとに最大 300 の同時データベース接続まで増加 します。Oracle データベースが専用サーバプロセスを使用するよう設定されていると、 ゾーン内に複数のプライマリサーバがある場合にデータベースサーバリソース使用量 が大幅に増加してパフォーマンスに影響することがあります。この問題が発生した場 合は、ZENworks データベースが共有サーバプロセスを使用するように変更することを 検討してください。

 データベースの日常業務: ZENworks および Audit ユーザがデータベース操作中に機能 するための最低限の権利を持っていることを確認します。

CREATE TRIGGER

CREATE SESSION

CREATE SEQUENCE

CREATE TYPE

CREATE PROCEDURE

CREATE VIEW

CREATE TABLE

DBMS\_LOCK (Execute & Debug)

#### Oracle RAC の前提条件

Oracle データベースおよび Real Application Clusters (RAC)のバージョンは12c R1 以上である必要があります。

- テーブルスペースはデータベース管理者が手動で作成する必要があります(ZENworksを 使用してテーブルスペースを作成しないでください)。
- ZENworks をアップグレードする前に、すべてのプライマリサーバと Reporting Server で ZENworks サービスをシャットダウンします。

# 外部 ZENworks データベースの設定

このセクションでは、データベースサーバで ZENworks インストールプログラムを実行す ることによって ZENworks データベースを設定する方法について説明します。外部 PostgreSQL データベースを使用する場合は、この方法が必要です。他のデータベースの場 合、ZENworks 管理者とデータベース管理者が同じではない場合に、この方法が役立ちま す。

外部データベースのインストール先であるサーバが、15 ページの第 2 章「データベースの 要件」と 35 ページの 「外部データベースの前提条件」の要件を満たしていることを確認 します。

1 外部データベースをインストールしているサーバに、ZENworks インストール DVD を挿 入するか、ZENworks ISO をマウントします。

重要: ZENworksのISO イメージをまだ DVD に書き込んでいない場合は、インストール を始める前に書き込んでおく必要があります。このISO イメージを抽出してインス トールに使用しないでください。

DVD を挿入してデータベースインストールプログラムが自動実行された場合は、プロ グラムを終了します。

外部データベースサーバのコマンドプロンプトで次のコマンドを入力します。

*DVD\_drive:*\setup.exe -c

または

ZENworks がすでにデバイスにインストールされており、外部データベースインストー ルプログラムを使用してデバイスを ZENworks データベース(同じデバイスまたは別の デバイス上)の別のインスタンスの設定に使用する場合は、次のコマンドを実行しま す。

DVD\_drive:\setup.exe -c --zcminstall

- 2 [ZENworks データベースの選択] ページで、次のいずれかを選択します。
  - ◆ [ZENworks データベース]を選択します
  - [Audit データベース] を選択します
  - ◆ [ZENworks データベース] と [Audit データベース] の両方を選択します

注: [ZENworks データベース]オプションと [Audit データベース]オプションを選択 した場合、まず ZENworks データベーススキーマを作成してから Audit データベー ススキーマを作成する必要があります。 ZENworks データベースと Audit データベースのサポートされている組み合わせを次に 示します。

| ZENworks データベース      | Audit データベース             |
|----------------------|--------------------------|
| 組み込み PostgreSQL      | ◆ 組み込み PostgreSQL(デフォルト) |
|                      | ◆ 外部 PostgreSQL          |
| 外部 PostgreSQL        | ◆ 外部 PostgreSQL(デフォルト)   |
|                      | ◆ 組み込み PostgreSQL        |
| Microsoft SQL Server | Microsoft SQL Server     |
| Oracle               | Oracle                   |

- 3 [データベースタイプの選択] ページで次のいずれかを選択し、[次へ] をクリックしま す。
  - PostgreSQL: ZENworks データベーススキーマを PostgreSQL Server 上に作成します。
  - Microsoft SQL Server: ZENworks データベーススキーマを Microsoft SQL Server 上に作成します。
  - Oracle: ZENworks で使用する外部 Oracle データベーススキーマを設定するために使用できるユーザスキーマを指定します。

**重要**: データベースをホストしているサーバは、管理ゾーン内のすべてのプライマリ サーバと時間同期している必要があります。

- 4 次のセクションを参照し、知っておく必要がある情報の詳細を確認してください。[へ ルプ]ボタンをクリックして、同様の情報を得ることもできます。
  - ◆ 40ページの「PostgreSQL データベース情報」
  - ◆ 42 ページの「MS SQL データベースの情報」
  - 43ページの「Oracle データベースの情報」

### PostgreSQL データベース情報

| インストール情報             | 説明                                                                                                    |
|----------------------|----------------------------------------------------------------------------------------------------|
| PostgreSQL Server 設定 | PostgreSQL データベースサーバによって使用されるポートを指定します。<br>デフォルトでは、ZENworks データベースにはポート 54327、Audit データ<br>ベースにはポート 54327 が使用されます。競合する場合はデフォルトの<br>ポート番号を変更します。 |

| インストール情報              | 説明                                                                                                    |
|-----------------------|----------------------------------------------------------------------------------------------------|
| PostgreSQL アクセス<br>設定 | 一部の情報にはデフォルトが提供され、必要に応じて変更できます。                                                                                                    |
|                       | <ul> <li>サーバアドレス:データベースサーバの DNS または IP アドレスを指定します。</li> </ul>                                                                                                    |
|                       | <ul> <li>ポート: PostgreSQL データベースで使用されるポート番号を指定します。</li> </ul>                                                                                                    |
|                       | ◆ <b>ユーザ名</b> : PostgreSQL 管理者ユーザ名を指定します。                                                                                                    |
|                       | ◆ <b>パスワード</b> : PostgreSQL 管理者パスワードを指定します。                                                                                                    |
| [データベースファイ<br>ルの場所]   | ZENworks PostgreSQL データベースファイルを作成するパスを指定します。<br>デフォルトでは、インストールプログラムは <i>drive</i> :\novell\zenworks ディレク<br>トリを作成し、これは変更できます。\database ディレクトリがデフォルト<br>ディレクトリに付加されます。 |
|                       | たとえば、デフォルトパスは drive:\novell\zenworks\database です。                                                                                                    |
|                       | Audit データベースのデフォルトパスは、ZENworks データベースと同じで<br>す。                                                                                                    |
| [データベース情報の<br>確認]     | データベース設定情報を確認します。                                                                                                    |
|                       | [サーバアドレス]フィールドに、hosts ファイルで設定されている IP アド<br>レスが表示されますが、データベースのインストールには影響しません。                                                                                         |
|                       | データベースドライバ情報は ZENworks データベースインストーラで自動<br>的に検出されます。                                                                                                    |
| [SQL スクリプトの確<br>認]    | データベース作成時に実行される SQL スクリプトを確認します。                                                                                                    |

### MS SQL データベースの情報

インストー 説明

#### ル情報

[外部デー データベースサーバには MS SQL データベースがインストールされている必要があり タベース ます。デフォルトでいくつかの情報が提供されていますが、必要に応じて変更でき サーバの設 ます。 定]

> サーバアドレス: DNS 名で署名された証明書と同期させるには、サーバをその IP アドレスではなく、DNS 名で識別することをお勧めします。

重要:データベースサーバの IP アドレスまたは DNS 名を後から変更する場合は、 企業 DNS サーバがこの変更に伴って更新され、データベースサーバ用の DNS が 同期していることを確認します。

- ポート: MS SQL データベースサーバで使用されるポートを指定します。デフォルトはポート 1433 です。競合する場合はデフォルトのポート番号を変更します。
- 名前付きインスタンス:これは既存の ZENworks データベースをホストする SQL サーバインスタンスの名前です。名前付きインスタンスは、デフォルトである mssglserver 以外を使用する場合に指定する必要があります。
- データベース名: ZENworks データベースをホストする既存の MS SQL データベー スの名前を指定します。このオプションは、既存データベースについてのみ利 用できます。
- ユーザ名:データベースを変更できるユーザを指定します。ユーザはデータベースを変更するための読み込み / 書き込み権限を持っている必要があります。

注:データベース名に特殊文字「'」を使用していないことを確認してください。

Windows 認証の場合は、現在のデバイスまたはドメイン内のユーザ名を指定します。

**重要**:インストーラウィザードは資格情報を検証せずに処理を続行します。そのため、正しい資格情報が入力されていることを確認してください。資格情報が間違っていると、インストールプロセスの最後になってインストールが失敗する場合があります。

SQL 認証の場合は、有効な SQL ユーザと一致するユーザ名を指定します。

- パスワード: [ユーザ名] フィールドで指定したユーザのパスワードを入力します。
- ドメイン: SQL Server のインストールに、SQL 認証を使用したか、Windows 認証 を使用したか、または両方を使用したかを知っている必要があります。使用し ている SQL Server オプションと一致するオプションを選択してください。選択し ない場合は、認証に失敗します。

MS SQL を Windows 認証で使用する場合、Active Directory のホスト名 (FQDN では ない)が使用されます。

Windows 認証を使用している場合は、[ユーザ名]フィールド内で指定したユー ザが存在する Windows ドメインを指定します。Windows ドメインを使用してい ない場合は、サーバの短い名前を指定します。

#### インストー 説明 ル情報

[外部デー SQL サーバ上の既存の MS SQL データベースファイルのパスを指定します。デフォル タベースの トは、c:\database です。 設定] > 注:インストールを開始する前に、データベースをホストするデバイス上に、指定し [データ ベースの場 たパスが存在することを確認してください。 所] (新規 データベー スの場合に のみ該当) [データ データベース設定情報を確認します。 ベース情報 の確認] [SQL スクリ 実行される SQL スクリプトをデータベース作成時に確認します。スクリプトは表示 プトの確 のみが可能です。 認]

### Oracle データベースの情報

#### インストール情報 説明

| [Oracle ユーザスキー<br>マオプション] | ZENworks のインストール時に、新しいユーザスキーマを作成するか、また<br>はネットワーク内のサーバ上に存在する既存のスキーマを指定するかを選<br>択できます。既存のユーザスキーマを使用するには、ZENworks データベー<br>スインストール方法 (setup.exe -c) を使用して、ユーザスキーマを別個に作<br>成する必要があります。          |
|---------------------------|----------------------------------------------------------------------------------------------------|
|                           | ZENworks では、Oracle データベース上でテーブルスペースを作成する必要<br>があります。テーブルスペースは、ZENworks で作成することも、データ<br>ベース管理者が作成することもできます。既存のユーザスキーマの場合は、<br>ZENworks データベースインストール方法を使用してすでに作成されている<br>テーブルスペースに対して情報を指定します。 |

| インストール情報                             | 説明                                                                                                    |
|--------------------------------------|----------------------------------------------------------------------------------------------------|
| [Oracle サーバ情報]                       | データベースサーバには Oracle データベースがインストールされている必<br>要があります。デフォルトでいくつかの情報が提供されていますが、必要<br>に応じて変更できます。                               |
|                                      | <ul> <li>サーバアドレス: DNS 名で署名された証明書と同期させるには、サーバをその IP アドレスではなく、DNS 名で識別することをお勧めします。</li> </ul>                              |
|                                      | <b>重要</b> : データベースサーバの IP アドレスまたは DNS 名を後から変更す<br>る場合は、企業 DNS サーバがこの変更に伴って更新され、データベー<br>スサーバ用の DNS が同期していることを確認します。      |
|                                      | <ul> <li>ポート:データベースサーバによって使用されるポートを指定します。</li> <li>デフォルトはポート 1521 です。競合する場合はデフォルトのポート番号を変更します。</li> </ul>                |
|                                      | <ul> <li>サービス名:新規ユーザスキーマの場合、ユーザスキーマが作成されるインスタンス名 (SID)を指定します。既存のユーザスキーマでは、ユーザスキーマが作成されているインスタンス名 (SID)を指定します。</li> </ul> |
| [Oracle 管理者](新<br>規ユーザスキーマの<br>みに該当) | <ul> <li>ユーザ名:データベースを変更できるユーザを指定します。ユーザは<br/>データベースを変更するための読み込み / 書き込み権限を持っている<br/>必要があります。</li> </ul>                   |
|                                      | <ul> <li>パスワード:データベースのアクセスに使用するパスワードを指定します。</li> </ul>                                                                   |

| インストール情報             | 説明                                                                                                    |
|----------------------|----------------------------------------------------------------------------------------------------|
| [Oracle アクセスユー<br>ザ] | <ul> <li>ユーザ名:新規ユーザスキーマでは、名前を指定します。既存のユー<br/>ザスキーマでは、Oracle データベースにすでに存在するユーザスキー<br/>マの名前を指定します。</li> </ul>                                     |
|                      | <ul> <li>パスワード:新規ユーザスキーマでは、データベースのアクセスに使用するパスワードを指定します。既存のユーザスキーマでは、<br/>Oracle データベースにすでに存在するユーザスキーマへのアクセスに<br/>使用するパスワードを指定します。</li> </ul>    |
|                      | <ul> <li>テーブルスペース:新しいユーザスキーマに対して、次のテーブルスペースオプションのいずれかを選択します。</li> </ul>                                                                         |
|                      | <ul> <li>[ZENworks でテーブルスペースを作成する]: ZENworks でテーブル<br/>スペースを作成する場合に選択します。</li> </ul>                                                            |
|                      | ◆ [Let DBA create the tablespace (DBAがテーブルスペースを作成する)<br>]: データベース管理者がテーブルスペースを作成する場合に選択<br>します。                                                 |
|                      | 新しいテーブルスペースを作成するために、次の詳細が必要です。                                                                                                    |
|                      | <b>重要</b> : ASM (Automatic Storage Management) または他の何らかの<br>ディスクストレージを使用する場合は、[Let DBA create the<br>tablespace (DBA がテーブルスペースを作成する ) ] を選択します。 |
|                      | <ul> <li>● [テーブルのテーブルスペース名](テーブルスペース名は固有の名前にし、a ~ z または A ~ Z で始める必要があります。</li> <li>Oracle テーブルスペースの命名規則に従ってください。)</li> </ul>                   |
|                      | <ul> <li>[インデックスのテーブルスペース名](テーブルスペース名は<br/>固有の名前にし、a ~ z または A ~ Z で始める必要がありま<br/>す。Oracle テーブルスペースの命名規則に従ってください。)</li> </ul>                   |
|                      | ◆ [テーブルの DBF ファイルの場所]                                                                                                    |
|                      | <ul> <li>[インデックスの DBF ファイルの場所](DBF ファイルの指定した物理パスは、既存のパスである必要があります。ファイル名には拡張子.dbf を付ける必要があります。)</li> </ul>                                       |
|                      | 既存のユーザスキーマには、次の情報を指定します。                                                                                                    |
|                      | <ul> <li>[テーブルのテーブルスペース名]: [ユーザ名]フィールドで指定された既存のデータベースユーザに関連付けられているテーブルのテーブルスペース名を指定します。</li> </ul>                                              |
|                      | <ul> <li>[インデックスのテーブルスペース名]: [ユーザ名]フィールドで指定された既存のデータベースユーザに関連付けられているインデックスのテーブルスペース名を指定します。</li> </ul>                                          |
| [データベース情報<br>の確認]    | データベース設定情報を確認します。                                                                                                    |
| [SQL スクリプトの確<br>認]   | 実行される SQL スクリプトをデータベース作成時に確認します。                                                                                                    |

# 9 Windows への ZENworks プライマリサー バのインストール

Windows サーバに ZENworks プライマリサーバソフトウェアをインストールするには、次の各セクションのタスクを実行します。

- 47 ページの「プライマリサーバソフトウェアのインストール」
- ◆ 48ページの「無干渉インストールの実行」
- ◆ 50ページの「インストールの検証」
- 52ページの「インストール情報」

**注**: ZENworks をインストールした後で、最初のプライマリサーバで ZooKeeper が有効になります。

# プライマリサーバソフトウェアのインストール

- 1 インストール先のサーバに Windows 管理者としてログインします。
- 2 Novell ZENworks 2020 インストール DVD を挿入します。

**重要**: ZENworks 2020 の ISO イメージをまだ DVD に書き込んでいない場合は、インストールを始める前に書き込んでおく必要があります。この ISO イメージを抽出してインストールに使用しないでください。

- 3 言語を選択するインストールページが表示されます。DVD の挿入後に自動的に表示されない場合は、DVD のルートから setup.exe を実行します。 ZENworks 2020 を Windows にインストールすると、Strawberry Perl がルートディレクトリにインストールされます。これは、ppkg\_to\_xml ツールに関する Perl 実行時要件を満たすためです。
- 4 インストール中にインストールに必要なデータの詳細を 52 ページの「インストール 情報」内の情報で参照してください。
   「ヘルプ」ボタンをクリックして情報を参照することもできます。

- 5 インストールの完了後、サーバで次のいずれかの操作を行います。
  - ・ 自動的に再起動するよう選択した場合(インストール時に[はい、システムを再起動 します]オプションを選択した場合。60ページの「再起動(再起動しない)」を参照してください)、起動プロセスが完了してサービスが起動したら、インストールの検証に進みます。
  - ・ 手動で再起動するよう選択した場合(インストール時に[いいえ、システムを後で手動で再起動します]オプションを選択した場合。60ページの「再起動(再起動しない)」を参照してください)、インストールが完了してサービスが起動するまで待ってから、インストールの検証で確認する必要があります。

注: データベースのインストール処理が完了した部分は更新され、PRU (Product Recognition Update) はダウンロードされてインストールされます。処理中はいずれも CPU の使用率が高くなります。これによってサービスの起動が遅くなる可能性があり ます。さらに、ZENworks コントロールセンターが開くまでの時間にも影響する可能性 があります。

### 無干渉インストールの実行

レスポンスファイルを使用すると、ZENworks 2020の無干渉インストールを実行できます。 デフォルトのレスポンスファイル (DVD\_drive:\Disk1\InstData\silentinstall.properties) を編集する か、基本的なインストール情報を含むレスポンスファイルの独自バージョンを作成するた めにインストールを実行し、必要に応じてそのファイルのコピーを編集します。

組み込み PostgreSQL データベースの場合、無干渉インストールを実行するには、必ずレス ポンスファイルを作成する必要があります。外部データベースを使用するサーバ用に生成 されたレスポンスファイルを再利用することはできません。

次の手順を実行してレスポンスファイルを作成し、それを使用して無人インストールを実 行します。

- 48ページの「レスポンスファイルの作成」
- 50ページの「インストールの実行」

### レスポンスファイルの作成

1 次のコマンドを使用して、サーバ上で ZENworks 2020 インストールの実行可能ファイ ルを実行します。

DVD\_drive:\setup.exe -s

詳細については、105ページの付録 A「インストール実行可能引数」を参照してください。

2 [はい、再起動を有効にしてレスポンスファイルを生成します。]オプションがオンに なっていることを確認し、サイレントインストールの完了後にサーバが自動的に再起 動するようにします。

サイレントインストールでは、インストールの進捗バーは表示されません。

3 プロンプトが表示されたら、カスタムレスポンスファイルのパスを入力します。

-s 引数をそれだけで使用する場合、インストールプログラムによってレスポンスファ イルへのパスがプロンプト表示されます。 デフォルトのファイル名は silentinstall.properties です。これは後から変更できます (ステップ 4g を参照)。

4 管理ゾーンと外部データベースのパスワードをカスタムレスポンスファイルに追加します。

カスタムレスポンスファイルの作成時に入力した外部データベースパスワードはレス ポンスファイルに保存されていないため、無人インストール時にレスポンスファイル が正しく提供されるようにするには、データベースと管理ゾーンのパスワードをレス ポンスファイルの各コピーに追加する必要があります。

オプションで、渡す環境変数を作成して無干渉インストールにパスワードを渡すこと もできます。この手順はパスワード情報が保存されているレスポンスファイルに含ま れています。

レスポンスファイルを編集しているときに、無干渉インストール用のカスタマイズに 必要なその他の変更を実行できます。レスポンスファイルにはさまざまなセクション の手順指示が含まれています。

- 外部データベースおよび管理ゾーンのパスワードをレスポンスファイルに追加する
- 4a レスポンスファイルをテキストエディタで開きます。

カスタムレスポンスファイルは、ステップ3で指定した場所にあります。

デフォルトのレスポンスファイルを編集する場合、ファイルは DVD\_drive:\Disk1\InstData\silentinstall.properties にあります。

- **4b** ADMINISTRATOR\_PASSWORD= を検索してください。
- **4c** \$lax.nl.env.ADMIN\_PASSWORD\$ を実際のパスワードに置き換えます。

たとえば、パスワードが novell の場合、エントリは次のようになります。

ADMINISTRATOR\_PASSWORD=novell

- 4d (条件付き)外部データベースを使用する場合は、DATABASE\_ADMIN\_PASSWORD= という行を検索して、\$lax.nl.env.ADMIN\_PASSWORD\$ を実際のパスワードに置き換えます。
- **4e** (条件付き)外部データベースを使用する場合は、DATABASE\_ACCESS\_PASSWORD= と いう行を検索して、\$lax.nl.env.ADMIN\_PASSWORD\$ を実際のパスワードに置き換えま す。
- 4f ファイルを保存して、エディタを終了します。
- 4g さまざまなインストールシナリオ用に固有の名前のコピーをいくつでも作成し、 各コピーを必要に応じて修正して、それを使用するサーバにコピーします。 既存の管理ゾーンに別のプライマリサーバを追加するには、次の情報をレスポン スファイルに指定する必要があります。

PRIMARY SERVER ADDRESS=\$Primary Server IPaddress\$

PRIMARY\_SERVER\_PORT=\$Primary\_Server\_port\$

PRIMARY\_SERVER\_CERT=----BEGIN CERTIFICATE----MIID9DCCLotsOfEncryptedCharactersSja+bY05Y=----END CERTIFICATE----

ここで

PRIMARY\_SERVER\_ADDRESS は、セカンダリサーバが既存の管理ゾーンにインス トールされている場合の、親プライマリサーバの IP アドレスまたは DNS 名です。 PRIMARY\_SERVER\_PORT は、セカンダリサーバが既存の管理ゾーンにインストール されている場合の、親プライマリサーバで使用される SSL ポートです。デフォル トポートは 443 です。

PRIMARY\_SERVER\_CERT= は、セカンダリサーバが既存の管理ゾーンにインストール されている場合の、親プライマリサーバで指定した証明書です。証明書は x509 証 明書の base64 エンコード文字列フォーマットで、証明書文字列は1行で指定する 必要があります。これは単に証明書情報の一例です。

- 5 カスタムレスポンスファイルの変更が完了したら、ステップ3 で指定したパスから、 このファイルを無干渉インストールに使用する各サーバにファイルをコピーします。
- 6 更新されたレスポンスファイルを使用するには、50 ページの「インストールの実行」 に進みます。

**注**: レスポンスファイルを使用する場合に Microsoft .NET をインストールするときは、 ファイル内の値を INSTALL\_DOT\_NET=1 に手動で設定する必要があります。

### インストールの実行

1 無人インストールを実行する Windows サーバで、『Novell ZENworks 2020』インストール DVD を挿入します。

言語を選択するインストールページが表示されたら、[*キャンセル*]をクリックして GUI インストールを終了します。

2 無干渉インストールを開始するには、-fオプションをコマンドで使用します。

DVD\_drive:\setup.exe -s -f path\_to\_file

*path\_to\_file* には、48 ページの「レスポンスファイルの作成」で作成したレスポンス ファイルのフルパスか、または silentinstall.properties ファイル(このファイル名を使用 する必要がある)が含まれるディレクトリを指定します。

更新されたレスポンスファイルの名前を変更した場合は、新しい名前にパスを含めま す。

ファイル名が指定されていない場合、あるいはパスまたはファイルが存在しない場合は、-f パラメータは無視され、デフォルトのインストールが無人インストールの代わりに実行されます。

3 インストールが完了したら、50ページの「インストールの検証」に進みます。

# インストールの検証

インストールが成功したかどうか確認するには、次の手順を実行します。

- 1 サーバが再起動したら、次の操作を行って、プライマリサーバが実行されていること を確認します。
  - ZENworks コントロールセンターの実行

ZENworks コントロールセンターが自動的に起動しない場合は、次の URL を使用して Web ブラウザで開きます。

https://DNS\_name\_or\_IP\_address\_of\_Primary\_Server/zenworks

プライマリサーバがデフォルトの HTTPS ポートを使用していない場合は、その ポートを URL に追加する必要があります。たとえば、https:// DNS\_name\_or\_IP\_address\_of\_Primary\_Server:port\_number/zenworks のようになりま す。

これはプライマリサーバか、または正規のワークステーションから実行できます。

◆ Windows の [サービス] リストでの Windows サービスの確認

サーバで、[スタート]をクリックし、[管理ツール]、[サービス]の順に選択して [Novell ZENworks Loader]および [Novell ZENworks サーバ]サービスの状態を確認しま す。

実行されていない場合は、ZENworks サービスを開始します。[Novell ZENworks サー パ] サービスを右クリックして、[開始] をクリックします。[Novell ZENworks Loader ] サービスを右クリックして、[開始] をクリックします。

[再起動]オプションは、すでに実行されているすべての関連するサービスを停止し、[Novell ZENworks Loader]を含め、正しい順番で開始します。

コマンドラインを使用して Windows サービスをチェックする

サーバのコマンドプロンプトで次のコマンドを実行します。

ZENworks\_installation\_path\bin\novell-zenworks-configure
-c SystemStatus

これによりすべての ZENworks サービスおよびその状態が一覧表示されます。 サービスを実行するには、次のコマンドを実行してください。

ZENworks\_installation\_path\bin\novell-zenworks-configure -c Start

# インストール情報

#### インストール情報 説明

| インストールパス                | デフォルトは「%ProgramFiles%」です。サーバが 64 ビットの Windows デバ<br>イスである場合、このパスは、%systemdrive%/Program Files ディレクトリ以外<br>の、サーバ上で現在使用できる任意のパスに変更できます。ただし、指定<br>するインストールパスには、英字だけを含める必要があります。                   |
|-------------------------|----------------------------------------------------------------------------------------------------|
|                         | <b>注</b> : マップされたドライブからのインストールはサポートされていません。                                                                                                    |
|                         | インストールプログラムは ZENworks ソフトウェアファイルのインストール<br>用に、このパスに Novell\ZENworks ディレクトリを作成します。                                                                                                    |
|                         | インストール中に利用可能なコンテンツリポジトリ用として、Windowsパ<br>スに存在するものよりも多くのディスク容量が必要な場合は、インストー<br>ルの完了後に別の場所へのパスに変更することができます。詳細について<br>は、『ZENworks プライマリサーバおよびサテライトリファレンス』の「コン<br>テンツリポジトリ」を参照してください。               |
| レスポンスファイル<br>パス (オプション) | インストール実行可能ファイルを -s パラメータを指定して起動した場合は、<br>無人インストール用のレスポンスファイルを作成するために、ファイルの<br>パスを指定する必要があります。デフォルトパスは C:\Documents and<br>Settings\Administrator\ です。このパスは、現在のサーバ上で利用可能な任意<br>のパスに変更することができます。 |
|                         | レスポンスファイルを作成するためにプログラムを実行するときにはプラ<br>イマリサーバソフトウェアはインストールされません。レスポンスファイ<br>ルの識別と作成に必要なインストールページを表示するだけです。                                                                                       |
| 前提条件                    | 必要な前提条件を満たしていない場合は、インストールを続行できません。<br>満たされていない要件が表示されます。詳細については、15 ページの第<br>2 章「データベースの要件」を参照してください。                                                                                           |
|                         | .NET 前提条件が満たされていない場合は、説明内の [ZENworks] リンクをク<br>リックして ZENworks にバンドルされているランタイムバージョンをインス<br>トールすることができます。.NET のインストール後、ZENworks のインス<br>トールが続行します。このウィザードの起動には、数秒かかることがあり<br>ます。                 |

| インストール情報 | 説明                                                                                                    |
|----------|----------------------------------------------------------------------------------------------------|
| 管理ゾーン    | <b>新しいゾーン</b> : 最初のプライマリサーバをインストールする場合、管理ゾー<br>ンに使用する名前とパスワードを把握しておく必要があります。このパス<br>ワードを使用して ZENworks コントロールセンターにログインします。                                                                                                    |
|          | <b>ゾーン名 :</b> ゾーン名は 20 文字に制限されており、固有の名前でなければな<br>りません。ゾーン名に使用できる特殊文字は、- (ーー) _ ( アンダースコア ) .<br>( ピリオド ) のみです。ゾーン名に使用できない特殊文字は、~ .` ! @ # % ^ &<br>* + = () { } [ ]   \ : ; " ' <> , ? / \$ などです。                                                                                                    |
|          | 組み込み PostgreSQL の場合、ゾーン名がご使用の環境で固有であることを<br>確認してください。                                                                                                    |
|          | <b>重要</b> :ZENworks を英語以外の言語のオペレーティングシステムにインス<br>トールする場合、管理ゾーン名に英語以外の他の言語の特殊文字を使用し<br>ないでください。たとえば、ZENworks を中国語 ( 簡体字 ) オペレーティング<br>システムにインストールする場合、ゾーン名にドイツ語文字セットの<br>「üöä」を使用しないでください。                                                                                                    |
|          | <b>ゾーンパスワード</b> : デフォルトでは、インストール中に Administrator という<br>名前のスーパー管理者が作成されます。このスーパー管理者は、管理ゾー<br>ンですべての管理タスクを実行する権利を持ち、削除できません。<br>Administrator のパスワードを指定する必要があります。ゾーンパスワードは<br>最小 6 文字にする必要があり、最大 255 文字を使用できます。パスワード<br>では \$ 文字は 1 回のみ使用できます。インストールの完了後、ZENworks コ<br>ントロールセンターを使用して、管理ゾーンにログインするための追加の<br>ZENworks 管理者アカウントを作成できます。 |
|          | <b>ポート番号</b> :後続のプライマリサーバのインストール中に、サーバはデフォ<br>ルトで最初のプライマリサーバが使用したポートを使用します。それらの<br>ポートが2番目のプライマリサーバで使用中の場合は、別のポートを指定<br>するように求められます。指定したポートは記録しておいてください。そ<br>のプライマリサーバからZENworks コントロールセンターにアクセスするた<br>めの URL で使用する必要があります。                                                                                                    |
|          | <b>既存のゾーン</b> : 既存の管理ゾーンにインストールする場合は、以下の情報を<br>知っている必要があります。                                                                                                    |
|          | <ul> <li>ゾーン内にある既存のプライマリサーバの DNS 名または IP アドレス。</li> <li>DNS 名で署名された証明書との継続的な同期を提供するために DNS 名</li> <li>を使用することをお勧めします。</li> </ul>                                                                                                    |
|          | <ul> <li>管理ゾーン内の既存のプライマリサーバによって使用される SSL ポート。プライマリサーバがデフォルト (443) とは異なるポートを使用する場合は、そのポートを指定します。</li> </ul>                                                                                                    |
|          | <ul> <li>ゾーンにログインするための ZENworks 管理者ユーザ名。デフォルトは<br/>Administrator です。インストールが完了したら、ZENworks コントロー<br/>ルセンターを使用して、管理ゾーンへのログインに使用できる他の管<br/>理者名を追加できます。</li> </ul>                                                                                                    |

◆ [ユーザ名]フィールドで指定した管理者のパスワード。

| インストール情報 説明 |
|-------------|
|-------------|

| データベース環境設<br>定の推奨値 | 使用するデバイスの数を千単位で入力できます。たとえば、デバイスが<br>1000 台の場合は 1、2000 台の場合は 2 のように入力します。デバイスの範<br>囲は 1 ~ 100 です。デバイスの数に基づいて、データベースの推奨値が表<br>示されます。 |
|--------------------|----------------------------------------------------------------------------------------------------|
| データベースオプ<br>ション    | ZENworks にはデータベースが必要です。データベースオプションは、最初<br>のプライマリサーバをゾーンにインストールするときにのみ表示されます。                                                       |
|                    | 次のデータベースオプションがあります。                                                                                                    |
|                    | ◆ 組み込み PostgreSQL: 組み込みデータベースをローカルサーバに自動的<br>にインストールします。                                                                           |
|                    | 組み込みデータベースオプションを選択した場合は、これ以上データ<br>ベースインストールページは表示されません。                                                                           |
|                    | <ul> <li>リモート PostgreSQL: このデータベースはネットワーク内のサーバにすでに存在している必要があります。現在のサーバに配置することができます。</li> </ul>                                     |
|                    | このオプションを選択するには、35 ページの 「PostgreSQL の前提条<br>件」のステップを実行している必要があります。                                                                  |
|                    | このオプションは、既存のリモート PostgreSQL データベースへのイン<br>ストールにも使用します。                                                                             |
|                    | <ul> <li>Microsoft SQL Server: 新しい SQL データベースを作成するか、ネット<br/>ワーク内のサーバ上に存在する既存のデータベースを指定します。現<br/>在のサーバに配置することができます。</li> </ul>      |
|                    | この時点で新しい SQL データベースを作成しても、36 ページの<br>「Microsoft SQL Server の前提条件」のステップと同じ結果になります。                                                  |
|                    | <ul> <li>Oracle: ZENworks で使用する外部 Oracle データベーススキーマを設定するために使用できるユーザスキーマを指定します。</li> </ul>                                          |
|                    | 新しいユーザスキーマを作成するか、またはネットワーク内のサーバ<br>上に存在する既存のスキーマを指定できます。                                                                           |
|                    | このオプションを選択するには、すでに 36 ページの 「Oracle の前提条<br>件」のステップに従っている必要があります。                                                                   |
|                    | <b>重要</b> :外部データベースの場合は、次の点に考慮する必要があります。                                                                                           |
|                    | <ul> <li>データベースをホストしているサーバが管理ゾーン内の各プライマリ<br/>サーバと同期している必要があります。外部データベースは、プライ<br/>マリサーバマシン上に存在することもできます。</li> </ul>                 |

◆ データベースホスト名を指定した場合は、その名前が DNS で解決できる 必要があります。

| インストール情報 | 説明                                                                                                    |
|----------|----------------------------------------------------------------------------------------------------|
| データベース情報 | 外部データベースオプション ( [PostgreSQL ]、[Microsoft SQL Server ]、および<br>[Oracle ]) の場合は、次に示す情報を知っておく必要があります。デフォル<br>トでいくつかの情報が提供されていますが、必要に応じて変更できます。                            |
|          | <ul> <li>すべてのデータベース:データベースサーバには、PostgreSQL、<br/>Microsoft SQL、または Oracle データベースがインストールされている必<br/>要があります。</li> </ul>                                                   |
|          | <ul> <li>サーバ名。DNS 名で署名された証明書と同期させるには、サーバ<br/>をその IP アドレスではなく、DNS 名で識別することをお勧めしま<br/>す。</li> </ul>                                                                     |
|          | <b>重要</b> : データベースサーバの IP アドレスまたは DNS 名を後から変<br>更する場合は、企業 DNS サーバがこの変更に伴って更新され、<br>データベースサーバ用の DNS が同期していることを確認します。                                                   |
|          | <ul> <li>・ データベースサーバで使用されるポート:</li> </ul>                                                                                                    |
|          | ポート 54327 は PostgreSQL のデフォルトポートで、ポート 1433 は<br>Microsoft SQL Server のデフォルトポートです。                                                                                     |
|          | 競合する場合はデフォルトのポート番号を変更します。                                                                                                    |
|          | <ul> <li>(オプション)SQL Server のみ:名前付きインスタンス(既存の<br/>ZENworks データベースをホストする SQL サーバインスタンスの名前)。</li> <li>名前付きインスタンスは、デフォルトである mssqlserver 以外を使用する場合に指定する必要があります。</li> </ul> |
|          | <ul> <li>Oracle のみ: データベースを作成するテーブルスペースの名前。デフォルトは USERS です。</li> </ul>                                                                                                |
|          | ◆ 新しいデータベース:                                                                                                    |
|          | <ul> <li>データベース管理者([ユーザ名]フィールド)は、データベースに対して必要な操作を正常に実行するために読み込み / 書き込み権限を持っている必要があります。</li> </ul>                                                                     |
|          | ◆ 管理者のデータベースパスワード。                                                                                                    |
|          | ◆ SQL Server または新しいデータベース:                                                                                                    |
|          | <ul> <li>Windows認証を使用している場合は、[ユーザ名]フィールドで指定したユーザが存在する Windows ドメインを指定します。</li> <li>Windows ドメインを使用していない場合は、サーバの短い名前を<br/>指定します。</li> </ul>                            |
|          | <ul> <li>Windows または SQL Server 認証のどちらを使用するか。Windows 認<br/>証の場合は、現在のデバイスまたはドメイン内のユーザに対する<br/>アカウント情報を提供します。SQL 認証の場合は、有効な<br/>SQL ユーザに合致するアカウント情報を提供します。</li> </ul>   |
|          | SQL Server のインストールに、SQL 認証を使用したか、Windows 認証を<br>使用したか、または両方を使用したかを知っている必要があります。<br>使用している SQL Server オプションと一致するオプションを選択して<br>ください。選択しない場合は、認証に失敗します。                  |
|          |                                                                                                    |

| インストール情報       | 説明                                                                                                    |
|----------------|----------------------------------------------------------------------------------------------------|
| データベースアクセ<br>ス | 外部データベースオプション ( <b>[ リモート PostgreSQL] 、 [Microsoft SQL</b><br>Server ]、および [Oracle ]) の場合は、次に示す情報を知っておく必要があり<br>ます。デフォルトでいくつかの情報が提供されていますが、必要に応じて<br>変更できます。        |
|                | <ul> <li>すべてのデータベース:このサーバには、PostgreSQL、Microsoft SQL、<br/>または Oracle データベースがインストールされている必要があります。</li> </ul>                                                          |
|                | <ul> <li>データベース名. [zenworks_MY_ZONE]を希望のデータベース名または既存のデータベース名と置き換えます。</li> </ul>                                                                                     |
|                | <ul> <li>データベースのユーザ名。このユーザにはデータベースを変更するための読み取り / 書き込み権限が必要です。</li> </ul>                                                                                            |
|                | Windows 認証も選択されている場合は、新しい SQL データベース<br>を作成するときには指定したユーザがすでに存在している必要が<br>あります。ユーザは SQL Server へのログインアクセス権と作成さ<br>れた ZENworks データベースへの読み取り / 書き込みアクセス権を<br>付与されます。   |
|                | 既存のデータベースの場合は、データベースに対する十分な権限<br>を持つユーザを指定します。                                                                                                    |
|                | <ul> <li>データベースパスワード。新しいデータベースでは、SQL 認証が選択されている場合は、このパスワードは自動的に生成されます。</li> <li>既存のデータベースでは、データベースへの読み取り/書き込み<br/>権を持っている既存のユーザのパスワードを指定します。</li> </ul>             |
|                | ◆ PostgreSQL のみ : PostgreSQL データベースサーバの名前。                                                                                                    |
|                | <ul> <li>Oracle データベースのみ:データベースを作成するテーブルスペースの<br/>名前。デフォルトでは、USERS です。</li> </ul>                                                                                   |
|                | ・ Microsoft SQL Database のみ :                                                                                                    |
|                | <ul> <li>Windows認証を使用している場合は、[ユーザ名]フィールドで指定<br/>したユーザが存在する Windows ドメインを指定します。</li> <li>Windows ドメインを使用していない場合は、サーバの短い名前を<br/>指定します。</li> </ul>                     |
|                | <ul> <li>Windows または SQL Server 認証のどちらを使用するか。Windows 認<br/>証の場合は、現在のデバイスまたはドメイン内のユーザに対する<br/>アカウント情報を提供します。SQL 認証の場合は、有効な<br/>SQL ユーザに合致するアカウント情報を提供します。</li> </ul> |
|                | SQL Server のインストールに、SQL 認証を使用したか、Windows 認証を<br>使用したか、または両方を使用したかを知っている必要があります。<br>使用している SQL Server オプションと一致するオプションを選択して<br>ください。選択しない場合は、認証に失敗します。                |

#### インストール情報 説明

| SSL 設定 (管理ゾー<br>ンにインストールさ<br>れた最初のサーバに | SSL 通信を有効にするため、SSL 証明書を ZENworks サーバに追加する必要が<br>あります。内部または外部のどちらの認証局 (CA) を使用するかを選択しま<br>す。                                                                                                    |
|----------------------------------------|----------------------------------------------------------------------------------------------------|
| 関してのみ表示)                               | 管理ゾーンへのプライマリサーバの後続のインストールでは、最初のサー<br>バのインストールによって確立された CA が使用されます。                                                                                                    |
|                                        | <b>重要</b> : ZENworks 2020 のインストール後、プライマリサーバでは内部証明書<br>を外部証明書に変更することしかできません。詳細については、『ZENworks<br>Disaster Recovery Reference』の「Reconfiguring the Certificate Authority before<br>and after it Expires」を参照してください。 |
|                                        | [ <b>デフォルトの復元</b> ] ボタンはこのページに最初にアクセスしたときに表示<br>されるパスを復元します。                                                                                                    |
| 署名 SSL 証明書と秘<br>密鍵                     | 信頼済み CA 署名証明書および秘密鍵を入力するには、[ <b>選択</b> ] をクリックし<br>て証明書および鍵ファイルを参照して選択するか、またはこのサーバ用に<br>使用する署名証明書 ( [ <b>署名 SSL 証明書</b> ])、および署名証明書に関連付けら<br>れている秘密鍵 ( <b>[ 秘密鍵</b> ]) へのパスを指定します。                              |
|                                        | これ以降にゾーンへプライマリサーバをインストールする際には、最初の<br>サーバのインストール時にゾーン用に設定した CA が使用されます。ゾーン<br>で内部 CA が使用されている場合は、CA 役割を持つプライマリサーバの<br>IP アドレスまたは DNS 名を指定する必要があります。指定が行われないと、<br>ウィザードの処理が続行されません。                               |
|                                        | Windows サーバへのインストール時に選択すべき外部証明書を作成する方<br>法については、31 ページの第 7 章「外部証明書の作成」を参照してくださ<br>い。                                                                                                    |
|                                        | サイレントインストールを使用してサーバヘインストールするための外部<br>証明書を作成する方法の詳細については、48 ページの 「レスポンスファイ<br>ルの作成」を参照してください。                                                                                                    |
| ルート証明書 ( オプ<br>ション )                   | 信頼済み CA ルート証明書を入力するには、 <b>[ 選択 ]</b> をクリックして証明書を<br>ブラウズして選択するか、または CA のパブリック X.509 証明書 ( <b>[CA ルート</b><br><b>証明書 ]</b> ) へのパスを指定します。                                                                          |
| SSL Configuration                      | 証明書の有効期限は1~10年の間にしてください。ただし、サーバを<br>MDM サーバとして使用する予定の場合は、iOS および Mac デバイスと通信<br>できるようにするため、証明書の有効期限を2年以内にする必要がありま<br>す。                                                                                         |
| インストール前の概<br>要                         | GUI インストール:この時点までに入力された情報を変更するには、[前へ]<br>をクリックします。[インストール]をクリックした後に、ファイルのイン<br>ストールが開始されます。インストール中に、[キャンセル]をクリックす<br>るとインストールを停止できます。その時点までにインストールされた<br>ファイルがサーバに残ります。                                         |

| インストール情報 記り | ノストール情報 | 説明 |
|-------------|---------|----|
|-------------|---------|----|

| インストールが完了<br>しました ( ロール<br>バックオプション ) | インストールエラーが発生した場合は、このページはこの時点で表示され<br>ます。それ以外の場合は、[インストール後のアクション] ページの後に表<br>示されます。                                                                                                    |
|---------------------------------------|----------------------------------------------------------------------------------------------------|
|                                       | <b>インストール回復</b> : 重大なインストールエラーが発生した場合は、インス<br>トールをロールバックしてサーバを以前の状態に戻すことができます。こ<br>のオプションは、別のインストールページに表示されています。それ以外<br>の場合は、次の 2 つのオプションがあります。                                                                                               |
|                                       | <ul> <li>         ・ 直前のインストールが途中で再びインストールする場合は、キャンセルしたインストールの進捗状況によってインストールをリセットするオプションが表示されます。リセットを選択した場合は、キャンセルされたインストール中に行われた設定が上書きされます。     </li> <li>         ・ 正常に完了されたインストールを元に戻すには、『ZENworks アンインストールガイド』の指示に従ってください。     </li> </ul> |
|                                       | 重大なインストールエラーが発生した場合は、[ <b>ロールバック</b> ]を選択して<br>サーバを直前の状態に戻すことができます。インストールプログラムの終<br>了時に、サーバは再起動されません。ただし、インストールを完了するに<br>は、サーバを再起動する必要があります。                                                                                                  |
|                                       | インストールを続行するか、それともロールバックするかを判断するには、<br>エラーが記録されたログファイルを確認します。これは、インストールエ<br>ラーが対応を要するほど重大かどうかを判断するのに役立ちます。続行を<br>選択した場合は、サーバを再起動してインストールプロセスを完了した後<br>にログに記載されている問題を解決します。                                                                     |
|                                       | GUI インストールでログファイルにアクセスするには、[ <b>ログ表示 ]</b> をクリッ<br>クします。                                                                                                    |

| インストール情報 | 説明 |
|----------|----|
|----------|----|

| インストール後の操<br>作                    | インストールが正常に完了した後に実行するアクションを選択するための<br>オプションが表示されます。                                                                                                    |
|-----------------------------------|----------------------------------------------------------------------------------------------------|
|                                   | GUI インストールの場合、以下のオプションがページに表示されます。いく<br>つかの項目はデフォルトで選択されています。オプションを選択したり選<br>択解除したりするには、チェックボックスをクリックします。次に [ 次へ ]<br>をクリックして進みます。                                         |
|                                   | <ul> <li>ZENworks コントロールセンターの実行: (GUI インストールの場合のみ) 再起動後 (Windows のみ)、または手動での再起動を選択した場合は即時に、ZENworks コントロールセンターをデフォルトの Web ブラウザ上で自動的に開きます。</li> </ul>                       |
|                                   | Oracle データベースでは、管理者名は大文字と小文字が区別されます。<br>インストール時に自動的に作成されたデフォルトの ZENworks 管理者ア<br>カウントは、最初の文字に大文字を使用しています。ZENworks コント<br>ロールセンターにログインするには、「Administrator」と入力する必要<br>があります。 |
|                                   | ◆ ZENworks コントロールセンター用のショートカットをデスクトップに<br>配置する : デスクトップにショートカットを配置します。                                                                                                    |
|                                   | <ul> <li>ZENworks コントロールセンター用のショートカットをスタートメニューに配置する: [スタート] メニューにショートカットを配置します。</li> </ul>                                                                                 |
|                                   | <ul> <li>Readme ファイルを表示する: GUI インストールでは、再起動後、または手動での再起動を選択した場合は即時に、ZENworks 2020 Readme をデフォルトブラウザで開きます。</li> </ul>                                                        |
|                                   | <ul> <li>インストールログを表示する:再起動後、または手動で再起動を選択した場合には直ちにデフォルトの XML ビューア (GUI インストール) でインストールログを表示します。</li> </ul>                                                                  |
| ZENworks System<br>Status Utility | インストールプログラムを閉じる前に、ZENworks サービスのハートビート<br>チェックを実行できます。結果はインストールログにポストされます。                                                                                                 |

| インストール情報               | 説明                                                                                                    |
|------------------------|----------------------------------------------------------------------------------------------------|
| <br>再起動 ( 再起動しな<br>い ) | 正常なインストール時に、すぐに再起動するか後から再起動するかを選択<br>できます。                                                                                                    |
|                        | <ul> <li>はい、システムを再起動します:このオプションを選択した場合は、プロンプトされたときにサーバにログインします。サーバに初めてログインしたときは、データベースにインベントリデータが入力されるため、数分間かかる場合があります。</li> </ul>                                           |
|                        | <ul> <li>いいえ、システムを後で手動で再起動します:このオプションを選択した場合は、データベースに直ちにインベントリデータが入力されます。</li> </ul>                                                                                         |
|                        | データベースへの入力プロセスが原因で、再起動中、またはインストール<br>プログラムが閉じた直後 ( 再起動しないよう選択した場合 ) は、CPU 使用率<br>が高くなる可能性があります。このデータベースアップデートプロセスの<br>ため、サービスの起動や ZENworks コントロールセンターへのアクセスが遅<br>くなることがあります。 |
|                        | 通常、再起動直後に行われる Patch Management のダウンロード中も CPU 利<br>用率が高くなる場合があります。                                                                                                    |
| インストールの完了              | ZENworks 2020 用ファイルすべてのインストールが完了すると、選択してお<br>いたアクションが実行されます。                                                                                                    |

# 10 インストール後のタスクの完了

ZENworks プライマリサーバソフトウェアが正常にインストールされた後、次のインストール後のタスクを実行しなければならない場合があります。インストールによっては必要のないタスクもあります。ただし、各セクションを確認し、インストールに必要なタスクがあればすべて確実に完了することをお勧めします。

- 61ページの「製品のライセンス」
- 62 ページの「NAT ファイアウォールの背後にあるプライマリサーバへのアクセスの有効化」
- ◆ 62 ページの「ファイアウォール例外としての Imaging アプリケーションの追加」
- 63 ページの「ZENworks コンポーネントのバックアップ」
- 63 ページの「ZENworks コントロールセンターのカスタマイズ」
- ◆ 64 ページの「VMware ESX でのプライマリサーバのサポート」

### 製品のライセンス

最初の ZENworks プライマリサーバのインストールおよび管理ゾーンの作成中に、 ZENworks インストールプログラムは次の製品をインストールし、ライセンス状態を次の表 に示すように設定します。

| 製品                                    | ライセンスの状態 |
|---------------------------------------|----------|
| Asset Inventory for Linux             | 評価       |
| Asset Inventory for Windows/Macintosh | 非アクティブ化  |
| Asset Management                      | 評価       |
| Configuration Management              | 評価       |
| Endpoint Security Management          | 非アクティブ化  |
| Full Disk Encryption                  | 非アクティブ化  |
| Patch Management                      | アクティブ化   |

有効な製品ライセンスを入力して製品をアクティブ化します。有効なライセンスを持って いない場合、製品を 60 日間評価できます。

製品のライセンスの状態を変更するには、次の手順を実行します。

- 1 ZENworks コントロールセンターにログインします。
- 2 [環境設定]をクリックします。

3 スイートライセンスキーを持っている場合は、[ライセンス]パネルでスイートをク リックします。

または

製品をクリックして製品のライセンスキーを入力するか、製品の評価をオンにします。 製品のアクティブ化 / 非アクティブ化の詳細については、『ZENworks Product Licensing Reference』を参照してください。

### NAT ファイアウォールの背後にあるプライマリサーバ へのアクセスの有効化

プライマリサーバが NAT ファイアウォールの背後にある場合は、インターネットまたは公 衆ネットワーク上のデバイスは通信できません。問題を解決するには、ZENworks コント ロールセンターを使用してプライマリサーバの追加の IP アドレスまたは DNS 名を設定す る必要があります。

詳細については、『ZENworks プライマリサーバおよびサテライトリファレンス』の 「Configuring Additional Access to a ZENworks Server」を参照してください。

## ファイアウォール例外としての Imaging アプリケー ションの追加

ZENworks インストールプログラムは、Windows サーバファイアウォールに例外を追加でき ません。したがって、次の条件下では、このタスクを手動で完了する必要があります。

- プライマリサーバをイメージングサーバにする場合。
- プライマリサーバをイメージングサテライトサーバの親プライマリサーバにする場合。

プライマリサーバのオペレーティングシステムについては、次の該当するセクションを参照してください。

 62 ページの「Windows Server 2012 および 2016 のファイアウォール例外としての Imaging アプリケーションの追加」

### Windows Server 2012 および 2016 のファイアウォール例外 としての Imaging アプリケーションの追加

- 1 [コントロールパネル]を開いてから、[Windows ファイアウォール]を開きます。
- 左ペインで、[Windows ファイアウォールを介したアプリまたは機能を許可]オプション をクリックします。
- 3 [許可されたアプリ] ウィンドウで、[別のアプリの許可] をクリックします。
- 4 [アプリの追加] ウィンドウで [参照] をクリックし、novell-pbserv.exe アプリケーションを選択します。

すべての Imaging アプリケーションは、

%zenworks\_home%\novell\zenworks\bin\preboot ディレクトリにあります。

- 5 アプリケーションを選択したら、[追加]をクリックします。
- 6 ステップ4 とステップ5 を繰り返し、次の Imaging アプリケーションを [許可された アプリおよび機能] リストに追加して、[OK] をクリックします。
  - novell-proxydhcp.exe
  - novell-tftp.exe
  - novell-zmgprebootpolicy.exe

# ZENworks コンポーネントのバックアップ

バックアップに関する次のベストプラクティスを実践することをお勧めします。

- ZENworks データベースおよび Audit データベースを信頼できる方法で定期的にバック アップします。手順については、『ZENworks Database Management Reference』を参照し てください。
- データベースの資格情報を取得し、書き留めます。
  - 組み込み PostgreSQL ZENworks データベースの場合、次のコマンドを使用します。
     zman dqc -U administrator name -P administrator password
  - 組み込み PostgreSQL Audit データベースの場合、次のコマンドを使用します。
     zman dgca -U administrator name -P administrator password
  - ◆ 外部データベースの場合は、データベース管理者に問い合わせてください。
- プライマリサーバを信頼できる方法でバックアップします(これは1回だけ実行する必要があります)。手順については、『ZENworks Disaster Recovery Reference』の「Backing Up a ZENworks Server」を参照してください。
- 認証局を信頼できる方法でバックアップします。手順については、『ZENworks Disaster Recovery Reference』の「Backing Up the Certificate Authority」を参照してください。

# ZENworks コントロールセンターのカスタマイズ

ZENworks コントロールセンターで提供されている環境設定ファイルを使用して、機能をカ スタマイズできます。たとえば、デフォルトのタイムアウトを 30 分から別の値に変更で きます。

方法については、『ZENworks コントロールセンターリファレンス』の「Customizing ZENworks Control Center」を参照してください。

## VMware ESX でのプライマリサーバのサポート

VMware ESX で動作している仮想マシンにプライマリサーバソフトウェアをインストールした場合、次のタスクを完了します。

- ◆ 64 ページの「予約されているメモリサイズの調整」
- 64 ページの「ラージページサポートの有効化」

### 予約されているメモリサイズの調整

パフォーマンスを最適化するため、予約されているメモリサイズを、ゲストオペレーティングシステムメモリのサイズに設定します。詳細については、Novell Support Knowledgebase (http://support.novell.com/search/kb\_index.jsp) で TID 7005382 を参照してください。

### ラージページサポートの有効化

ラージデータセット処理のパフォーマンスを最適化するために、Java ラージページサポートを有効にする必要があります。

- 1 サーバのコマンドプロンプトで次のコマンドを実行して、[Novell ZENworks Server Properties (Novell ZENworks サーバプロパティ)] ダイアログボックスを起動します。 zenserverw
- 2 [Java] タブで、[Java Options (Java オプション)] ボックスに次のオプションを追加します。

-XX:+UseLargePages

このオプションは独立した行に追加してください。

- **3** プライマリサーバを再起動します。
  - 3a [スタート]>[設定]>[コントロールパネル]> [>管理ツール]>[サービス]の順にク リックします。
  - 3b [Novell ZENworks サーバ]を選択し、左側のペインで[再起動]をクリックします。

プライマリサーバが起動しない場合は、新しく追加されたオプションに互換性の問題があるか、構文が正しくありません。サービスの起動をトラブルシューティングするには、 zenserverw を実行して、[ログ]タブでログオプションを有効にします。

- ログパスを設定します。たとえば、C:\とします。
- ◆ Stdout.log のリダイレクトを設定します。たとえば、c:\stdout.log とします。
- ◆ Stderr.log のリダイレクトを設定します。たとえば、c:\stderr.log とします。

Linux へのインストール ш

次の各セクションでは、ZENworks プライマリサーバソフトウェアを Linux サーバにインストールする際に役立つ情報と手順について説明します。

- 67 ページの第 11 章「Linux へのインストールのワークフロー」
- 73 ページの第 12 章「ZENworks インストールで実行される処理」
- 75ページの第13章「Linuxサーバソフトウェアの更新」
- 77 ページの第 14 章「SSL 証明書の作成」
- ◆ 81 ページの第 15 章「外部 ZENworks データベースのインストールと設定」
- ◆ 85 ページの第 16 章「Linux への ZENworks プライマリサーバのインストール」
- 99ページの第17章「インストール後のタスクの完了」

# 11 Linux へのインストールのワークフロー

最初の ZENworks プライマリサーバをインストールするために完了する必要があるタスク は、追加のプライマリサーバの場合に必要なタスクとは異なります。次の各セクションで は、両方のプロセスのワークフローについて説明します。

- 67 ページの「最初のプライマリサーバのインストールワークフロー」
- 69ページの「追加のプライマリサーバのインストールワークフロー」

# 最初のプライマリサーバのインストールワークフロー

最初の ZENworks プライマリサーバをインストールして ZENworks 管理ゾーンを作成するに は、次の順序で各タスクを完了します。

既存の ZENworks 管理ゾーンにプライマリサーバを追加するには、69 ページの「追加のプ ライマリサーバのインストールワークフロー」を参照してください。

| タス | ク                                                                         | 詳細                                                                                                    |  |
|----|---------------------------------------------------------------------------|----------------------------------------------------------------------------------------------------|--|
|    | 最初のプライマリサーバおよび管理ゾーンを<br>インストールする際に、ZENworks インストー<br>ルプログラムが実行する処理を確認します。 | 最初のプライマリサーバをインストールする<br>際に、インストールプログラムは、プライマ<br>リサーバソフトウェアのインストール、<br>ZENworks データベースの設定、および管理<br>ゾーンの確立の各処理を実行します。         |  |
|    |                                                                           | 詳細については、73 ページの第 12 章<br>「ZENworks インストールで実行される処理」<br>を参照してください。                                                            |  |
|    | ZENworks ISO イメージを DVD に書き込んで、<br>インストール DVD を作成します。                      | この ISO イメージを抽出してインストールに<br>使用することはできません。インストール<br>は、インストール DVD から実行する必要があ<br>ります。                                           |  |
|    | ZENworks プライマリサーバのインストール先<br>である Linux サーバ上のソフトウェアを更新<br>します。             | Linux サーバソフトウェアが最新であること、<br>およびプライマリサーバのインストールに干<br>渉するおそれがあるすべてのソフトウェア<br>( ウィルス対策ソフトウェアなど ) が更新済み<br>で正しく設定されていることを確認します。 |  |
|    |                                                                           | 詳細については、75 ページの第 13 章<br>「Linux サーバソフトウェアの更新」を参照し<br>てください。                                                                 |  |

| タスク                                                             | 詳細                                                                                                    |
|-----------------------------------------------------------------|----------------------------------------------------------------------------------------------------|
| □ (オプション)プライマリサーバ用の外部証明<br>書を作成します。                             | ZENworks プライマリサーバは、HTTPS プロト<br>コルを使用して ZENworks 管理対象デバイス<br>と通信します。このセキュア通信のために<br>は、ZENworks 管理ゾーンに定義済みの認証局<br>(CA) があり、各プライマリサーバがゾーンの<br>CA によって発行された専用のサーバ証明書を<br>持っている必要があります。       |
|                                                                 | ZENworks には ZENworks 内部 CA が付属してい<br>ます。ZENworks 内部 CA を使用する場合、最<br>初のプライマリサーバのインストール中に CA<br>が作成され、その後インストールするプライ<br>マリサーバにはそれぞれ、ZENworks CA に<br>よって署名された証明書が発行されます。                    |
|                                                                 | 企業のセキュリティポリシーで許可されてい<br>ない場合を除き、ZENworks内部 CA を使用す<br>ることをお勧めします。ZENworks内部 CA は<br>10 年間有効で、Remote Management など、<br>ZENworks のさまざまな機能が使いやすくなり<br>ます。                                    |
|                                                                 | ZENworks 内部 CA を使用できない場合は、外<br>部 CA を使用して、インストールする各プラ<br>イマリサーバに外部サーバ証明書を提供でき<br>ます。                                                                                                    |
|                                                                 | 外部証明書を使用する場合、77 ページの第<br>14 章「SSL 証明書の作成」を参照してくださ<br>い。                                                                                                    |
| □ ZENworks データベースで使用する外部データ<br>ベースソフトウェアをインストールします。             | ZENworks では、一般データ用と監査データ用<br>に 2 つのデータベースが必要です。これらの<br>データベースには、ZENworks に付属する組み<br>込み PostgreSQL データベースソフトウェア、<br>またはサポートされている外部データベース<br>ソフトウェアを使用できます (15 ページの第<br>2 章「データベースの要件」を参照)。 |
|                                                                 | 外部データベースを使用する場合、81 ページ<br>の第 15 章「外部 ZENworks データベースのイ<br>ンストールと設定」を参照してください。                                                                                                    |
| サポートされている Linux サーバに、<br>ZENworks プライマリサーバソフトウェアをイ<br>ンストールします。 | 方法については、85 ページの 「プライマリ<br>サーバソフトウェアのインストール」を参照<br>してください。                                                                                                    |

| タス | ク                                                          | 詳細                                                                                                    |
|----|------------------------------------------------------------|----------------------------------------------------------------------------------------------------|
|    | プライマリサーバが実行中であることを確認<br>します。                               | ソフトウェアが正常にインストールされてい<br>ること、およびプライマリサーバが実行中で<br>あることを確認するために実行できる特定の<br>チェック方法があります。                                                |
|    |                                                            | 方法については、89 ページの「インストール<br>の検証」を参照してください。                                                                                            |
|    | ライセンス済みまたは評価する ZENworks 製<br>品をアクティブ化します。                  | すべての ZENworks 製品がインストールされ<br>ます。ただし、ライセンス済みの製品のライ<br>センスキーを入力する必要があります。必要<br>に応じて、ライセンスを受けていない製品を<br>アクティブ化して、60 日間評価することもで<br>きます。 |
|    |                                                            | 方法については、99 ページの 「製品のライセ<br>ンス」を参照してください。                                                                                            |
|    | ZENworks プライマリサーバおよび他の<br>ZENworks コンポーネントをバックアップしま<br>す。  | プライマリサーバを少なくとも1回バック<br>アップし、ZENworks データベースの定期的な<br>バックアップをスケジュールする必要があり<br>ます。                                                     |
|    |                                                            | 方法については、101 ページの 「ZENworks コ<br>ンポーネントのバックアップ」を参照してく<br>ださい。                                                                        |
|    | インストール後のタスクを確認し、インス<br>トールしたプライマリサーバに該当するタス<br>クをすべて完了します。 | プライマリサーバに対して実行が必要なイン<br>ストール後のタスクは複数あります。タスク<br>のリストを確認し、該当するタスクをすべて<br>完了します。                                                      |
|    |                                                            | 方法については、99 ページの第 17 章「イン<br>ストール後のタスクの完了」を参照してくだ<br>さい。                                                                             |

# 追加のプライマリサーバのインストールワークフロー

ZENworks プライマリサーバをインストールして既存の ZENworks 管理ゾーンに追加するには、次の順序で各タスクを完了します。

| タスク |                                                                         | 詳細                                                                                                    |
|-----|-------------------------------------------------------------------------|----------------------------------------------------------------------------------------------------|
|     | プライマリサーバを既存の管理ゾーンにイン<br>ストールする際に、ZENworks インストールプ<br>ログラムが実行する処理を確認します。 | 管理ゾーンに追加のプライマリサーバをイン<br>ストールする場合、インストールプログラム<br>は、プライマリサーバソフトウェアのインス<br>トール、既存の管理ゾーンへのプライマリ<br>サーバの追加、ZENworks コントロールセン<br>ターのインストール、および ZENworks サー<br>ビスの開始の各処理を実行します。 |
|     |                                                                         | 詳細については、73 ページの第 12 章<br>「ZENworks インストールで実行される処理」<br>を参照してください。                                                                                                    |
|     | ZENworks ISO イメージを DVD に書き込んで、<br>インストール DVD を作成します。                    | この ISO イメージを抽出してインストールに<br>使用することはできません。インストール<br>は、インストール DVD から実行する必要があ<br>ります。                                                                                        |
|     | ZENworks プライマリサーバのインストール先<br>である Linux サーバ上のソフトウェアを更新<br>します。           | Linux サーバソフトウェアが最新であること、<br>およびプライマリサーバのインストールに干<br>渉するおそれがあるすべてのソフトウェア<br>( ウィルス対策ソフトウェアなど ) が更新済み<br>で正しく設定されていることを確認します。                                              |
|     |                                                                         | 詳細については、75 ページの第 13 章<br>「Linux サーバソフトウェアの更新」を参照し<br>てください。                                                                                                    |
|     | (オプション) プライマリサーバ用の外部証明<br>書を作成します。                                      | ZENworks 管理ゾーンで ZENworks 内部認証局<br>(CA) を使用する場合、新しいプライマリサー<br>バにはインストール時に自動的にサーバ証明<br>書が発行されます。                                                                           |
|     |                                                                         | ゾーンで外部 CA を使用する場合は、新しい<br>プライマリサーバに対し、外部 CA から発行<br>された有効な証明書を提供する必要がありま<br>す。                                                                                           |
|     |                                                                         | 外部 CA から証明書を作成する方法について<br>は、77 ページの第 14 章「SSL 証明書の作成」<br>を参照してください。                                                                                                    |

| タスク |                                                                 | 詳細                                                                                                    |
|-----|-----------------------------------------------------------------|----------------------------------------------------------------------------------------------------|
|     | サポートされている Linux サーバに、<br>ZENworks プライマリサーバソフトウェアをイ<br>ンストールします。 | 追加のプライマリサーバのインストールは、<br>最初のプライマリサーバのインストールほど<br>複雑ではありません。ソフトウェアファイル<br>の保存先、管理ゾーンの認証情報(プライマ<br>リサーバのアドレスと管理者のログイン資格<br>情報)、および外部証明書のファイル(ゾーン<br>で外部 CA を使用する場合)をインストールプ<br>ログラムで指定するだけで済みます。 |
|     |                                                                 | インストールプログラムの実行方法について<br>は、85 ページの「プライマリサーバソフト<br>ウェアのインストール」を参照してくださ<br>い。                                                                                                    |
|     | プライマリサーバが実行中であることを確認<br>します。                                    | ソフトウェアが正常にインストールされてい<br>ること、およびプライマリサーバが実行中で<br>あることを確認するために実行できる特定の<br>チェック方法があります。                                                                                                    |
|     |                                                                 | 方法については、89 ページの「インストール<br>の検証」を参照してください。                                                                                                    |
|     | ZENworks プライマリサーバをバックアップし<br>ます。                                | プライマリサーバを少なくとも1回バック<br>アップする必要があります。                                                                                                    |
|     |                                                                 | 方法については、101 ページの「ZENworks コ<br>ンポーネントのバックアップ」を参照してく<br>ださい。                                                                                                    |
|     | インストール後のタスクを確認し、インス<br>トールしたプライマリサーバに該当するタス<br>クをすべて完了します。      | プライマリサーバに対して実行が必要なイン<br>ストール後のタスクは複数あります。タスク<br>のリストを確認し、該当するタスクをすべて<br>完了します。                                                                                                    |
|     |                                                                 | 方法については、99 ページの第 17 章「イン<br>ストール後のタスクの完了」を参照してくだ<br>さい。                                                                                                    |
# 12 ZENworks インストールで実行される処 理

ZENworks インストールプログラムは最初のプライマリサーバのインストール中に以下のことを実行します。

- 管理ゾーンの作成
- デフォルトの ZENworks 管理者アカウント用に入力するパスワードの作成
- ZENworks データベースおよび Audit データベースの確立と入力

ZENworks インストールプログラムはプライマリサーバのインストール中に、次のことを実行します。

- ZENworks Agent のインストール(このサーバを管理可能にする)
- ZENworks コントロールセンター(ZENworks システムの管理に使用する Web コンソール)のインストール
- zman コマンドラインユーティリティのインストール
- ◆ ZENworks サービスのインストールおよび起動

# 13 Linux サーバソフトウェアの更新

ZENworks プライマリサーバソフトウェアを Linux サーバにインストールする前に、サーバ 上のソフトウェアを更新してください。

◆ 75 ページの「すべての Linux プラットフォーム」

# すべての Linux プラットフォーム

- ZENworks を Linux サーバにインストールする場合、特定の RPM パッケージがあらかじめ サーバにインストールされている必要があります。Linux デバイスで必要な RPM パッ ケージの詳細については、依存 Linux RPM パッケージを参照してください。
- サーバで Linux Update を実行し、利用可能なすべての更新がインストールされていることを確認します。終了したら Linux Update を無効にし、複数の更新が並行してインストールされることが原因でプライマリサーバソフトウェアのインストールが失敗しないようにします。
- 他のソフトウェア(ウィルス対策ソフトウェアなど)を更新し、複数の更新が並行して インストールされることが原因でプライマリサーバソフトウェアのインストールが失 敗しないようにします。
- ZENworks をテストまたはレビューする場合は、非運用環境で製品を展開することをお 勧めします。

# **14** SSL 証明書の作成

ZENworks プライマリサーバは、HTTPS プロトコルを使用して ZENworks 管理対象デバイス と通信します。このセキュア通信のためには、ZENworks 管理ゾーンに定義済みの認証局 (CA) があり、各プライマリサーバがゾーンの CA によって発行された専用のサーバ証明書 を持っている必要があります。

ZENworks には ZENworks 内部 CA が付属しています。ZENworks 内部 CA を使用する場合、CA は最初のプライマリサーバのインストール時に作成されます。その後インストールするプ ライマリサーバにはそれぞれ、ZENworks CA によって署名された証明書が発行されます。

企業のセキュリティポリシーで許可されていない場合を除き、ZENworks 内部 CA を使用す ることをお勧めします。ZENworks 内部 CA は 10 年間有効で、Remote Management など、 ZENworks のさまざまな機能が使いやすくなります。証明書の有効期限は 1 ~ 10 年の間に してください。ただし、サーバを MDM サーバとして使用する予定の場合は、iOS および Mac デバイスと通信できるようにするため、証明書の有効期限を 2 年以内にする必要があ ります。

ZENworks 内部 CA を使用できない場合は、外部 CA を使用して、インストールする各プラ イマリサーバに外部サーバ証明書を提供できます。外部証明書の使用に関する詳しい手順 については、次の各セクションを参照してください。

- 77ページの「証明書署名要求 (CSR)の生成」
- 78 ページの「NetIQ ConsoleOne を使用した証明書の生成」
- 79ページの「NetIQ iManager を使用した証明書の生成」

### 証明書署名要求 (CSR) の生成

ZENworks プライマリサーバソフトウェアをインストールする各 Linux サーバに対して、 サーバの完全修飾ドメイン名 (FQDN) を件名にしたサーバ証明書を個別に作成する必要が あります。

- 1 OpenSSL をインストールします。
- 2 証明書署名要求 (CSR) の作成に必要な秘密鍵を作成するために、次のコマンドを入力 します。

openssl genrsa -out zcm.pem 2048

3 外部認証局が署名できる CSR を作成するために、次のコマンドを入力します。

openssl req -new -key zcm.pem -out zcm.csr

「YOUR name」を要求されたら、プライマリサーバソフトウェアをインストールする サーバに割り当てられている完全 DNS 名を入力します。ドメイン名は、 www.company.com、payment.company.com、contact.company.com などです。 4 秘密鍵を PEM フォーマットから DER フォーマットに変換するには、次のコマンドを入力します。

openssl pkcs8 -topk8 -nocrypt -in zcm.pem -inform PEM -out zcmkey.der - outform DER

秘密鍵は PKCS8 DER フォーマットである必要があります。OpenSSL コマンドライン ツールを使用してキーを適切なフォーマットに変換することができます。このツール は Cygwin ツールキットの一部として、または Linux 配布パッケージの一部として取得 できます。

- 5 CSR を使用し、Novell ConsoleOne、Novell iManager、または実際の外部 CA (Verisign など)を使用して証明書を生成します。
  - 78ページの「NetIQ ConsoleOne を使用した証明書の生成」
  - ◆ 79 ページの「NetIQ iManager を使用した証明書の生成」

#### NetIQ ConsoleOne を使用した証明書の生成

- 1 eDirectory が CA として設定されていることを確認します。
- 2 プライマリサーバに証明書を発行します。
  - **2a** ConsoleOne を起動します。
  - 2b 適切な権利を持った管理者として eDirectory ツリーにログインします。 該当する権利については、『NetIQ 証明書サーバ3.3』のマニュアルの「タスクの実行に必要なエントリ権利 (https://www.netiq.com/documentation/crt33/crtadmin/ data/a2zibyo.html)」のセクションを参照してください。
  - 2c [ツール]メニューで [Issue Certificate (証明書の発行)]をクリックします。
  - 2d zcm.csr ファイルを参照して選択し、[次へ]をクリックします。
  - 2e デフォルト値を受諾してウィザードを終了します。
  - 2f 証明書の基本制約を指定して、[次へ]をクリックします。
  - 2g 有効期間、発効日、および有効期限を指定して、[次へ]をクリックします。
  - 2h [完了]をクリックします。

2i DER フォーマットで証明書を保存することを選択し、証明書の名前を指定します。

- 3 組織の CA の自己署名証明書をエクスポートします。
  - 3a ConsoleOne から eDirectory にログインします。
  - **3b** [セキュリティ]コンテナで、[CA]を右クリックして[プロパティ]をクリックしま す。
  - 3c [証明書]タブをクリックして、自己署名済み証明書を選択します。
  - 3d [エクスポート]をクリックします。
  - 3e 秘密鍵のエクスポートを要求されたら、[いいえ]をクリックします。

- **3f** DER フォーマットで証明書をエクスポートし、証明書を保存する場所を選択します。
- **3g [完了]**をクリックします。

以上で、外部 CA を使用して ZENworks をインストールするために必要な 3 つのファイルを 準備できました。

#### NetIQ iManager を使用した証明書の生成

- 1 eDirectory が CA として設定されていることを確認します。
- 2 プライマリサーバに証明書を発行します。
  - **2a** iManager を起動します。
  - 2b 適切な権利を持った管理者として eDirectory ツリーにログインします。 該当する権利については、『NetIQ 証明書サーバ3.3』のマニュアルの「タスクの実行に必要なエントリ権利 (https://www.netiq.com/documentation/crt33/crtadmin/ data/a2zibyo.html)」のセクションを参照してください。
  - 2c [Roles and Tasks(役割とタスク)] メニューから、[Novell 証明書サーバ]>[Issue Certificate(証明書の発行)]の順にクリックします。
  - 2d [参照]をクリックして、CSR ファイル zcm.csr を参照して選択します。
  - 2e [次へ]をクリックします。
  - 2f キータイプ、キーの使用方法、キーの拡張機能のデフォルト値を受諾し、[次へ] をクリックします。
  - 2g デフォルトの証明書の基本制約を指定して、[次へ]をクリックします。
  - 2h 有効期間、発効日、有効期限を指定して、[次へ]を選択します。ニーズに応じて、 デフォルトの有効期間(10年)を変更します。
  - 2i パラメータシートを確認します。正しい場合は、[完了]をクリックします。正しくない場合は、変更が必要な箇所まで[戻る]をクリックして戻ります。
    [完了]をクリックすると、証明書が作成されたというメッセージがダイアログボックスに表示されます。これによって、証明書がバイナリ DER フォーマットに
  - エクスポートされます。
  - 2j 発行された証明書をダウンロードし、保存します。
- 3 組織の CA の自己署名証明書をエクスポートします。
  - 3a iManager から eDirectory にログインします。
  - 3b [Roles and Tasks(役割とタスク)] メニューから、[Novell 証明書サーバ]>[Configure Certificate Authority(認証局の設定)]の順にクリックします。

組織 CA のプロパティページが表示され、全般ページ、CRL 設定ページ、証明書 ページ、その他の eDirectory 関連のページが表示されます。

- **3c** [Certificates(証明書)]をクリックして、[Self Signed Certificate(自己署名証明書)]を 選択します。
- 3d [エクスポート]をクリックします。

Certificate Export(証明書エクスポート) ウィザードが起動します。

- **3e** [Export the Private Key( 秘密鍵のエクスポート)] オプションを選択解除し、エクス ポート形式として [DER] を選択します。
- 3f [次へ]をクリックして、エクスポートした証明書を保存します。
- **3g** [閉じる]をクリックします。

以上で、外部 CA を使用して ZENworks をインストールするために必要な 3 つのファイルを 準備できました。

# 15 外部 ZENworks データベースのインス トールと設定

ZENworks では、一般データ用と監査データ用に2つのデータベースが必要です。これらの データベースには、ZENworks に付属する組み込み PostgreSQL データベースソフトウェア、 またはサポートされている外部データベースソフトウェアを使用できます(「データベー スの要件」を参照)。

組み込みデータベースを使用する場合、このセクションの残りの部分はスキップしてくだ さい。組み込みデータベースは ZENworks プライマリサーバソフトウェアのインストール 中にインストールします(「プライマリサーバソフトウェアのインストール」を参照)。

• 81ページの「外部データベースの前提条件」

### 外部データベースの前提条件

該当するセクションを確認してください。

- ◆ 81 ページの「PostgreSQLの前提条件」
- 82 ページの「Microsoft SQL Server の前提条件」
- 82 ページの「Oracle の前提条件」

#### PostgreSQL の前提条件

PostgreSQL データベースをインストールして ZENworks 用に設定する前に、次の前提条件が 満たされていることを確認してください。

- PostgreSQL データベースをインストールして設定し、ZENworksのインストール時に更 新できるようにします。詳細については、「Installing PostgreSQL」を参照してください。
- ZENworksのインストール時に、データベースユーザを指定する必要があります。デー タベースユーザが、データベースサーバ上のテーブルを作成および変更するための読 み込み/書き込み権限を持っていることを確認してください。

注:このデータベースについては、Novell サポートから、問題の判別、互換性情報の提供、 インストールの支援、使用上のサポート、継続的保守、および基本的なトラブルシュー ティングが提供されます。拡張トラブルシューティングやエラー解決などの追加サポート については、PostgreSQL サポート Web サイト (https://www.postgresql.org/support/) を参照 してください。

#### Microsoft SQL Server の前提条件

Microsoft SQL Server データベースを ZENworks 用に使用するには、Microsoft SQL Server ソフ トウェアがデータベースサーバ上にインストールされており、ZENworks インストールプロ グラムで新しい Microsoft SQL データベースを作成できることを確認します。Microsoft SQL Server ソフトウェアのインストール手順については、Microsoft のマニュアルを参照してく ださい。

MS SQL の場合は、READ\_COMMITTED\_SNAPSHOT 設定をオンに設定して、データの書き込み または変更時にデータベース内の情報を読み取れるようにします。

READ\_COMMITTED\_SNAPSHOT をオンに設定するには、データベースサーバのプロンプト で、次のコマンドを実行します。

ALTER DATABASE database\_name SET READ\_COMMITTED\_SNAPSHOT ON;

#### Oracle の前提条件

ZENworks データベースの Oracle へのインストール時に、新しいユーザスキーマを作成するか、ネットワークのサーバに存在する既存のスキーマを指定するか、選択できます。

- 新しいユーザスキーマの作成:新しいユーザスキーマを作成するよう選択する場合、
   次の要件が満たされていることを確認してください。
  - データベース管理者のアカウント情報を把握している必要があります。
  - Oracle アクセスユーザ用のテーブルスペースが必要です。テーブルスペースとは、 データベースオブジェクトの基礎となる実際のデータを保存できるストレージの 場所です。テーブルスペースは、物理データと論理データ間の抽象化層を提供し、 すべての DBMS 管理対象セグメントにストレージを割り当てる機能を持ちます (データベースセグメントは、テーブルデータやインデックスなどの物理領域を占 有するデータベースオブジェクトです)。作成したテーブルスペースは、データ ベースセグメントの作成時に名前で参照できます。
  - テーブルスペースは、ZENworks で作成することも、データベース管理者が作成することもできます。
  - ZENworks データベーススキーマを作成して保存する十分な領域がテーブルスペースにあります。ZENworks データベーススキーマを作成するために、テーブルスペースは最小 10GB を必要とします。
- 既存のユーザスキーマの使用:次のシナリオで、ネットワーク内のサーバにある既存の Oracle ユーザスキーマをインストールできます。
  - データベース管理者は必要な権限を使用してユーザスキーマを作成し、ユーザは データベース管理者からそのユーザスキーマのアカウント情報を受け取ります。
     この場合、既存の Oracle ユーザスキーマにインストールするのに、データベース 管理者のアカウント情報は必要ありません。
  - Oracle データベースでユーザスキーマを作成し、ZENworksのインストール時に使用することを選択します。

既存のユーザスキーマの使用を選択する場合は、次の要件が満たされていることを確認してください。

- ZENworks データベーススキーマを作成して保存する十分な領域がテーブルスペースにあることを確認してください。ZENworks データベーススキーマを作成するために、テーブルスペースは最小 10GB を必要とします。
- ユーザスキーマのクォータが、インストール中に設定を予定しているテーブルスペースで無制限に設定されていることを確認します。
- データベースを作成する権利:ユーザスキーマが、データベースを作成するための次の権利を持っていることを確認します。

CREATE SESSION CREATE\_TABLE CREATE\_VIEW CREATE\_PROCEDURE

CREATE\_SEQUENCE

CREATE\_TRIGGER

ALTER ANY TABLE

DROP ANY TABLE

LOCK ANY TABLE

SELECT ANY TABLE

CREATE ANY TABLE

CREATE ANY TRIGGER

CREATE ANY INDEX

CREATE ANY DIMENSION

CREATE ANY EVALUATION CONTEXT

CREATE ANY INDEXTYPE

CREATE ANY LIBRARY

CREATE ANY MATERIALIZED VIEW

CREATE ANY OPERATOR

CREATE ANY PROCEDURE

CREATE ANY RULE

CREATE ANY RULE SET

CREATE ANY SYNONYM

CREATE ANY TYPE

CREATE ANY VIEW

DBMS\_DDL

DBMS\_REDEFINITION

**重要**: Oracle データベースの場合、データベースが共有サーバを使用するように設定 するか、専用サーバプロセスを使用するように設定するかによって、パフォーマンス に影響します。ZENworks プライマリサーバにはそれぞれデータベース接続プールが設 定されており、そのサイズは ZENworks システム負荷によって変動します。このプール は、負荷のピーク時には、プライマリサーバごとに最大 100 の同時データベース接続 まで増加します。Oracle データベースが専用サーバプロセスを使用するよう設定され ていると、ゾーン内に複数のプライマリサーバがある場合にデータベースサーバリ ソース使用量が大幅に増加してパフォーマンスに影響することがあります。この問題 が発生した場合は、ZENworks データベースが共有サーバプロセスを使用するように変 更することを検討してください。

#### Oracle RAC の前提条件

- テーブルスペースはデータベース管理者が手動で作成する必要があります (ZENworks を 使用してテーブルスペースを作成しないでください)。
- ZENworks をアップグレードする前に、すべてのプライマリサーバと Reporting Server で ZENworks サービスをシャットダウンします。

# 16 LinuxへのZENworks プライマリサーバの インストール

次のセクションのタスクを実行して、ZENworks ソフトウェアをインストールします。

- 85ページの「プライマリサーバソフトウェアのインストール」
- 86ページの「無干渉インストールの実行」
- 89ページの「インストールの検証」
- 90ページの「インストール情報」

**注**: ZENworks をインストールした後で、最初のプライマリサーバで ZooKeeper が有効になります。

## プライマリサーバソフトウェアのインストール

- 85ページの「GUI(グラフィカルユーザインタフェース)インストールプログラムを使用したプライマリサーバソフトウェアのインストール」
- 86ページの「CLI(コマンドラインインタフェース)インストールプログラムを使用した プライマリサーバソフトウェアのインストール」

#### GUI (グラフィカルユーザインタフェース) インストールプ ログラムを使用したプライマリサーバソフトウェアのイン ストール

- 1 インストール先のサーバに Linux 管理者としてログインします。
- 2 Novell ZENworks インストール DVD を挿入します。
- 3 DVD をマウントし、sh /media/cdrom/setup.sh を実行します。

sh コマンドを使用して、権限の問題を解決します。

ZENworks をインストールすると、Strawberry Perl がルートディレクトリにインストー ルされます。これは、Windows と Linux の両方で実行される必要のある ppkg\_to\_xml ツールに関する Perl 実行時要件を満たすためです。このツールは、 RPM パッケージファイルを読み込んで、パッケージメタデータを抽出し、これらの パッケージで Linux バンドルまたは依存バンドルを作成するために必要です。

4 インストール中にインストールに必要なデータの詳細を 90 ページの「インストール 情報」内の情報で参照してください。 注: データベースのインストール処理が完了した部分は更新され、PRU (Product Recognition Update) はダウンロードされてインストールされます。処理中はいずれも CPU の使用率が高くなります。これによってサービスの起動が遅くなる可能性があり ます。さらに、ZENworks コントロールセンターが開くまでの時間にも影響する可能性 があります。

#### CLI (コマンドラインインタフェース) インストールプログ ラムを使用したプライマリサーバソフトウェアのインス トール

- 1 インストール先のサーバに Linux 管理者としてログインします。
- 2 Novell ZENworks インストール DVD を挿入します。

/root またはその下層にあるディレクトリにマウントまたはコピーすることはできません。

3 すべてのユーザ(「その他」を含む)が読み込みアクセスと実行アクセスを持っている ディレクトリに DVD をマウントします。DVD をマウントするか、DVD のファイルをコ ピーします。

DVD のファイルをコピーした場合は、すべてのユーザ(「その他」を含む) がコピー先 ディレクトリに対して引き続き読み込みアクセスと実行アクセスを持っていることを 確認してください。

4 インストールを開始するため、次のコマンドを実行します。

sh /mount\_location/setup.sh -e

**重要**:-e オプションを使用して Linux CLI インストールを実行する場合、キーワード next、back、および quit を入力として使用することはできません。これらのキーワー ドは、設定フレームワークによってコマンドとして解釈されるためです。

5 インストール中にインストールに必要なデータの詳細を 90 ページの「インストール 情報」内の情報で参照してください。

#### 無干渉インストールの実行

レスポンスファイルを使用して、ZENworksの無人インストールを実行することができま す。デフォルトのレスポンスファイル (DVD\_drive:\Disk1\InstData\silentinstall.properties) を編集 するか、基本的なインストール情報を含むレスポンスファイルの独自バージョンを作成す るためにインストールを実行し、必要に応じてそのファイルのコピーを編集します。

組み込み PostgreSQL データベースの場合、無干渉インストールを実行するには、必ずレス ポンスファイルを作成する必要があります。外部データベースを使用するサーバ用に生成 されたレスポンスファイルを再利用することはできません。 次の手順を実行してレスポンスファイルを作成し、それを使用して無人インストールを実 行します。

- 87 ページの「レスポンスファイルの作成」
- 88ページの「インストールの実行」

#### レスポンスファイルの作成

- 1 次のいずれかの方法で、サーバ上で ZENworks インストールの実行可能ファイルを実行 します。
  - Linux GUI: sh /media/cdrom/setup.sh -s

sh コマンドを使用すると、権限の問題を解決できます。

・ Linux コマンドライン: sh /media/cdrom/setup.sh -e -s

インストール引数の詳細については、105ページの「インストール実行可能引数」を 参照してください。

- プロンプトが表示されたら、カスタムレスポンスファイルのパスを入力します。
   -s 引数をそれだけで使用する場合、インストールプログラムによってレスポンスファイルへのパスがプロンプト表示されます。デフォルトのファイル名は silentinstall.properties です。これは後から変更できます(ステップ 3f を参照)。
- 3 管理ゾーンと外部データベースのパスワードをカスタムレスポンスファイルに追加し ます。

カスタムレスポンスファイルの作成時に入力した外部データベースパスワードはレス ポンスファイルに保存されていないため、無人インストール時にレスポンスファイル が正しく提供されるようにするには、データベースと管理ゾーンのパスワードをレス ポンスファイルの各コピーに追加する必要があります。

オプションで、渡す環境変数を作成して無干渉インストールにパスワードを渡すこと もできます。この手順はパスワード情報が保存されているレスポンスファイルに含ま れています。

レスポンスファイルを編集しているときに、無干渉インストール用のカスタマイズに 必要なその他の変更を実行できます。レスポンスファイルにはさまざまなセクション の手順指示が含まれています。

外部データベースおよび管理ゾーンのパスワードをレスポンスファイルに追加する

3a レスポンスファイルをテキストエディタで開きます。

カスタムレスポンスファイルは、ステップ2で指定した場所にあります。

デフォルトのレスポンスファイルを編集する場合、ファイルは DVD\_drive:\Disk1\InstData\silentinstall.properties にあります。

- **3b** ADMINISTRATOR\_PASSWORD= を検索してください。
- **3c** \$lax.nl.env.ADMIN\_PASSWORD\$ を実際のパスワードに置き換えます。

たとえば、パスワードが novell の場合、エントリは次のようになります。

ADMINISTRATOR PASSWORD=novell

- 3d (条件付き)外部データベースを使用する場合は、DATABASE\_ADMIN\_PASSWORD= という行を検索して、\$lax.nl.env.ADMIN\_PASSWORD\$ を実際のパスワードに置き換えます。
- 3e (条件付き)外部データベースを使用する場合は、DATABASE\_ACCESS\_PASSWORD=という行を検索して、\$lax.nl.env.ADMIN\_PASSWORD\$ を実際のパスワードに置き換えます。
- 3f 既存の管理ゾーンに別のプライマリサーバを追加するには、次の情報をレスポン スファイルに指定する必要があります。

PRIMARY\_SERVER\_ADDRESS=\$Primary\_Server\_IPaddress\$

PRIMARY\_SERVER\_PORT=\$Primary\_Server\_port\$

PRIMARY\_SERVER\_CERT=----BEGIN CERTIFICATE----MIID9DCCLotsOfEncryptedCharactersSja+bY05Y=----END CERTIFICATE----

ここで

PRIMARY\_SERVER\_ADDRESS は、セカンダリサーバが既存の管理ゾーンにインス トールされている場合の、親プライマリサーバの IP アドレスまたは DNS 名です。

PRIMARY\_SERVER\_PORT は、セカンダリサーバが既存の管理ゾーンにインストール されている場合の、親プライマリサーバで使用される SSL ポートです。デフォル トポートは 443 です。

PRIMARY\_SERVER\_CERT= は、セカンダリサーバが既存の管理ゾーンにインストール されている場合の、親プライマリサーバで指定した証明書です。証明書は x509 証 明書の base64 エンコード文字列フォーマットで、証明書文字列は1行で指定する 必要があります。これは単に証明書情報の一例です。

3g ファイルを保存して、エディタを終了します。

- 4 カスタムレスポンスファイルの変更が完了したら、ステップ2で指定したパスから、 このファイルを無干渉インストールに使用する各サーバにファイルをコピーします。
- 5 更新されたレスポンスファイルを使用するには、88 ページの「インストールの実行」 に進みます。

#### インストールの実行

- 1 無人インストールを実行するインストールサーバで、Novell ZENworks インストール DVD を挿入してマウントします。
- 2 無人インストールを開始するため、次のコマンドを実行します。
  - sh /media/cdrom/setup.sh -s -f path\_to\_file.

*path\_to\_file* には、87 ページの「レスポンスファイルの作成」で作成したレスポンス ファイルのフルパスか、または silentinstall.properties ファイル(このファイル名を使用 する必要がある)が含まれるディレクトリを指定します。

sh コマンドを使用して、権限の問題を解決します。

更新されたレスポンスファイルの名前を変更した場合は、新しい名前にパスを含めま す。 ファイル名が指定されていない場合、またはパスあるいはファイルが存在しない場合 は、-f パラメータは無視され、デフォルトのインストール (GUI またはコマンドライン ) が無人インストールの代わりに実行されます。

- 3 無干渉インストールを実行して管理ゾーン用に別のプライマリサーバを作成するには、 ステップ1に戻ります。それ以外の場合は、ステップ4に進みます。
- 4 インストールが完了したら、89ページの「インストールの検証」に進みます。

#### インストールの検証

インストールが成功したかどうか確認するには、次の手順を実行します。

- 1 インストールが完了し、サーバが再起動したら、次の操作のいずれかで、ZENworks が 実行されていることを確認します。
  - ZENworks コントロールセンターの実行

ZENworks コントロールセンターが自動的に起動しなかった場合は、次の URL を使用して Web ブラウザで開きます。

https://DNS\_name\_or\_IP\_address\_of\_Primary\_Server/zenworks

**注**: プライマリサーバがデフォルトの HTTPS ポートを使用していない場合は、そのポートを URL に追加する必要があります。たとえば、https:// DNS\_name\_or\_IP\_address\_of\_Primary\_Server:port\_number/zenworks のようになりま す。

これは ZENworks をインストールしたばかりのサーバか、または正規のワークス テーションから実行できます。

#### 設定コマンドを使用して Linux サービスをチェックする

サーバで次のコマンドを実行します。

/opt/novell/zenworks/bin/novell-zenworks-configure -c SystemStatus

これによりすべての ZENworks サービスおよびその状態が一覧表示されます。

サービスを実行するには、次のコマンドを実行してください。

/opt/novell/zenworks/bin/novell-zenworks-configure -c Start

# 特定のサービスのコマンドを使用して Linux サービスをチェックする サーバで次のコマンドを実行します。

/etc/init.d/novell-zenserver status

/etc/init.d/novell-zenloader status

#### サービスが実行されていない場合は、次のコマンドを実行して ZENworks サービス を開始します。

/etc/init.d/novell-zenserver start

```
/etc/init.d/novell-zenloader start
```

## インストール情報

インストール情報 説明

| インストールパス   | いくつかの固定インストールパスが使用されます。 |
|------------|-------------------------|
| 12111 1111 |                         |

/opt/novell/zenworks/

/etc/opt/novell/zenworks

/var/opt/novell/zenworks

/var/opt/novell/log/zenworks/

Linux サーバ上のディスク容量に関しては、/var/opt ディレクトリにデータ ベースおよびコンテンツリポジトリが常駐しています。

レスポンスファイル インストール実行可能ファイルを-sパラメータを指定して介した場合は、 パス(オプション) ファイルのパスを指定する必要があります。デフォルトパスは/rootで、現 在のサーバ上で利用可能な任意のパスに変更することができます。

> レスポンスファイルを作成するためにプログラムを実行するときにはプラ イマリサーバソフトウェアはインストールされません。レスポンスファイ ルの識別と作成に必要なインストールページを表示するだけです。

前提条件 必要な前提条件がインストールされていない場合は、インストールを続行 できません。満たされていない要件は、GUIに表示されるか、またはコマン ドラインに一覧表示されます。詳細については、81 ページの「PostgreSQL の前提条件」を参照してください。

> .NET 前提条件が満たされていない場合は、説明内の [ZENworks] リンクをク リックして ZENworks にバンドルされているランタイムバージョンをインス トールすることができます。.NET のインストール後、ZENworks のインス トールが続行します。このウィザードの起動には、数秒かかることがあり ます。

| インストール情報           | 説明                                                                                                    |  |  |
|--------------------|----------------------------------------------------------------------------------------------------|--|--|
| 管理ゾーン              | <b>新しいゾーン</b> : ゾーンの最初のサーバをインストールする場合、管理ゾーン<br>に使用する名前とパスワードを把握しておく必要があります。このパス<br>ワードを使用して ZENworks コントロールセンターにログインします。                                                                                                    |  |  |
|                    | <b>ゾーン名</b> : ゾーン名は 20 文字に制限されており、固有の名前でなければな<br>りません。ゾーン名に使用できる特殊文字は、- (ーー) _ ( アンダースコア ) .<br>( ピリオド ) のみです。ゾーン名に使用できない特殊文字は、~ .`!@#%^&<br>* += () { } [ ]   \ : ; " ' <> , ? / \$ などです。                                   |  |  |
|                    | 組み込み PostgreSQL の場合、ゾーン名がご使用の環境で固有であることを<br>確認してください。                                                                                                    |  |  |
|                    | <b>重要</b> :ZENworks を英語以外の言語のオペレーティングシステムにインス<br>トールする場合、管理ゾーン名に英語以外の他の言語の特殊文字を使用し<br>ないでください。たとえば、ZENworks を中国語 (簡体字)オペレーティング<br>システムにインストールする場合、ゾーン名にドイツ語文字セットの<br>「üöä」を使用しないでください。                                       |  |  |
|                    | <b>ゾーンパスワード</b> : デフォルトでは、ログインユーザ名は Administrator で<br>す。インストールが完了したら、ZENworks コントロールセンターを使用し<br>て、管理ゾーンへのログインに使用できる他の管理者名を追加できます。<br>ゾーン管理者パスワードは 6 文字以上にする必要があり、最大 255 文字に<br>制限されています。パスワードには \$ 文字は 1 回だけ使用できます。         |  |  |
|                    | <b>ポート番号</b> :後続のプライマリサーバのインストール中に、サーバはデフォ<br>ルトで最初のプライマリサーバが使用したポートを使用します。それらの<br>ポートが2番目のプライマリサーバで使用中の場合は、別のポートを指定<br>するように求められます。指定したポートは記録しておいてください。そ<br>のプライマリサーバから ZENworks コントロールセンターにアクセスするた<br>めの URL で使用する必要があります。 |  |  |
|                    | <b>既存のゾーン</b> :既存の管理ゾーンにインストールする場合は、以下の情報を<br>知っている必要があります。                                                                                                    |  |  |
|                    | <ul> <li>ゾーン内にある既存のプライマリサーバの DNS 名または IP アドレス。</li> <li>DNS 名で署名された証明書との継続的な同期を提供するために DNS 名</li> <li>を使用することをお勧めします。</li> </ul>                                                                                             |  |  |
|                    | <ul> <li>管理ゾーン内の既存のプライマリサーバによって使用される SSL ポート。プライマリサーバがデフォルト (443) とは異なるポートを使用する場合は、そのポートを指定します。</li> </ul>                                                                                                    |  |  |
|                    | <ul> <li>ゾーンにログインするための ZENworks 管理者ユーザ名。デフォルトは<br/>Administrator です。インストールが完了したら、ZENworks コントロー<br/>ルセンターを使用して、管理ゾーンへのログインに使用できる他の管<br/>理者名を追加できます。</li> </ul>                                                               |  |  |
|                    | ◆ <b>[ユーザ名]</b> フィールドで指定した管理者のパスワード。                                                                                                    |  |  |
| データベース環境設<br>定の推奨値 | 使用するデバイスの数を千単位で入力できます。たとえば、デバイスが<br>1000 台の場合は 1、2000 台の場合は 2 のように入力します。デバイスの範<br>囲は 1 ~ 100 です。デバイスの数に基づいて、データベースの推奨値が表<br>示されます。                                                                                           |  |  |

| インストール情報        | 説明                                                                                                    |
|-----------------|----------------------------------------------------------------------------------------------------|
| データベースオプ<br>ション | ZENworks にはデータベースが必要です。データベースオプションは、最初<br>のプライマリサーバをゾーンにインストールするときにのみ表示されます。                                                  |
|                 | 次のデータベースオプションがあります。                                                                                                    |
|                 | <ul> <li>組み込み PostgreSQL SQL Anywhere: 組み込みデータベースをローカル<br/>サーバに自動的にインストールします。</li> </ul>                                      |
|                 | 組み込みデータベースオプションを選択した場合は、これ以上データ<br>ベースインストールページは表示されません。                                                                      |
|                 | <ul> <li>リモート PostgreSQL: このデータベースはネットワーク内のサーバにすでに存在している必要があります。現在のサーバに配置することができます。</li> </ul>                                |
|                 | このオプションを選択するには、81 ページの 「PostgreSQL の前提条<br>件」のステップを実行している必要があります。                                                             |
|                 | このオプションは、既存のリモート PostgreSQL データベースへのイン<br>ストールにも使用します。                                                                        |
|                 | <ul> <li>Microsoft SQL Server: 新しい SQL データベースを作成するか、ネット<br/>ワーク内のサーバ上に存在する既存のデータベースを指定します。現<br/>在のサーバに配置することができます。</li> </ul> |
|                 | この時点で新しい SQL データベースを作成しても、82 ページの<br>「Microsoft SQL Server の前提条件」のステップと同じ結果になります。                                             |
|                 | <ul> <li>Oracle: ZENworks で使用する外部 Oracle データベーススキーマを設定するために使用できるユーザスキーマを指定します。</li> </ul>                                     |
|                 | 新しいユーザスキーマを作成するか、またはネットワーク内のサーバ<br>上に存在する既存のスキーマを指定できます。                                                                      |
|                 | このオプションを選択するには、すでに 82 ページの 「Oracle の前提条<br>件」のステップに従っている必要があります。                                                              |
|                 | <b>重要</b> :外部データベースの場合は、次の点に考慮する必要があります。                                                                                      |
|                 | <ul> <li>データベースをホストしているサーバが管理ゾーン内の各プライマリ<br/>サーバと同期している必要があります。外部データベースは、プライ<br/>マリサーバマシン上に存在することもできます。</li> </ul>            |
|                 | <ul> <li>データベースホスト名を指定した場合は、その名前が DNS で解決できる<br/>必要があります。</li> </ul>                                                          |

| インストール情報 | 説明                                                                                                    |
|----------|----------------------------------------------------------------------------------------------------|
| データベース情報 | 外部データベースオプション ( [ <b>リモート PostgreSQL ]、[Microsoft SQL Server</b><br>]、および [Oracle ]) の場合は、次に示す情報を知っておく必要があります。<br>デフォルトでいくつかの情報が提供されていますが、必要に応じて変更で<br>きます。            |
|          | <ul> <li>すべてのデータベース:データベースサーバには、PostgreSQL、<br/>Microsoft SQL、または Oracle データベースがインストールされている必<br/>要があります。</li> </ul>                                                    |
|          | <ul> <li>◆ サーバ名。DNS 名で署名された証明書と同期させるには、サーバ<br/>をその IP アドレスではなく、DNS 名で識別することをお勧めしま<br/>す。</li> </ul>                                                                    |
|          | <b>重要</b> : データベースサーバの IP アドレスまたは DNS 名を後から変<br>更する場合は、企業 DNS サーバがこの変更に伴って更新され、<br>データベースサーバ用の DNS が同期していることを確認します。                                                    |
|          | <ul> <li>         ・データベースサーバで使用されるポート         :     </li> </ul>                                                                                                    |
|          | ポート 54327 は PostgreSQL のデフォルトポートで、ポート 54327<br>は Microsoft SQL Server のデフォルトポートです。                                                                                     |
|          | 競合する場合はデフォルトのポート番号を変更します。                                                                                                    |
|          | <ul> <li>(オプション)SQL Server のみ: 名前付きインスタンス(既存の<br/>ZENworks データベースをホストする SQL サーバインスタンスの名前)。</li> <li>名前付きインスタンスは、デフォルトである mssqlserver 以外を使用する場合に指定する必要があります。</li> </ul> |
|          | <ul> <li>Oracle のみ: データベースを作成するテーブルスペースの名前。デフォルトは USERS です。</li> </ul>                                                                                                 |
|          | ◆ 新しいデータベース:                                                                                                    |
|          | <ul> <li>データベース管理者([ユーザ名]フィールド)は、データベースに対して必要な操作を正常に実行するために読み込み / 書き込み権限を持っている必要があります。</li> </ul>                                                                      |
|          | <ul> <li>◆ 管理者のデータベースパスワード。</li> </ul>                                                                                                    |
|          | ◆ SQL Server または新しいデータベース:                                                                                                    |
|          | <ul> <li>Windows 認証を使用している場合は、[ユーザ名]フィールドで指定したユーザが存在する Windows ドメインを指定します。</li> <li>Windows ドメインを使用していない場合は、サーバの短い名前を<br/>指定します。</li> </ul>                            |
|          | <ul> <li>Windows または SQL Server 認証のどちらを使用するか。Windows 認<br/>証の場合は、現在のデバイスまたはドメイン内のユーザに対する<br/>アカウント情報を提供します。SQL 認証の場合は、有効な<br/>SQL ユーザに合致するアカウント情報を提供します。</li> </ul>    |
|          | SQL Server のインストールに、SQL 認証を使用したか、Windows 認証を<br>使用したか、または両方を使用したかを知っている必要があります。<br>使用している SQL Server オプションと一致するオプションを選択して<br>ください。選択しない場合は、認証に失敗します。                   |
|          |                                                                                                    |

| インストール情報       | 説明                                                                                                    |
|----------------|----------------------------------------------------------------------------------------------------|
| データベースアクセ<br>ス | 外部データベースオプション ( <b>[ リモート PostgreSQL] 、 [Microsoft SQL</b><br>Server ]、および [Oracle ]) の場合は、次に示す情報を知っておく必要があり<br>ます。デフォルトでいくつかの情報が提供されていますが、必要に応じて<br>変更できます。        |
|                | <ul> <li>すべてのデータベース:このサーバには、PostgreSQL、Microsoft SQL、<br/>または Oracle データベースがインストールされている必要があります。</li> </ul>                                                          |
|                | <ul> <li>データベース名. [zenworks_MY_ZONE]を希望のデータベース名または既存のデータベース名と置き換えます。</li> </ul>                                                                                     |
|                | <ul> <li>データベースのユーザ名。このユーザにはデータベースを変更するための読み取り/書き込み権限が必要です。</li> </ul>                                                                                              |
|                | Windows 認証も選択されている場合は、新しい SQL データベース<br>を作成するときには指定したユーザがすでに存在している必要が<br>あります。ユーザは SQL Server へのログインアクセス権と作成さ<br>れた ZENworks データベースへの読み取り / 書き込みアクセス権を<br>付与されます。   |
|                | 既存のデータベースの場合は、データベースに対する十分な権限<br>を持つユーザを指定します。                                                                                                    |
|                | <ul> <li>データベースパスワード。新しいデータベースでは、SQL 認証が選択されている場合は、このパスワードは自動的に生成されます。</li> <li>既存のデータベースでは、データベースへの読み取り/書き込み<br/>権を持っている既存のユーザのパスワードを指定します。</li> </ul>             |
|                | ◆ PostgreSQL データベースのみ : PostgreSQL データベースサーバの名前。                                                                                                    |
|                | <ul> <li>Oracle データベースのみ:データベースを作成するテーブルスペースの<br/>名前。デフォルトでは、USERS です。</li> </ul>                                                                                   |
|                | ・ Microsoft SQL Database のみ :                                                                                                    |
|                | <ul> <li>Windows 認証を使用している場合は、[ユーザ名]フィールドで指定<br/>したユーザが存在する Windows ドメインを指定します。</li> <li>Windows ドメインを使用していない場合は、サーバの短い名前を<br/>指定します。</li> </ul>                    |
|                | <ul> <li>Windows または SQL Server 認証のどちらを使用するか。Windows 認<br/>証の場合は、現在のデバイスまたはドメイン内のユーザに対する<br/>アカウント情報を提供します。SQL 認証の場合は、有効な<br/>SQL ユーザに合致するアカウント情報を提供します。</li> </ul> |
|                | SQL Server のインストールに、SQL 認証を使用したか、Windows 認証を<br>使用したか、または両方を使用したかを知っている必要があります。<br>使用している SQL Server オプションと一致するオプションを選択して<br>ください。選択しない場合は、認証に失敗します。                |

#### インストール情報 説明

| SSL 設定 (管理ゾー<br>ンにインストールさ<br>れた最初のサーバに | SSL 通信を有効にするため、SSL 証明書を ZENworks サーバに追加する必要が<br>あります。内部または外部のどちらの認証局 (CA) を使用するかを選択しま<br>す。                                                                                                    |
|----------------------------------------|----------------------------------------------------------------------------------------------------|
| <b>関してのみ</b> 表示)                       | 管理ゾーンへのプライマリサーバの後続のインストールでは、最初のサー<br>バのインストールによって確立された CA が使用されます。                                                                                                    |
|                                        | <b>重要</b> : ZENworks のインストール後、プライマリサーバでは内部証明書を外<br>部証明書に変更することしかできません。詳細については、『 <i>ZENworks</i><br><i>Disaster Recovery Reference</i> 』の「Reconfiguring the Certificate Authority before<br>and after it Expires」を参照してください。 |
|                                        | [ <b>デフォルトの復元 ]</b> ボタンはこのページに最初にアクセスしたときに表示<br>されるパスを復元します。                                                                                                    |
| 署名 SSL 証明書と秘<br>密鍵                     | 信頼済み CA 署名証明書および秘密鍵を入力するには、 <b>[ 選択 ]</b> をクリックし<br>て証明書および鍵ファイルを参照して選択するか、またはこのサーバ用に<br>使用する署名証明書 ( [ <b>署名 SSL 証明書</b> ])、および署名証明書に関連付けら<br>れている秘密鍵 ( <b>[ 秘密鍵 ])</b> へのパスを指定します。                                        |
|                                        | これ以降にゾーンへプライマリサーバをインストールする際には、最初の<br>サーバのインストール時にゾーン用に設定した CA が使用されます。ゾーン<br>で内部 CA が使用されている場合は、CA 役割を持つプライマリサーバの<br>IP アドレスまたは DNS 名を指定する必要があります。指定が行われないと、<br>ウィザードの処理が続行されません。                                          |
|                                        | Linux サーバへのインストール時に選択すべき外部証明書を作成する方法に<br>ついては、81 ページのセクション 15「外部 ZENworks データベースのイン<br>ストールと設定」を参照してください。                                                                                                    |
|                                        | サイレントインストールを使用してサーバヘインストールするための外部<br>証明書を作成する方法の詳細については、87 ページの 「レスポンスファイ<br>ルの作成」を参照してください。                                                                                                    |
| ルート証明書 (オプ<br>ション)                     | 信頼済み CA ルート証明書を入力するには、[ <b>選択</b> ] をクリックして証明書を<br>ブラウズして選択するか、または CA のパブリック X.509 証明書 ( [CA ルート<br>証明書 ]) へのパスを指定します。                                                                                                    |
| SSL Configuration                      | 証明書の有効期限は1~10年の間にしてください。ただし、サーバを<br>MDM サーバとして使用する予定の場合は、iOS および Mac デバイスと通信<br>できるようにするため、証明書の有効期限を2年以内にする必要がありま<br>す。                                                                                                    |
| インストール前の概<br>要                         | GUI インストール:この時点までに入力された情報を変更するには、[前へ]<br>をクリックします。[インストール]をクリックした後に、ファイルのイン<br>ストールが開始されます。インストール中に、[キャンセル]をクリックす<br>るとインストールを停止できます。その時点までにインストールされた<br>ファイルがサーバに残ります。                                                    |
|                                        | <b>コマンドラインインストール</b> : この時点までに入力した情報を変更する場合<br>は、必要に応じて何度でも「back」と入力して< Enter >を押します。コマ<br>ンドを再び前に進めるときには、 <enter> を押して前に行った決定を確定し<br/>ます。</enter>                                                                         |

#### インストール情報 説明

| インストールが完了<br>しました ( ロール<br>バックオプション ) | インストールエラーが発生した場合は、このページはこの時点で表示され<br>ます。それ以外の場合は、[インストール後のアクション]ページの後に表<br>示されます。                                                                                                    |
|---------------------------------------|----------------------------------------------------------------------------------------------------|
|                                       | <b>インストール回復</b> : GUI インストールとコマンドラインインストールのどち<br>らでも、重大なインストールエラーが発生した場合は、インストールを<br>ロールバックしてサーバを直前の状態に戻すことができます。このオプ<br>ションは、別のインストールページに表示されています。それ以外の場合<br>は、次の2つのオプションがあります。                                                              |
|                                       | <ul> <li>         ・ 直前のインストールが途中で再びインストールする場合は、キャンセルしたインストールの進捗状況によってインストールをリセットするオプションが表示されます。リセットを選択した場合は、キャンセルされたインストール中に行われた設定が上書きされます。     </li> <li>         ・ 正常に完了されたインストールを元に戻すには、『ZENworks アンインストールガイド』の指示に従ってください。     </li> </ul> |
|                                       | 重大なインストールエラーが発生した場合は、[ <b>ロールバック</b> ]を選択して<br>サーバを直前の状態に戻すことができます。インストールプログラムの終<br>了時に、サーバは再起動されません。ただし、インストールを完了するに<br>は、サーバを再起動する必要があります。                                                                                                  |
|                                       | インストールを続行するか、ロールバックするかを決定するには、エラー<br>が一覧表示されたログファイルを確認して、アクションに対して重大なイ<br>ンストールエラーがあるかどうかを判別します。続行を選択した場合は、<br>サーバを再起動してインストールプロセスを完了した後にログに記載され<br>ている問題を解決します。                                                                              |
|                                       | GUI インストールでログファイルにアクセスするには、 <b>[ ログ表示 ]</b> をクリッ<br>クします。コマンドラインインストールでは、ログファイルへのパスが表<br>示されます。                                                                                                    |

| インストール情報                          | 説明                                                                                                    |
|-----------------------------------|----------------------------------------------------------------------------------------------------|
| インストール後の操<br>作                    | インストールが正常に完了した後に実行するアクションを選択するための<br>オプションが表示されます。                                                                                                    |
|                                   | <ul> <li>GUI インストールの場合、以下のオプションがページに表示されます。</li> <li>いくつかの項目はデフォルトで選択されています。オプションを選択したり選択解除したりするには、チェックボックスをクリックします。</li> <li>次に[次へ]をクリックして進みます。</li> </ul>                              |
|                                   | <ul> <li>コマンドラインインストールでは、オプションはオプション番号付きで一覧表示されます。オプションを選択したり選択解除したりするには、番号を入力して選択状態を切り替えます。選択項目を設定した後は、番号を入力せずに <enter> を押して進みます。</enter></li> </ul>                                    |
|                                   | 次の利用可能なアクションから選択します。                                                                                                    |
|                                   | <ul> <li>ZENworks コントロールセンターを実行する:手動での再起動を選択した場合、または Linux サーバにインストールした場合、ZENworks コントロールセンターを直ちに開きます。GUI なしの Linux インストールでは、GUI 対応デバイスを使用して ZENworks コントロールセンターを実行する必要があります。</li> </ul> |
|                                   | Oracle データベースでは、管理者名は大文字と小文字が区別されます。<br>インストール時に自動的に作成されたデフォルトの ZENworks 管理者ア<br>カウントは、最初の文字に大文字を使用しています。ZENworks コント<br>ロールセンターにログインするには、「Administrator」と入力する必要<br>があります。               |
|                                   | <ul> <li>Readme ファイルを表示する: GUI インストールの場合、ZENworks<br/>Readme をデフォルトのブラウザで開きます。Linux コマンドラインイ<br/>ンストールの場合は、Readme への URL が一覧表示されます。</li> </ul>                                           |
|                                   | <ul> <li>インストールログを表示する:再起動した後、または手動で再起動を選択した場合には即時にデフォルトの XML ビューア (GUI インストール)<br/>にインストールログが表示されます。Linux コマンドラインインストー<br/>ルの場合は、情報のみが一覧にされます。</li> </ul>                               |
| ZENworks System<br>Status Utility | インストールプログラムを閉じる前に、ZENworks サービスのハートビート<br>チェックを実行できます。結果はインストールログにポストされます。                                                                                                    |

| インストール情報               | 説明                                                                                                    |
|------------------------|----------------------------------------------------------------------------------------------------|
| <br>再起動 ( 再起動しな<br>い ) | 正常なインストール時に、すぐに再起動するか後から再起動するかを選択<br>できます。                                                                                                    |
|                        | <ul> <li>はい、システムを再起動します:このオプションを選択した場合は、プロンプトされたときにサーバにログインします。サーバに初めてログインしたときは、データベースにインベントリデータが入力されるため、数分間かかる場合があります。</li> </ul>                                                                     |
|                        | <ul> <li>いいえ、システムを後で手動で再起動します:このオプションを選択した場合は、データベースに直ちにインベントリデータが入力されます。</li> </ul>                                                                                                    |
|                        | <b>注</b> : このオプションは Windows デバイスに対してのみ表示されます。                                                                                                    |
|                        | データベースへの入力プロセスが原因で、再起動中、またはインストール<br>プログラムが閉じた直後 ( 再起動しないよう選択した場合 ) は、CPU 使用率<br>が高くなる可能性があります。このデータベースアップデートプロセスの<br>ため、サービスの起動や ZENworks コントロールセンターへのアクセスが遅<br>くなることがあります。                           |
|                        | 通常、再起動直後に行われる Patch Management のダウンロード中も CPU 利<br>用率が高くなる場合があります。                                                                                                    |
| インストールの完了              | ZENworks 用のファイルがすべてインストールされると、選択したアクショ<br>ンが実行されます ( それらのアクションを選択しておいた場合 )。                                                                                                    |
|                        | <b>重要</b> :コマンドラインを使用して Linux サーバをインストールしていて、現<br>在のセッションで zman コマンドを実行する予定の場合は、新たにインス<br>トールされた /opt/novell/zenworks/bin ディレクトリをセッションのパスに追<br>加する必要があります。セッションをログアウトしてから再度ログインし<br>て、PATH 変数をリセットします。 |

# 17 インストール後のタスクの完了

ZENworks プライマリサーバソフトウェアが正常にインストールされた後、次のインストール後のタスクを実行しなければならない場合があります。インストールによっては必要のないタスクもあります。ただし、各セクションを確認し、インストールに必要なタスクがあればすべて確実に完了することをお勧めします。

- 99ページの「製品のライセンス」
- ◆ 100 ページの「ファイアウォール例外としての Imaging アプリケーションの追加」
- 100 ページの「ZENworks 11.x デバイスのアップグレードのサポート」
- 101 ページの「ZENworks コンポーネントのバックアップ」
- 101 ページの「ZENworks コントロールセンターのカスタマイズ」
- 101 ページの「VMware ESX の場合のタスク」

#### 製品のライセンス

最初の ZENworks プライマリサーバのインストールおよび管理ゾーンの作成中に、 ZENworks インストールプログラムは次の製品をインストールし、ライセンス状態を次の表 に示すように設定します。

| 製品                                    | ライセンスの状態 |
|---------------------------------------|----------|
| Asset Inventory for Linux             | 評価       |
| Asset Inventory for Windows/Macintosh | 非アクティブ化  |
| Asset Management                      | 評価       |
| Configuration Management              | 評価       |
| Endpoint Security Management          | 非アクティブ化  |
| Full Disk Encryption                  | 非アクティブ化  |
| Patch Management                      | アクティブ化   |

有効な製品ライセンスを入力して製品をアクティブ化します。有効なライセンスを持って いない場合、製品を 60 日間評価できます。

製品のライセンスの状態を変更するには、次の手順を実行します。

- 1 ZENworks コントロールセンターにログインします。
- 2 [環境設定]をクリックします。

3 スイートライセンスキーを持っている場合は、[ライセンス]パネルでスイートをク リックします。

または

製品をクリックして製品のライセンスキーを入力するか、製品の評価をオンにします。 詳細については、『ZENworks Product Licensing Reference』を参照してください。

## ファイアウォール例外としての Imaging アプリケー ションの追加

ZENworks インストールプログラムは、Linux サーバファイアウォールに例外を追加できません。したがって、次の条件下では、このタスクを手動で完了する必要があります。

- プライマリサーバをイメージングサーバにする場合。
- プライマリサーバをイメージングサテライトサーバの親プライマリサーバにする場合。

プライマリサーバでファイアウォールをオンにする場合は、ZENworks Configuration Management Imaging アプリケーションをファイアウォール例外リストに加えることによっ て、それらのアプリケーションがファイアウォールを通過できるように、サーバを設定す る必要があります。

- novell-pbserv.exe
- novell-proxydhcp.exe
- novell-tftp.exe
- novell-zmgprebootpolicy.exe

注: Linux デバイスにサーバをインストールした後、PATH 変数に /opt/novell/zenworks/bin が 追加されないので、そのディレクトリ内のコマンドを直接使用できなくなります。/opt/ novell/zenworks/bin のコマンドを実行するには、次のいずれかを Linux デバイスで実行してく ださい。

- 再度デバイスにログインします。
- コマンドにアクセスするための完全なパスを指定します。

例:/opt/novell/zenworks/bin/zac

## ZENworks 11.x デバイスのアップグレードのサポート

ZENworks 11.x の管理対象デバイスまたはサテライトサーバがネットワーク内にあり、デバ イスを新しい ZENworks 管理ゾーンに登録して、それらを ZENworks に自動的にアップグ レードできるようにするには、ZENworks インストールメディアからゾーンに ZENworks シ ステム更新をインポートする必要があります。

# ZENworks コンポーネントのバックアップ

バックアップに関する次のベストプラクティスを実践することをお勧めします。

- ZENworks データベースおよび Audit データベースを信頼できる方法で定期的にバック アップします。ZENworks データベースのバックアップ方法の詳細については、 『ZENworks Database Management Reference』を参照してください。
- データベースの資格情報を取得し、書き留めます。
  - 内部データベースの場合、次のコマンドを使用します。

zman dgc -U administrator\_name -P administrator\_password

- 組み込み PostgreSQL Audit データベースの場合、次のコマンドを使用します。
   zman dgca -U administrator name -P administrator password
- ◆ 外部データベースの場合は、データベース管理者に問い合わせてください。
- ZENworks サーバを信頼できる方法でバックアップします(これは1回だけ実行する必要 があります)。手順については、『ZENworks Disaster Recovery Reference』の「Backing Up a ZENworks Server」を参照してください。
- 認証局を信頼できる方法でバックアップします。手順については、『ZENworks Disaster Recovery Reference』の「Backing Up the Certificate Authority」を参照してください。

# ZENworks コントロールセンターのカスタマイズ

ZENworks コントロールセンターで提供されている環境設定ファイルを使用して、機能をカ スタマイズできます。たとえば、デフォルトのタイムアウトを 30 分から別の値に変更で きます。

方法については、『ZENworks コントロールセンターリファレンス』の「Customizing ZENworks Control Center」を参照してください。

### VMware ESX の場合のタスク

- VMware ESX 上で実行しているプライマリサーバのパフォーマンスを最適化するには、 予約されているメモリサイズを、ゲストオペレーティングシステムメモリのサイズに 設定します。詳細については、Novell Support Knowledgebase (http://support.novell.com/ search/kb\_index.jsp) で TID 7005382 を参照してください。
- また、ZENworks ゲストオペレーティングシステムが VMware ESX をサポートする場合 は、次のように追加の Java コマンドを有効にして、大きなページを設定します。
   -XX:+UseLargePages

メモリ予約と大きなメモリページの詳細については、『Enterprise Java Applications on VMware Best Practices Guide』を参照してください。

- 最後に、次のタスクを実行する必要があります。
- 1 バックアップを作成してから /etc/init.d/novell-zenserver を開きます。
- CATALINA\_OPTS 文字列内で、-XX:PermSize オプションの前に、適切なオプションをスペースで区切って追加します。
   CATALINA\_OPTS は、Tomcat コンテナオプションを設定するために使用されます。
   Tomcat の詳細については、Tomcat のオンラインマニュアルを参照してください。
- 3 ZENworks サーバサービスを開始するには、次のコマンドを実行します。

/etc/init.d/novell-zenserver start

4 ZENworks サーバサービスを停止するには、次のコマンドを実行します。

/etc/init.d/novell-zenserver stop

注: ZENworks サーバが起動しない場合は、新しく追加されたオプションに互換性の問題があるか、構文が正しくありません。サービスの起動をトラブルシューティングするには、次のコマンドを実行します。

/etc/init.d/novell-zenserver debug

次のログファイルが表示されます。

/opt/novell/zenworks/share/tomcat/logs/catalina.out

# IV 付録

次のセクションでは、ZENworks プライマリサーバソフトウェアのインストールに関連する 情報について説明します。

- 105ページの付録 A「インストール実行可能引数」
- ◆ 107 ページの付録 B「依存 Linux RPM パッケージ」
- ◆ 113 ページの付録 C「パーティショニング機能を備えた Oracle Enterprise」
- ◆ 115 ページの付録 D「データベース作成時に使用できないキーワード」
- ◆ 117 ページの付録 E「インストールのトラブルシューティング」

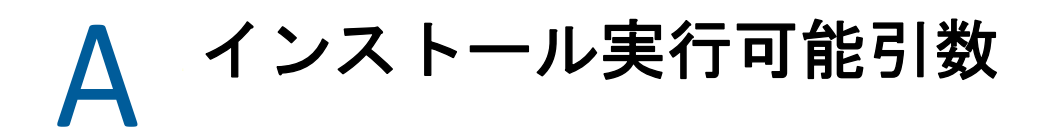

Novell ZENworks をインストールするには、インストール DVD のルートに収録されている実行可能ファイル setup.exe および setup.sh で、次の引数を使用することができます。これらのファイルはコマンドラインから実行できます。

権限の問題が発生しないように、setup.sh を指定して sh コマンドを使用する必要があります。

| 引数               | 長いフォーム                         | 説明                                                                                                    |
|------------------|--------------------------------|----------------------------------------------------------------------------------------------------|
| -е               | console                        | (Linux のみ) コマンドラインインストールを強制します。                                                                                                    |
| -1               | database-location              | カスタム OEM ( 組み込み ) データベースディレクトリを指<br>定します。                                                                                                    |
| -C               | create-db                      | データベース管理ツールを起動します。                                                                                                    |
|                  |                                | これは、-o引数と同時に使用することはできません。                                                                                                    |
| -S               | silent                         | -f 引数とともに使用していない場合は、実行しているイン<br>ストール中にレスポンスファイル (ファイル拡張子<br>.properties) が作成されます。このレスポンスファイルは、<br>編集したり、名前を変更したり、別のサーバへの無人イン<br>ストールに使用したりできます。 |
|                  |                                | -f 引数と一緒に使用された場合は、-f 引数と一緒に指定した<br>レスポンスファイルを使用してサーバ上での無干渉インス<br>トールが開始されます。                                                                    |
| -f [ ファイ<br>ルへのパ | property-file [ ファイ<br>ルへのパス ] | -s 引数と一緒に使用して、指定したレスポンスファイルを<br>使用して無干渉 (サイレント) インストールを実行します。                                                                                   |
| ~]               |                                | レスポンスファイルを指定しない、またはパスまたはファ<br>イル名が正しくない場合は、デフォルトの非サイレント<br>GUI またはコマンドラインインストールが代わりに使用さ<br>れます。                                                 |

次に例を示します。

Linux サーバ上でコマンドラインインストールを実行するには、次のコマンドを使用します。

sh unzip\_location/Disk1/setup.sh -e

データベースディレクトリを指定するには、次のコマンドを使用します。

unzip\_location\disk1\setup.exe -1 d:\databases\PostgreSQL

レスポンスファイルを作成するには、次のコマンドを使用します。

unzip\_location\disk1\setup.exe -s

無干渉インストールを実行するには、次のコマンドを使用します。
 unzip\_location\disk1\setup.exe -s -f c:\temp\myinstall\_1.properties
 詳細については、48 ページの「無干渉インストールの実行」を参照してください。

依存 Linux RPM パッケージ

ZENworks を Linux サーバにインストールする場合、特定の RPM パッケージがあらかじめ サーバにインストールされている必要があります。Linux デバイスで必要な RPM パッケー ジの詳細については、次のセクションを参照してください。

◆ 107 ページの「SUSE Linux Enterprise Server」

#### **SUSE Linux Enterprise Server**

SUSE Linux Enterprise Server インストールメディアを使用すると、サーバ上で ZENworks イン ストールを開始する前に、SUSE Linux Enterprise Server にパッケージをインストールできま す。

| SLES 11 SP4 - 64 ビット | SLES 12 - 64 ビット  |
|----------------------|-------------------|
| xinetd               | xinetd            |
| bash                 | bash              |
| libxml2              | libxml2           |
| glibc-32bit          | glibc-32bit       |
| libjpeg-32bit        | libjpeg-32bit     |
| zlib-32bit           | zlib-32bit        |
| libgcc43-32bit       | libgcc43-32bit    |
| libstdc++43-32bit    | libstdc++43-32bit |
| perl                 | perl              |
| coreutils            | coreutils         |
| fillup               | fillup            |
| gawk                 | gawk              |
| glibc                | glibc             |
| grep                 | grep              |
| insserv              | insserv           |
| pwdutils             | pwdutils          |
| sed                  | sed               |
| sysvinit             | sysvinit          |
| diffutils            | diffutils         |

#### SLES 11 SP4 - 64 ビット SLES 12 - 64 ビット

| logrotate        | logrotate        |
|------------------|------------------|
| perl-base        | perl-base        |
| tcpd             | tcpd             |
| libreadline5     | libreadline5     |
| libncurses5      | libncurses5      |
| zlib             | zlib             |
| libglib-2_0-0    | libglib-2_0-0    |
| libgmodule-2_0-0 | libgmodule-2_0-0 |
| libgthread-2_0-0 | libgthread-2_0-0 |
| gdbm             | gdbm             |
| libdb-4_5        | libdb-4_5        |
| coreutils-lang   | coreutils-lang   |
| info             | info             |
| libacl           | libacl           |
| libattr          | libattr          |
| libselinux1      | libselinux1      |
| pam              | pam              |
| filesystem       | filesystem       |
| aaa_base         | aaa_base         |
| libldap-2_4-2    | libldap-2_4-2    |
| libnscd          | libnscd          |
| libopenssl0_9_8  | libopenssl0_9_8  |
| libxcrypt        | libxcrypt        |
| openslp          | openslp          |
| pam-modules      | pam-modules      |
| libsepol1        | libsepol1        |
| findutils        | findutils        |
| mono-core        | mono-core        |
| bzip2            | bzip2            |
| cron             | cron             |
| popt             | popt             |
| terminfo-base    | terminfo-base    |
| SLES 11 SP4 - 64 ビット                    | SLES 12 - 64 ビット                        |
|-----------------------------------------|-----------------------------------------|
| glib2                                   | glib2                                   |
| pcre                                    | pcre                                    |
| libbz2-1                                | libbz2-1                                |
| libzio                                  | libzio                                  |
| audit-libs                              | audit-libs                              |
| cracklib                                | cracklib                                |
| cpio                                    | сріо                                    |
| login                                   | login                                   |
| mingetty                                | mingetty                                |
| ncurses-utils                           | ncurses-utils                           |
| net-tools                               | net-tools                               |
| psmisc                                  | psmisc                                  |
| sles-release                            | sles-release                            |
| udev                                    | udev                                    |
| cyrus-sasl                              | cyrus-sasl                              |
| permissions                             | permissions                             |
| glib2-branding-SLES                     | glib2-branding-SLES                     |
| glib2-lang                              | glib2-lang                              |
| libgcc43                                | libgcc43                                |
| libstdc++43                             | libstdc++43                             |
| cracklib-dict-full                      | cracklib-dict-full                      |
| cpio-lang                               | cpio-lang                               |
| sles-release-DVD                        | sles-release-DVD                        |
| libvolume_id1 (SLES 11<br>SP2 の場合にのみ該当) | libvolume_id1 (SLES 11<br>SP2 の場合にのみ該当) |
| licenses                                | licenses                                |
| libavahi-client3                        | libavahi-client3                        |
| libavahi-common3                        | libavahi-common3                        |
| libjpeg                                 | libjpeg                                 |
| xorg-x11-libX11                         | xorg-x11-libX11                         |
| xorg-x11-libXext                        | xorg-x11-libXext                        |
| xorg-x11-libXfixes                      | xorg-x11-libXfixes                      |

#### SLES 11 SP4 - 64 ビット SLES 12 - 64 ビット

| xorg-x11-libs          | xorg-x11-libs                        |
|------------------------|--------------------------------------|
| dbus-1                 | dbus-1                               |
| xorg-x11-libXau        | xorg-x11-libXau                      |
| xorg-x11-libxcb        | xorg-x11-libxcb                      |
| fontconfig             | fontconfig                           |
| freetype2              | freetype2                            |
| libexpat1              | libexpat1                            |
| xorg-x11-libICE        | xorg-x11-libICE                      |
| xorg-x11-libSM         | xorg-x11-libSM                       |
| xorg-x11-libXmu        | xorg-x11-libXmu                      |
| xorg-x11-libXp         | xorg-x11-libXp                       |
| xorg-x11-libXpm        | xorg-x11-libXpm                      |
| xorg-x11-libXprintUtil | xorg-x11-libXprintUtil               |
| xorg-x11-libXrender    | xorg-x11-libXrender                  |
| xorg-x11-libXt         | xorg-x11-libXt                       |
| xorg-x11-libXv         | xorg-x11-libXv                       |
| xorg-x11-libfontenc    | xorg-x11-libfontenc                  |
| xorg-x11-libxkbfile    | xorg-x11-libxkbfile                  |
| libuuid1               | libuuid1                             |
| libsqlite3-0           | libsqlite3-0                         |
| libgobject-2_0-0       | libgobject-2_0-0                     |
| rpm                    | rpm                                  |
| util-linux             | util-linux                           |
| libblkid1              | libblkid1                            |
| util-linux-lang        | util-linux-lang                      |
| update-alternatives    | update-alternatives                  |
| postfix                | postfix                              |
| netcfg                 | netcfg                               |
| openIdap2-client       | openldap2-client                     |
| lsb-release            | lsb-release                          |
|                        | libXtst6-32bit-1.2.2-<br>3.60.x86_64 |

#### SLES 11 SP4 - 64 ビット SLES 12 - 64 ビット

libpango-1\_0-0-32bit

libXi6-32bit

## C パーティショニング機能を備えた Oracle Enterprise

Oracle データベースでパーティショニング機能が有効になっている場合、ZENworks は Oracle パーティショニングをサポートします。Oracle パーティショニングは、Oracle Enterprise エディションでのみ使用可能な、別個にライセンスされたオプションです。 Oracle Standard Edition では、パーティショニングオプションはサポートされていません。

Oracle データベースでの ZENworks のインストール時に、次のいずれかを選択します。

- [はい、ZENworks で Oracle データベースのパーティショニングを使用します]。
- ◆ [いいえ、Oracle データベースのパーティショニングを使用しません]。

重要:アプリケーションのパフォーマンスと管理性を向上させるために、Oracle パーティショニングを使用することをお勧めします。

Oracle Enterprise をパーティショニング機能とともに使用する場合、必要なライセンスを使 用して Oracle パーティショニング機能が有効になっているかどうかを確認する必要があり ます。

次のコマンドを実行します:

Select Value from v\$option where parameter='Partitioning';

クエリの出力値が「TRUE」として表示されます。これは、パーティションが有効になって いることを示します。ZENworks は自動的にパーティションテーブルスクリプトを実行しま す。

#### 114 パーティショニング機能を備えた Oracle Enterprise

## D データベース作成時に使用できな いキーワード

インストール、アップグレード、またはデータベースマイグレーションの際にデータベー スを作成する場合、ゾーン名、ユーザ名、パスワード、データベース名、スキーマ名など のフィールドで次のキーワードそのものを使用することはできません。

| all            | compress  | false     | level       |
|----------------|-----------|-----------|-------------|
| alter          | connect   | fetch     | like        |
| and            | constant  | float     | limited     |
| any            | create    | for       | lock        |
| array          | current   | forall    | long        |
| as             | currval   | from      | loop        |
| asc            | cursor    | function  | max         |
| at             | date      | goto      | min         |
| audit          | day       | group     | minus       |
| authid         | decimal   | having    | minute      |
| avg            | declare   | heap      | mlslabel    |
| begin          | default   | hour      | mod         |
| between        | delete    | if        | mode        |
| binary_integer | desc      | immediate | month       |
| body           | distinct  | in        | natural     |
| boolean        | do        | index     | naturaln    |
| bulk           | drop      | indicator | new         |
| by             | else      | insert    | nextval     |
| char           | elsif     | integer   | посору      |
| char_base      | end       | interface | not         |
| check          | exception | intersect | nowait      |
| close          | exclusive | label     | null        |
| cluster        | execute   | interval  | nullif      |
| coalesce       | exists    | into      | number      |
| collect        | exit      | is        | number_base |

| comment      | extends   | isolation       | ocirowid |
|--------------|-----------|-----------------|----------|
| commit       | extract   | java            | of       |
| on           | range     | sqlcode         | update   |
| opaque       | raw       | sqlerrm         | use      |
| open         | real      | start           | user     |
| operator     | record    | stddev          | validate |
| option       | ref       | subtype         | values   |
| or           | release   | successful      | varchar  |
| order        | return    | sum             | varchar2 |
| organization | reverse   | table           | variance |
| others       | rollback  | then            | view     |
| out          | row       | time            | when     |
| package      | rowid     | timestamp       | whenever |
| partition    | rownum    | timezone_abbr   | where    |
| pctfree      | rowtype   | timezone_hour   | while    |
| pls_integer  | savepoint | timezone_minute | with     |
| positive     | second    | timezone_region | work     |
| positiven    | select    | to              | write    |
| pragma       | separate  | trigger         | year     |
| prior        | set       | true            | zone     |
| private      | share     | type            |          |
| procedure    | smallint  | ui              |          |
| public       | space     | union           |          |
| raise        | sql       | unique          |          |

E インストールのトラブルシュー ティング

次のセクションでは、Novell ZENworks のインストールまたはアンインストール中に発生す る可能性のある問題の解決方法について説明します。

- 117ページの「インストールのトラブルシューティング」
- 125ページの「インストール後のトラブルシューティング」

## インストールのトラブルシューティング

このセクションでは、ZENworksのインストール時に発生する可能性がある問題の解決方法について説明します。

- 118 ページの「BTRFS ファイルシステムを搭載した SLES デバイスで ZENworks のインストールが失敗する」
- 118 ページの「Linux デバイスのルートディレクトリからインストールすると、自己署 名証明書の作成に失敗する」
- ◆ 118 ページの 「ZENworks サーバの Oracle データベースへの設定が失敗する」
- 119 ページの「ZENworks Configuration Management インストールプログラムを実行する Windows デバイスとのリモートデスクトップセッションを確立できない」
- 119ページの「2つ目のサーバをインストールするとエラーメッセージが表示される」
- ◆ 119 ページの「Linux へのインストールが失敗する」
- 120ページの「HotSpot 仮想マシンによって検出されたエラーのために設定アクション が失敗する」
- 120ページの「ZENworks がインストールされているデバイス上で Novell Client 32 から NetIdentity をインストールできない」
- 121ページの「英語以外の言語を使用するプライマリサーバの Web ブラウザで、 ZENworks Configuration Management のインストールログを開くことができない」
- ◆ 121 ページの 「.NET 3.5 SP1 を Windows Server 2008 にインストールできない」
- 122 ページの「McAfee で完全に保護されたデバイスに ZENworks Agent をインストール できない」
- 123 ページの「ZENworks 関連のファイルは、ZENworks Agent のインストール中に悪意のあるソフトウェアとして報告されることがある」
- 123 ページの「ターミナルサーバへの ZENworks Agent のインストールがハングする」
- ◆ 123 ページの「RHEL デバイスへの ZENworks のインストールが失敗することがある」
- ◆ 124 ページの「Windows XP で、リモートデスクトップ接続経由で ZENworks Agent とリ モート管理コンポーネントをインストールするとハングする」

インストールのトラブルシューティング 117

- 124 ページの「Linux サーバで ZENworks のインストールが失敗する」
- 124 ページの「Microsoft SQL の名前付きインスタンスの使用時、ZENworks のインス トールが続行しない」

### BTRFS ファイルシステムを搭載した SLES デバイスで ZENworks のイ ンストールが失敗する

ソース: ZENworks 2020

- 説明: BTRFS ファイルシステムを搭載した SLES デバイスに ZENWorks 2020 をインストールすると、インストールが失敗します。
- 考えられる原因: BTRFS ファイルシステムを搭載した SLES デバイスに ZENworks をインストールすることはサポートされていません。

# Linux デバイスのルートディレクトリからインストールすると、自己署名証明書の作成に失敗する

ソース: ZENworks、インストール

アクション: Linux デバイスで、ZENworks インストールの ISO イメージをダウンロー ドして、すべてのユーザが読み込みパーミッションと実行パーミッショ ンを持つ一時的な場所にコピーします。

#### ZENworks サーバの Oracle データベースへの設定が失敗する

ソース: ZENworks、インストール

説明: NLS\_CHARACTERSET パラメータが AL32UTF8 に設定されず、 NLS\_NCHAR\_CHARACTERSET パラメータが AL16UTF16 に設定されず、次の エラーメッセージが表示されてデータベースインストールが失敗しま す。

Failed to run the sql script: localization-updater.sql, message:Failed to execute the SQL command: insert into zLocalizedMessage(messageid,lang,messagestr) values('POLICYHANDLERS.EPE.INVALID\_VALUE\_FORMAT','fr','La stratégie {0} n''a pas pu être appliquée du fait que la valeur de la variable "{1}" n''est pas dans un format valide.'), message:ORA-00600: internal error code, arguments: [ktfbbsearch-7], [8], [], [], [], [], [], []

アクション: NLS\_CHARACTERSET パラメータを AL32UTF8 に、 NLS\_NCHAR\_CHARACTERSET パラメータを AL16UTF16 に設定します。

> 文字セットパラメータが推奨値で設定されていることを確認するには、 データベースプロンプトで次のクエリを実行します。

select parameter, value from nls\_database\_parameters where
parameter like '%CHARACTERSET%';

### ZENworks Configuration Management インストールプログラムを実行 する Windows デバイスとのリモートデスクトップセッションを確 立できない

- ソース: ZENworks、インストール
  - 説明: リモートデスクトップ接続を使用して ZENworks Configuration Management インストールプログラムが実行されている Windows サーバ と接続しようとすると、次のエラーメッセージでセッションが終了しま す。

The RDP protocol component "DATA ENCRYPTION" detected an error in the protocol stream and has disconnected the client.

アクション: Microsoft ヘルプとサポート Web サイト (http://support.microsoft.com/kb/ 323497) を参照してください。

#### 2 つ目のサーバをインストールするとエラーメッセージが表示され る

ソース: ZENworks、インストール

- 説明: 管理ゾーンに2つ目のサーバをインストールすると、インストールの最 後に、次のテキストが含まれたエラーメッセージが表示される場合があ ります。
  - ... FatalInstallException Name is null

ただし、それ以外の点ではインストールは正しく完了している可能性が あります。

このエラーは、プログラムがサーバを再設定する必要があると判断して しまったために、誤って表示されます。

アクション: インストールのログファイルを確認します。このエラーメッセージに関 連するエラーがない場合は、無視して構いません。

#### Linux へのインストールが失敗する

ソース: ZENworks、インストール

- 考えられる原因: ZENworks インストール ISO イメージの抽出先へのディレクトリパスにスペースが含まれている場合は、Linux へのインストールが失敗する。
  - アクション: インストール ISO イメージの抽出先ディレクトリへのパスにスペースが 含まれていないことを確認します。

# HotSpot 仮想マシンによって検出されたエラーのために設定アクションが失敗する

ソース: ZENworks、インストール

説明: Linux デバイスに最初のプライマリサーバをインストール中であり、 データベース設定プロセスの最後にエラーが発生し、続行するか、それ ともロールバックするかを選択するオプションが表示された場合は、/ var/opt/novell/log/zenworks/ZENworks\_Install\_[date].log.xml にあるログファイル を確認してください。次に指定されているエラーが表示された場合は、 インストールを続行しても問題ありません。

ConfigureAction failed!:

select tableName, internalName, defaultValue from Adf where inUse =?# An unexpected error has been detected by HotSpot Virtual Machine: #SIGSEGV (0xb) at pc=0xb7f6e340, pid=11887, tid=2284317600 # #Java VM: Java HotSpot(TM) Server VM (1.5.0\_11-b03 mixed mode) #Problematic frame:

#C [libpthread.so.0+0x7340] \_\_pthread\_mutex\_lock+0x20

アクション:このエラーメッセージは無視してください。

# ZENworks がインストールされているデバイス上で Novell Client 32 から NetIdentity をインストールできない

ソース: ZENworks、インストール

説明: ZENworks がインストールされているデバイスに、Novell Client32 付属の NetIdentity エージェントをインストールしようとすると、次のエラー メッセージが表示されてインストールが失敗します。

An incompatible version of Novell ZENworks Desktop Management Agent has been detected

- 考えられる原因: ZENworks のインストール前に NetIdentity エージェントがインストール されていない。
  - アクション:次の操作を実行してください:
    - 1 ZENworks をアンインストールします。 詳細については、『ZENworks アンインストールガイド』を参照して ください。
    - 2 Novell Client32 から NetIdentity エージェントをインストールします。
    - 3 ZENworks をインストールします。

詳細については、47 ページの第9章「Windows への ZENworks プラ イマリサーバのインストール」を参照してください。

### 英語以外の言語を使用するプライマリサーバの Web ブラウザで、 ZENworks Configuration Management のインストールログを開くこと ができない

ソース: ZENworks、インストール

説明: 英語以外の言語を使用し、ZENworks Configuration Management がインス トールされているプライマリサーバで、Web ブラウザを使用してインス トールログを開くことができません。ただし、インストールログは、テ キストエディタでなら開くことができます。

インストールログは、Linux では /var/opt/novell/log/zenworks/、Windows で は zenworks\_installation\_directory\novell\zenworks\logs にあります。

- アクション: Web ブラウザでインストールログ (.xml) を開く前に、すべてのインストール LogViewer ファイルのエンコーディングを変更します。
  - テキストエディタを使用して、次の LogViewer ファイルの1つを開きます。これらのファイルは、Linux では /var/opt/novell/log/zenworks/ logviewer、Windows では

zenworks\_installation\_directory\novell\zenworks\logs\logviewr にあります。

- message.xsl
- sarissa.js
- zenworks\_log.html
- zenworks\_log.js
- zenworks\_log.xsl
- zenworks\_log\_text.xsl
- 2 [ファイル]>[名前を付けて保存]の順にクリックします。

[名前を付けて保存]ダイアログボックスが表示されます。

3 [エンコーディング]リストで、[UTF-8]を選択してから、[保存]をク リックします。

ファイル名とファイルの種類は変更しないでください。

4 残りの LogViewer ファイルに関して、ステップ1からステップ3 までの手順を繰り返します。

#### .NET 3.5 SP1 を Windows Server 2008 にインストールできない

- ソース: ZENworks、インストール
  - 説明: Windows Server 2008 への .NET 3.5 SP1 のインストールが失敗し、次のエ ラーメッセージが表示されます。

Microsoft .NET Framework 2.0SP1 (x64) (CBS): [2] Error: Installation failed for component Microsoft .NET Framework 2.0SP1 (x64) (CBS). MSI returned error code 1058

考えられる原因: このデバイスで Windows Update サービスが有効になっていない。

アクション: デバイスの Windows Update サービスを有効にします。

- 1 Windows デスクトップの [スタート] メニューで、[設定]>[コント ロールパネル] の順にクリックします。
- 2 [管理ツール]> [サービス]の順にダブルクリックします。
- 3 [Windows Update サービス] をダブルクリックします。

[Windows Update サービスのプロパティ] ダイアログボックスが表示されます。

- 4 [全般]タブで、[スタートアップの種類]リストから、次のオプションの1つを選択します。
  - [手動]
  - ◆ [自動]
  - ◆ [自動(遅延開始)]
- 5 [開始]をクリックし、サービスを開始します。
- 6 [OK] をクリックします。

### McAfee で完全に保護されたデバイスに ZENworks Agent をインス トールできない

- ソース: ZENworks、インストール
  - 説明: McAfee で完全に保護されたデバイスに ZENworks Agent をインストール しようとすると、アンチウィルスソフトウェアのせいで、Windows と Program Files で新規実行可能ファイルを作成できません。
- 考えられる原因: デバイスが McAfee VirusScan で保護されているので、アプリケーション のインストールが許可されない。
  - アクション: McAfee ソフトウェアがインストールされているデバイスで、次の手順 を実行します。
    - 1 [スタート]>[すべてのプログラム]>[McAfee]>[ウイルススキャンコ ンソール]の順にクリックします。
    - 2 [アクセス保護]をダブルクリックします。
    - 3 [アクセス保護のプロパティ] ダイアログボックスで、次の手順を 実行します。
      - 3a [カテゴリ] パネルで、[共通の最大保護]をクリックします。
      - 3b [ブロック]列で、すべてのルールを選択解除します。

3c [OK] をクリックします。

4 ZENworks Agent をインストールします。
 詳細については、『ZENworks 検出、展開、およびリタイアリファレンス』の「ZENworks Agent の展開」を参照してください。

#### ZENworks 関連のファイルは、ZENworks Agent のインストール中に 悪意のあるソフトウェアとして報告されることがある

- ソース: ZENworks、インストール
  - 説明: ZENworks Agent のインストール時に、ウィルス対策ソフトウェアによっ ていくつかの ZENworks 関連ファイルが悪意のあるソフトウェアとして 報告される場合があります。その結果、インストールが突然停止しま す。
- アクション: ZENworks Agent をインストールする管理対象デバイスで次の操作を行い ます。
  - 1 管理対象デバイスにインストールされているウィルス対策ソフト ウェアの除外リストに、手動で *System\_drive*:\windows\novell\zenworks を追加します。
  - 2 ZENworks Agent をインストールします。

## ターミナルサーバへの ZENworks Agent のインストールがハングする

ソース: ZENworks、インストール

- 考えられる原因: ターミナルサーバのデフォルトモードが「実行」なので、ターミナル サーバへの ZENworks Agent のインストールがハングする。
  - アクション:ターミナルサーバのモードを「インストール」に変更します。
    - 1 コマンドプロンプトから次のように実行します。
      - 1a モードを変更するには、次のコマンドを実行します。

change user /install

**1b**「exit」と入力して、<Enter> を押します。

**2** ZENworks Agent をインストールします。

詳細については、『*ZENworks 検出、展開、およびリタイアリファレンス*』の「ZENworks Agent の展開」を参照してください。

#### RHEL デバイスへの ZENworks のインストールが失敗することがある

- ソース: ZENworks、インストール
  - 説明: RHEL デバイスへの ZENworks のインストールが失敗し、ロールバックが 求められることがあります。インストールログファイルに、次のメッ セージが記載されます。

RPM returned 1: warning: /opt/novell/zenworks/install/ downloads/rpm/novell-zenworks-jre-links-1.7.0\_3-1.noarch.rpm: Header V3 DSA signature: NOKEY, key ID 7e2e3b05 Failed dependencies: jre >= 1.7 is needed by novellzenworks-jre-links-1.7.0 3-1.noarch

- アクション:次の作業を実行します。
  - 1 ZENworks のインストールをロールバックします。
  - 次のコマンドをターミナルで実行することにより、JRE を手動イン ストールします。

rpm -ivh <BUILD\_ROOT>/Common/rpm/jre-<VERSION>.rpm

3 ZENworks をインストールします。詳細については、47 ページの 「プライマリサーバソフトウェアのインストール」を参照してくだ さい。

### Windows XP で、リモートデスクトップ接続経由で ZENworks Agent とリモート管理コンポーネントをインストールするとハングする

- ソース: ZENworks、インストール
  - 説明: 管理対象デバイスにリモートデスクトップ接続 (RDP) を使用してリモー ト接続し、ZENworks Agent をインストールすると、インストールがハン グします。
- アクション: 問題を修復するには、Microsoft サポート Web サイト (http:// support.microsoft.com/kb/952132) からパッチをダウンロードし、管理対 象デバイスにインストールしてから、ZENworks Agent をインストールし ます。

#### Linux サーバで ZENworks のインストールが失敗する

- ソース: ZENworks、インストール
  - 説明: ZENworks を Linux サーバにインストールする場合、特定の RPM パッ ケージがあらかじめサーバにインストールされている必要があります。
- アクション: Linux サーバに必要な RPM パッケージをインストールします。

#### Microsoft SQL の名前付きインスタンスの使用時、ZENworks のイン ストールが続行しない

#### ソース: ZENworks、インストール

- 説明: Microsoft SQL の名前付きインスタンスの使用時、[データベース]パネ ルで正しい情報を指定してもインストールウィザードが続行しません。 これは、マシンの NIC カードでチェックサムオフロードが有効になって いる場合に発生します。
- アクション: NIC カードで、チェックサムオフロードが無効になっていることを確認 します。詳細については、SLES、RHEL、または VMware の該当するマ ニュアルを参照してください。

## インストール後のトラブルシューティング

このセクションでは、ZENworks をインストールした後に発生する可能性がある問題の解決 方法を示します。

- 125 ページの「SLES で実行されている ZENworks プライマリサーバで ZENworks コント ロールセンターにアクセスできない」
- 125 ページの「SLES マシンで ZENworks コントロールセンターの自動起動設定が機能しない」

### SLES で実行されている ZENworks プライマリサーバで ZENworks コ ントロールセンターにアクセスできない

ソース: ZENworks、インストール

- 説明: SLES デバイスへの ZENworks サーバのインストール時にポートを 8080 と して指定した場合、インストールは成功しています。しかし、 ZENworks コントロールセンターにアクセスできない場合があります。
- アクション: ZENworks サーバをインストールした SLES デバイスで、次の手順を実行 します。
  - 1 YaST を起動します。
  - 2 [ファイアウォール]をクリックします。
  - 3 [Firewall Configuration(ファイアウォールの設定)] ウィンドウで、 [Allowed Services(許可されたサービス)] をクリックします。
  - 4 [詳細]をクリックします。
  - 5 [Additional Allowed Ports (許可された追加のポート)] ダイアログ ボックスで、[http-alt]([TCP ポート]オプションおよび [UDP ポート ]オプション内)を 8080 に置き換え、ウィザードを完了します。

#### SLES マシンで ZENworks コントロールセンターの自動起動設定が機 能しない

ソース: ZENworks、インストール

- 説明: インストール後の設定で [Auto launch ZCC (ZCC の自動起動)] オプショ ンを選択した場合、インストール後、SLES マシンで ZENworks コント ロールセンターが自動的に起動しません。
- アクション: 手動で ZENworks コントロールセンターを起動します。

126 インストールのトラブルシューティング